# Принтер HP LaserJet P2030 Series

# Посібник користувача

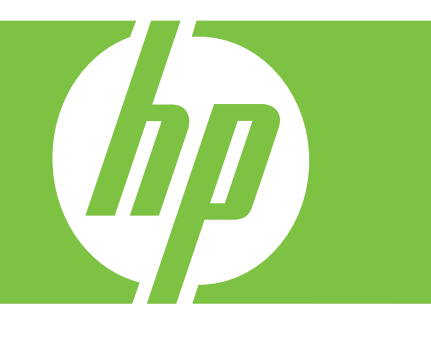

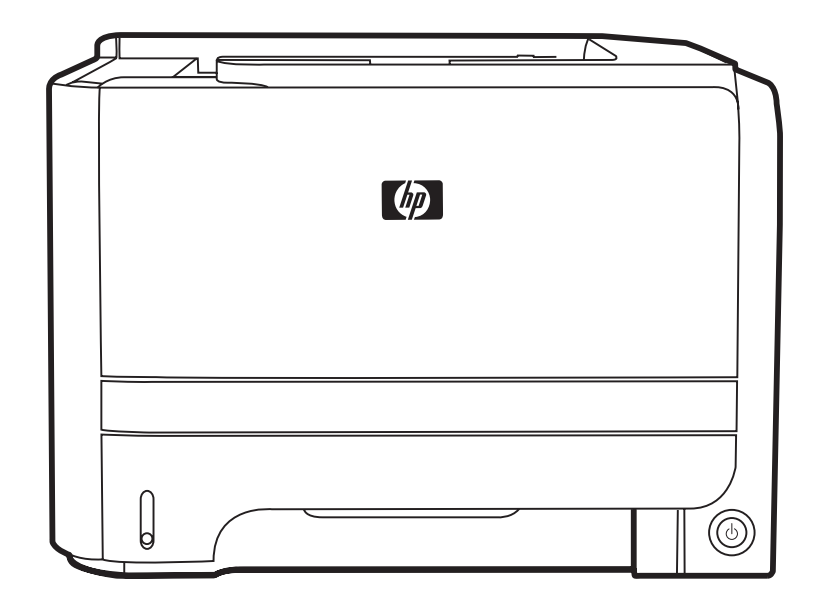

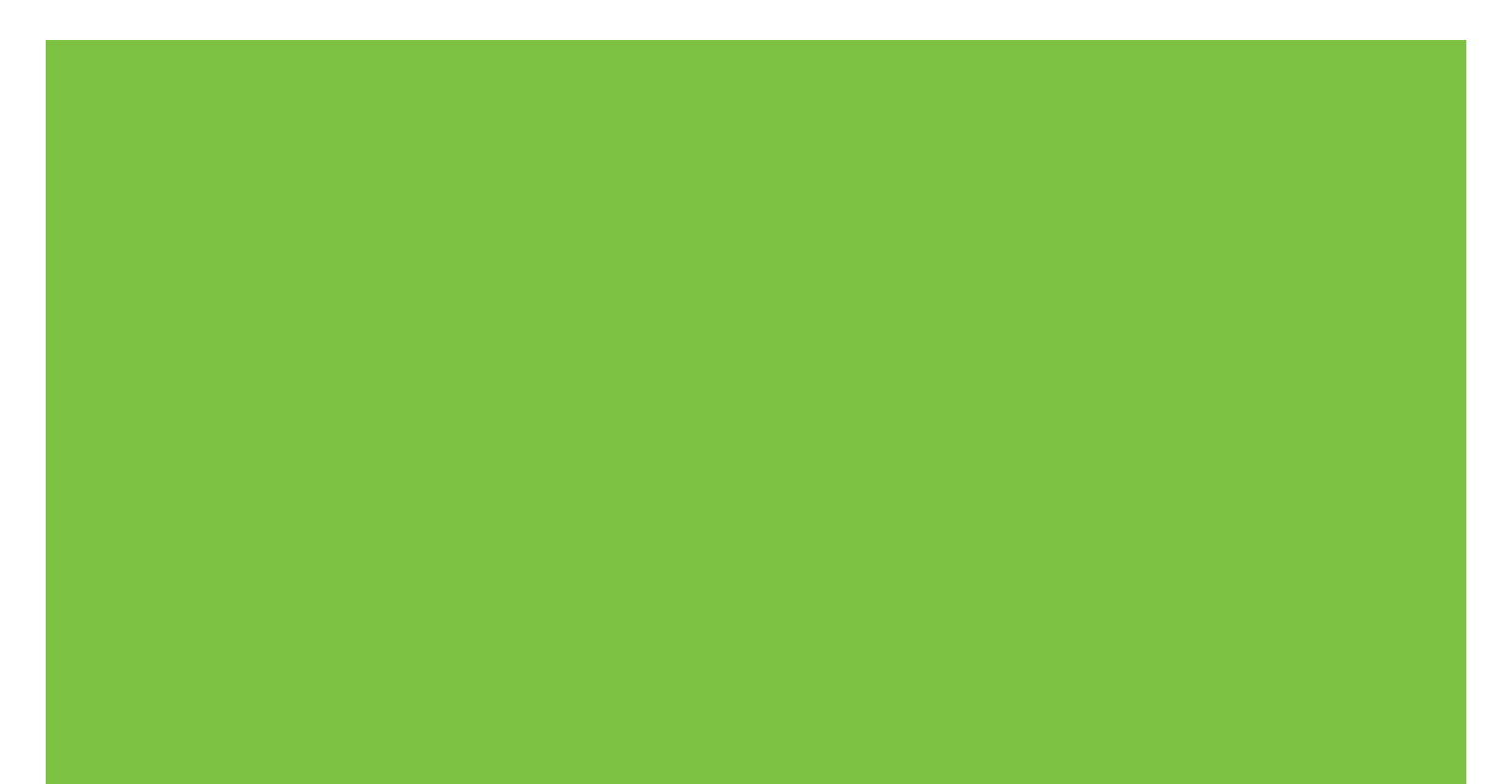

# Принтер HP LaserJet P2030 Series Посібник користувача

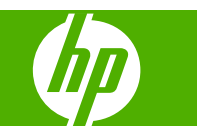

#### Авторське право та ліцензія

© 2008 Copyright Hewlett-Packard Development Company, L.P.

Заборонено відтворення, адаптація чи переклад без попереднього письмового дозволу, окрім випадків, дозволених згідно законів про авторські права.

Подана у цьому посібнику інформація може бути змінена без додаткових повідомлень.

Усі гарантійні зобов'язання щодо товарів та послуг НР викладено в положеннях прямої гарантії, яка додається до цих товарів та послуг. Жодна інформація, що міститься у цьому документі, не може бути витлумачена як така, що містить додаткові гарантійні зобов'язання. Компанія НР не несе відповідальності за технічні помилки, пропуски або помилки редагування, що можуть міститися у цьому документі.

Номер виробу: СЕ461-90935

Edition 1, 10/2008

#### Перелік товарних знаків

Adobe<sup>®</sup>, Acrobat<sup>®</sup> і PostScript<sup>®</sup> є зареєстрованим товарним знаком Adobe Systems Incorporated.

Intel® Core™ є товарним знаком корпорації Intel у США та інших країнах/ регіонах.

Microsoft®, Windows® та Windows®XP є зареєстрованими у США товарними знаками корпорації Microsoft Corporation.

Windows Vista™ є зареєстрованим товарним знаком або товарним знаком корпорації Microsoft Corporation у Сполучених Штатах та/або інших країнах/ регіонах.

UNIX<sup>®</sup> є зареєстрованим товарним знаком The Open Group.

ENERGY STAR і знак ENERGY STAR  $\varepsilon$  зареєстрованими торговими марками у США.

# Зміст

### 1 Основні функції виробу

| Торівняння виробів                                      | 2 |
|---------------------------------------------------------|---|
| Моделі HP LaserJet P2030 Series                         | 2 |
| Характеристики виробу                                   | 3 |
| Эгляд виробу                                            | 4 |
| Вигляд спереду                                          | 4 |
| Вигляд ззаду                                            | 4 |
| Порти інтерфейсу                                        | 5 |
| Розміщення етикетки із назвою моделі і серійним номером | 5 |

### 2 Панель керування

### 3 Програмне забезпечення для Windows

| Підтримувані операційні системи для Windows         | 10 |
|-----------------------------------------------------|----|
| Підтримувані драйвери принтерів для Windows         | 11 |
| Пріоритети налаштувань друку                        | 12 |
| Зміна налаштувань драйвера принтера для Windows     | 13 |
| Видалення програмного забезпечення для Windows      | 14 |
| Підтримувані службові програми для Windows          | 15 |
| Програмне забезпечення сигналів стану               | 15 |
| Підтримувані мережеві службові програми для Windows | 16 |
| Вбудований веб-сервер                               | 16 |
| Програмне забезпечення для інших операційних систем | 17 |

### 4 Використання виробу з системою Macintosh

| Програмне забезпечення для Macintosh              | 20 |
|---------------------------------------------------|----|
| Підтримувані операційні системи для Macintosh     | 20 |
| Зміна налаштувань драйвера принтера для Macintosh | 20 |
| Програмне забезпечення для комп'ютерів Macintosh  | 20 |
| Службова програма НР Printer Utility              | 20 |
| Запуск службової програми HP Printer Utility      | 21 |
| Підтримувані службові програми для Macintosh      | 21 |
| Вбудований веб-сервер                             | 21 |
| Використання функцій драйвера принтера Macintosh  | 22 |

| Друк |                                                                                | 22 |
|------|--------------------------------------------------------------------------------|----|
|      | Створення та використання попередніх налаштувань друку для<br>Macintosh        | 22 |
|      | Зміна розміру документів та друк на папері розміру, встановленого користувачем | 22 |
|      | Друк титульної сторінки                                                        | 22 |
|      | Використання водяних знаків                                                    | 23 |
|      | Друк кількох сторінок на одному аркуші для Macintosh                           | 23 |
|      | Друк з обох боків аркуша (двосторонній друк)                                   | 24 |
|      | Використання меню Services (Послуги)                                           | 24 |
|      |                                                                                |    |

### 5 Можливості підключення

| З' єднання USB та паралельне з' єднання  | 28 |
|------------------------------------------|----|
| Конфігурація мережі                      |    |
| Підтримувані мережеві протоколи          | 29 |
| Встановлення пристрою в мережі           | 30 |
| Конфігурація виробу в мережі             | 30 |
| Перегляд або зміна мережевих параметрів  | 30 |
| Встановлення або зміна мережевого пароля | 31 |
| IP-адреса                                | 31 |
| Налаштування швидкості з'єднання         | 31 |

### 6 Папір та носії друку

| Використання паперу та носіїв                                               | 34 |
|-----------------------------------------------------------------------------|----|
| Підтримувані розміри паперу та інших носіїв друку                           | 35 |
| Нестандартні розміри паперу                                                 | 37 |
| Підтримувані типи паперу та інших носіїв друку                              | 38 |
| Ємність вхідних і вихідних лотків                                           | 39 |
| Вказівки з використання спеціального паперу та носіів                       | 40 |
| Завантаження лотків                                                         | 41 |
| Орієнтація паперу під час завантаження лотків                               | 41 |
| Лоток 1                                                                     | 41 |
| Лоток 2                                                                     | 42 |
| Завантаження паперу розміру А6                                              | 42 |
| Ручна подача                                                                | 43 |
| Налаштування лотків                                                         | 44 |
| Використання параметрів виходу паперу                                       | 45 |
| Друк із використанням верхнього (стандартного) вихідного відсіку            | 45 |
| Друк із використанням прямого тракту подачі паперу (задній вихідний відсік) | 45 |
|                                                                             |    |

### 7 Використання функцій виробу

| EconoMode (Економний режим) | 48 |
|-----------------------------|----|
| Безшумний режим             | 49 |

### 8 Завдання друку

| Скасування завдання друку                                              | 52 |
|------------------------------------------------------------------------|----|
| Зупинка поточного завдання друку з панелі керування пристрою           | 52 |
| Зупинка поточного завдання друку за допомогою програмного забезпечення | 52 |
| Використовуйте функції драйвера принтера у Windows                     | 53 |
| Відкриття драйвера принтера                                            | 53 |
| Використання профілів Quick Set                                        | 53 |
| Налаштування параметрів паперу і якості друку                          | 53 |
| Налаштування ефектів документа                                         | 54 |
| Встановіть параметри завершення роботи з документом                    | 54 |
| Отримання інформації про технічну підтримку і стан виробу              | 56 |
| Налаштування розширених можливостей друку                              | 57 |
|                                                                        |    |

### 9 Керування і техобслуговування виробу

| Друк інформаційних сторінок                                   | 60 |
|---------------------------------------------------------------|----|
| Демонстраційна сторінка                                       | 60 |
| Сторінка конфігурації                                         | 60 |
| Сторінка стану витратних матеріалів                           | 60 |
| Керування виробом у мережі                                    | 61 |
| Вбудований веб-сервер                                         | 61 |
| Відкривання вбудованого веб-сервера                           | 61 |
| Вкладка Інформація                                            | 61 |
| Вкладка Settings (Параметри)                                  | 62 |
| Вкладка Networking (Робота в мережі)                          | 62 |
| Посилання                                                     | 62 |
| Захист вбудованого веб-сервера                                | 62 |
| Блокування виробу                                             | 63 |
| Керування витратними матеріалами                              | 64 |
| Ресурс використання витратних матеріалів                      | 64 |
| Керування картриджем                                          | 64 |
| Зберігання картриджів                                         | 64 |
| Використання оригінальних картриджів НР                       | 64 |
| Політика компанії НР щодо картриджів сторонніх виробників     | 64 |
| Перевірка справжності картриджів                              | 64 |
| гаряча лінія НР та веб-сторінка для повідомлення про підробки | 65 |
| Заміна витратних матеріалів та деталей                        | 66 |
| Вказівки щодо заміни витратних матеріалів                     | 66 |
| Розподіл тонера                                               | 66 |
| Заміна друкуючих картриджів                                   | 67 |
| Очищення виробу                                               | 69 |
| Очищення області картриджа                                    | 69 |
| Очищення тракту паперу                                        | 70 |
| Очищення валика підбору лотка 1                               | 71 |
|                                                               |    |

| Очищ                 | ення валика підбору лотка 2                                       | 75  |
|----------------------|-------------------------------------------------------------------|-----|
| 10 Вирішення проблем |                                                                   |     |
| Вирішення осно       | вних проблем                                                      | 80  |
| Контр                |                                                                   |     |
| Факто                | ри. що впливають на продуктивність пристрою                       |     |
| Відновлення зав      | водських параметрів                                               |     |
| Комбінації індик     | аторів стану                                                      |     |
| Повідомлення п       | ро стан                                                           |     |
| Застрягання          |                                                                   |     |
| Основ                | ні причини застрягання                                            |     |
| Місця                | застрягання                                                       |     |
| Усуне                | ння застрягань                                                    |     |
|                      | Внутрішні області                                                 | 93  |
|                      | Область картриджа і шлях проходження паперу                       |     |
|                      | Вхідні лотки                                                      | 95  |
|                      | Лоток 1                                                           | 95  |
|                      | Лоток 2                                                           | 96  |
|                      | Вихідні відсіки                                                   | 97  |
| Вирішення проб       | лем щодо якості друку                                             |     |
| Пробл                | еми із якістю друку, пов'язані з папером                          |     |
| Пробл                | еми із якістю друку, пов'язані із середовищем використання виробу |     |
| Пробл                | еми із якістю друку, пов'язані із виникненням застрягань          |     |
| Налац                | итування щільності друку                                          | 100 |
| Прикл                | ади дефектів зображення                                           | 100 |
|                      | Світлий чи блідий друк                                            | 100 |
|                      | Цятки тонера                                                      | 100 |
|                      | Непродруковування зображення                                      | 101 |
|                      | Вертикальні смуги                                                 | 101 |
|                      | Сірий фон                                                         | 101 |
|                      | Розмазування тонера                                               | 101 |
|                      | Незакріплений тонер                                               | 102 |
|                      | Вертикальні повторювані дефекти                                   | 102 |
|                      | Викривлені символи                                                | 102 |
|                      | Перекошування сторінки                                            | 102 |
|                      | Скручування чи хвилястість                                        | 103 |
|                      | Складки чи зминання                                               | 103 |
|                      | Фонове розсіювання тонера                                         | 103 |
| Вирішення проб       | лем, пов'язаних з друком                                          | 104 |
| Вирішення проб       | лем зв'язку                                                       | 105 |
| Виріш                | ення проблем прямого під'єднання                                  | 105 |
| Виріш                | ення проблем мережі                                               | 105 |
| Вирішення типо       | вих проблем, що можуть виникати в системах Windows                | 107 |

| Вирішення типових проблем, що можуть виникати в системах Macintosh | 108 |
|--------------------------------------------------------------------|-----|
| Усунення проблем у Linux                                           | 111 |

### Додаток А Витратні матеріали та комплектуючі

| Замовлення частин, аксесуарів та витратних матеріалів |     |
|-------------------------------------------------------|-----|
| Замовлення безпосередньо у НР                         | 114 |
| Замовлення через провайдерів послуг або підтримки     | 114 |
| Номери частин                                         | 115 |
| Картриджі                                             | 115 |
| Кабелі та інтерфейси                                  | 115 |

### Додаток В Обслуговування і технічна підтримка

| Положення обмеженої гарантії Hewlett-Packard                    |     |  |  |  |  |  |
|-----------------------------------------------------------------|-----|--|--|--|--|--|
| Положення обмеженої гарантії на картридж                        | 120 |  |  |  |  |  |
| Ліцензійна угода з кінцевим користувачем                        | 121 |  |  |  |  |  |
| Гарантійне обслуговування і самостійна заміна деталей           | 124 |  |  |  |  |  |
| Підтримка користувачів                                          | 125 |  |  |  |  |  |
| Угоди про технічне обслуговування НР                            | 126 |  |  |  |  |  |
| Угоди про обслуговування на території замовника                 | 126 |  |  |  |  |  |
| Обслуговування на території замовника наступного дня            | 126 |  |  |  |  |  |
| Обслуговування на території замовника протягом тижня (масштабне |     |  |  |  |  |  |
| обслуговування)                                                 | 126 |  |  |  |  |  |
| Повторне пакування виробу                                       | 126 |  |  |  |  |  |
| Подовжена гарантія                                              | 127 |  |  |  |  |  |

### Додаток С Специфікації

| Фізичні характеристики                        | 130 |
|-----------------------------------------------|-----|
| Споживання електроенергії та акустична емісія | 131 |
| Робоче середовище                             | 132 |

### Додаток D Регламентуюча документація

| Нормативні положення Федеральної Комісії Зв'язку (FCC)       | 134 |
|--------------------------------------------------------------|-----|
| Програма керування впливом пристрою на навколишнє середовище | 135 |
| Захист довкілля                                              | 135 |
| Створення озону                                              | 135 |
| Енергоспоживання                                             | 135 |
| Споживання тонеру                                            | 135 |
| Використання паперу                                          | 135 |
| Пластмаси                                                    | 135 |
| Витратні матеріали HP LaserJet                               | 135 |
| Інструкції з повернення і переробки                          | 136 |
| Сполучені Штати та Пуерто-Ріко                               | 136 |
|                                                              |     |

|             | Повернення кількох елементів (більше, ніж одного картоилжа)                                      | 136 |
|-------------|--------------------------------------------------------------------------------------------------|-----|
|             | Повернення одного картриджа                                                                      | 136 |
|             | Відправка                                                                                        | 136 |
|             | Повернення ресурсів за межами США                                                                | 136 |
| п           |                                                                                                  | 137 |
| 0           | бмеження матеріалів                                                                              | 137 |
| y.          | тилізація зношеного обладнання користувачами у приватних господарствах                           | 107 |
| к           | рани/репонів ЄС                                                                                  | 137 |
| 0           | тримання докладнішої інформації                                                                  | 137 |
| Заява про в | зідповідність                                                                                    | 138 |
|             | аява про відповідність                                                                           | 138 |
| Заява про б | безпеку                                                                                          | 139 |
| Б           | езпека лазерів                                                                                   | 139 |
| н           | ормативні положення декларації про відповідність, Канада                                         | 139 |
| За<br>ін    | аява про відповідність стандартам добровільного контрольного комітету з<br>ітерференції (Японія) | 139 |
| 3           | аява про кабель живлення (Японія)                                                                | 139 |
| 3           | аява про електромагнітні перешкоди (Корея)                                                       | 139 |
| 3           | аява про лазери, Фінляндія                                                                       | 139 |
| -           |                                                                                                  |     |

# 1 Основні функції виробу

- Порівняння виробів
- Характеристики виробу
- Огляд виробу

# Порівняння виробів

## Моделі HP LaserJet P2030 Series

#### Принтер HP LaserJet P2035

#### CE461A

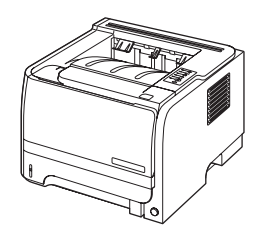

- Друкує до 30 сторінок за хвилину (стор./хв.) на аркушах формату Letter і 30 стор./хв. на аркушах формату А4.
- Містить 16 мегабайт (Мб) оперативної пам'яті.
- Картридж НР, розрахований на 1000 сторінок
- Лоток 1 вміщає до 50 аркушів
- Лоток 2 вміщає до 250 аркушів
- Вихідний відсік на 125 аркушів лицьовою стороною донизу
- Прямий тракт подачі носія
- Порт Hi-speed USB 2.0
- Паралельний порт

Принтер HP LaserJet P2035n

#### CE462A

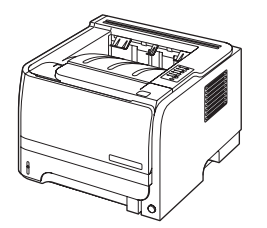

Має такі самі функції, як і модель HP LaserJet P2035, із такими відмінностями:

- Вбудована мережева карта
- Немає паралельного порта

# Характеристики виробу

| Функція                         | Опис |                                                                                                    |  |  |  |  |
|---------------------------------|------|----------------------------------------------------------------------------------------------------|--|--|--|--|
| Продуктивність                  | •    | Процесор 266 МГц                                                                                                    |  |  |  |  |
| Інтерфейс користувача           | •    | 2 кнопки, 6 індикаторів на панелі керування                                                                                                    |  |  |  |  |
|                                 | •    | Драйвери принтера для Windows® та Macintosh                                                                                                    |  |  |  |  |
|                                 | •    | Вбудований веб-сервер для доступу до служби підтримки та замовлення витратних<br>матеріалів (тільки для моделей, що працюють у мережі)                                          |  |  |  |  |
| Драйвери принтера               | ٠    | Централізовані драйвери принтерів для систем Windows та Macintosh, містяться на<br>компакт-диску виробу                                                                         |  |  |  |  |
|                                 | •    | Драйвер принтера HP UPD PCL 5 можна завантажити з Інтернету                                                                                                    |  |  |  |  |
|                                 | •    | Драйвер принтера XML Paper Specification (XPS) можна завантажити з Інтернету                                                                                                    |  |  |  |  |
| Роздільна здатність             | •    | FastRes 1200—забезпечує якість друку із роздільною здатністю 1200 точок на дюйм (тчк/ дюйм) для швидкого, високоякісного друкування текстів і графіки для бізнесу               |  |  |  |  |
|                                 | •    | Роздільна здатність 600 тчк/дюйм забезпечує найшвидший друк                                                                                                    |  |  |  |  |
| Шрифти                          | •    | 45 вбудованих масштабованих шрифтів                                                                                                    |  |  |  |  |
|                                 | •    | 80 сумісних із пристроєм екранних шрифтів у форматі TrueType, що надаються<br>програмним забезпеченням                                                                          |  |  |  |  |
| Можливості підключення          | •    | Високошвидкісне підключення USB 2.0                                                                                                    |  |  |  |  |
|                                 | •    | Паралельне під'єднання (тільки принтер HP LaserJet P2035)                                                                                                    |  |  |  |  |
|                                 | •    | Мережеве з'єднання RJ.45 (тільки принтер HP LaserJet P2035n)                                                                                                    |  |  |  |  |
| Витратні матеріали              | •    | Сторінка із даними про стан витратних матеріалів містить відомості про рівень тонера, кількість видрукуваних сторінок і приблизну кількість сторінок, які ще можна видрукувати. |  |  |  |  |
|                                 | •    | Під час встановлення виріб виконує перевірку на наявність автентичного картриджа НР.                                                                                            |  |  |  |  |
|                                 | •    | Інтеграція з веб-сайтом HP Sure Supply для зручного повторного замовлення картриджів<br>для заміни                                                                              |  |  |  |  |
| Додаткові пристрої              | •    | Зовнішній сервер друку HP Jetdirect                                                                                                    |  |  |  |  |
| Підтримувані операційні системи | •    | Microsoft <sup>®</sup> Windows <sup>®</sup> 2000, Windows <sup>®</sup> Server 2003, Windows <sup>®</sup> XP ⊤a Windows Vista™                                                   |  |  |  |  |
|                                 | •    | Macintosh OS X V10.3, V10.4, V10.5 і пізніші версії                                                                                                    |  |  |  |  |
|                                 | •    | Unix®                                                                                                    |  |  |  |  |
|                                 | •    | Linux                                                                                                    |  |  |  |  |
| Доступність                     | •    | Інтернет-посібник користувача сумісний із програмами для зчитування текстів з екрана.                                                                                           |  |  |  |  |
|                                 | •    | Картридж можна встановити і вийняти однією рукою.                                                                                                    |  |  |  |  |
|                                 | •    | Усі дверцята можна відкрити однією рукою.                                                                                                    |  |  |  |  |
|                                 | •    | Папір можна завантажити у Лоток 1 однією рукою.                                                                                                    |  |  |  |  |

# Огляд виробу

## Вигляд спереду

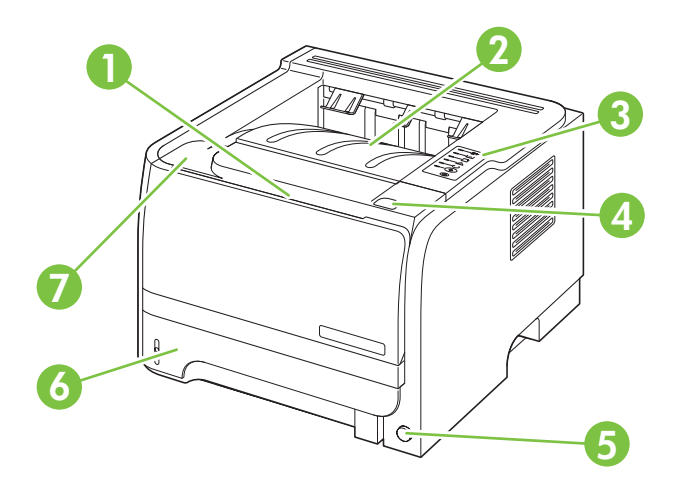

| 1 | Лоток 1 (потягніть, щоб відкрити)             |
|---|-----------------------------------------------|
| 2 | Верхній вихідний відсік                       |
| 3 | Панель керування                              |
| 4 | Кнопка фіксатора кришки доступу до картриджів |
| 5 | Вимикач                                       |
| 6 | Лоток 2                                       |
| 7 | Кришка доступу до картриджів                  |

## Вигляд ззаду

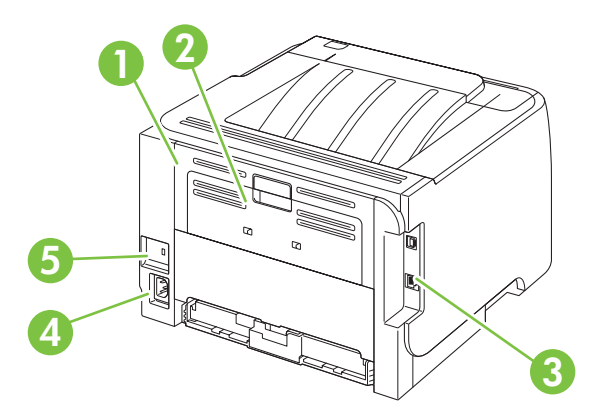

| 1 | Кришка вивільнення застряглого паперу (потягніть зелену ручку, щоб відкрити) |
|---|------------------------------------------------------------------------------|
| 2 | Прямий тракт подачі паперу (потягніть, щоб відкрити)                         |
| 3 | Порти інтерфейсу                                                             |

| 4 | Підключення до живлення             |
|---|-------------------------------------|
| 5 | Гніздо для кабельного замка безпеки |

## Порти інтерфейсу

Рисунок 1-1 Принтер HP LaserJet P2035

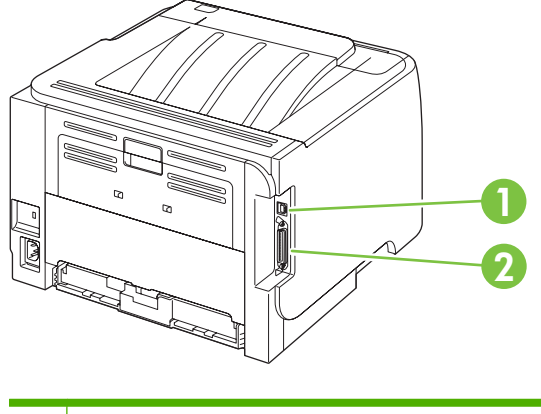

- 1 Порт Hi-speed USB 2.0
- 2 Паралельний порт

### Рисунок 1-2 Принтер HP LaserJet P2035n

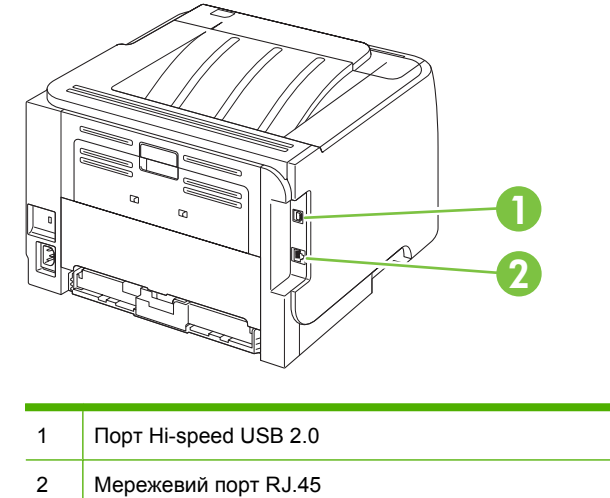

## Розміщення етикетки із назвою моделі і серійним номером

Етикетка, на якій зазначено назву моделі та серійний номер, розміщена на задній кришці пристрою.

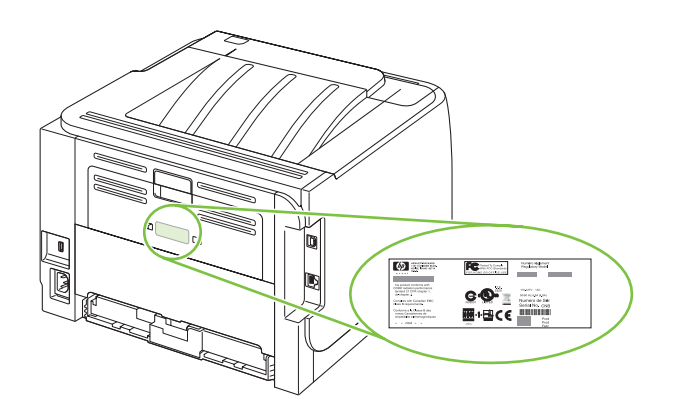

# 2 Панель керування

Панель керування принтера має шість індикаторів і дві кнопки. Комбінації блимань індикаторів допомагають ідентифікувати стан принтера.

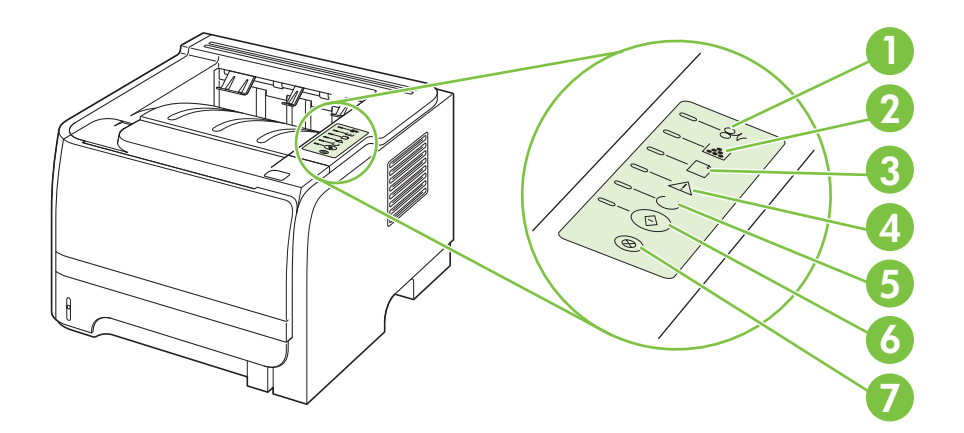

| 1 | Індикатор застрягання: Вказує, що в принтері відбулося застрягання носія                                                       |
|---|----------------------------------------------------------------------------------------------------|
| 2 | Індикатор тонера: Світиться, коли у картриджі закінчується тонер. Індикатор тонера блимає, коли картридж витягнуто з принтера. |
| 3 | Індикатор відсутності паперу: Вказує на відсутність паперу у принтері                                                          |
| 4 | Індикатор уваги: Вказує, що відкрито кришку доступу до картриджів, або ж на інші помилки                                       |
| 5 | Індикатор готовності: Вказує на готовність принтера до друку                                                                   |
| 6 | Клавіша та індикатор Далі.                                                                                                    |
| 7 | Клавіша Скасувати: Щоб скасувати поточне завдання друку, натисніть клавішу Скасувати.                                          |

ПРИМІТКА. Для отримання інформації про комбінації індикаторів стану див. <u>Комбінації</u> індикаторів стану на сторінці 83.

# 3 Програмне забезпечення для Windows

- Підтримувані операційні системи для Windows
- Підтримувані драйвери принтерів для Windows
- Пріоритети налаштувань друку
- <u>Зміна налаштувань драйвера принтера для Windows</u>
- Видалення програмного забезпечення для Windows
- Підтримувані службові програми для Windows
- <u>Підтримувані мережеві службові програми для Windows</u>
- Програмне забезпечення для інших операційних систем

# Підтримувані операційні системи для Windows

Виріб підтримує такі операційні системи Windows:

- Windows XP (32-бітна та 64-бітна)
- Windows Server 2003 (32-бітна та 64-бітна)
- Windows 2000
- Windows Vista (32-бітна та 64-бітна)

# Підтримувані драйвери принтерів для Windows

Пристрій постачається із централізованим драйвером принтера.

До драйверів принтера додається інтерактивна довідка, де подано інструкції до типових завдань друку, а також опис кнопок, прапорців та розкривних списків, що містяться у драйвері принтера.

# Пріоритети налаштувань друку

Зміни до налаштувань друку мають свої пріоритети залежно від того, де їх внесено:

- ПРИМІТКА. Назви команд та діалогових вікон можуть різнитися залежно від програми.
  - Вікно діалогу Page Setup (Параметри сторінки): Щоб відкрити це вікно, у меню File (Файл) прикладної програми виберіть Page Setup (Параметри сторінки) або подібну команду. Зміни, внесені тут, переважають усі інші налаштування, зроблені деінде.
  - Вікно діалогу Print (Друк): Щоб відкрити це вікно, у меню File (Файл) прикладної програми виберіть Print (Друк), Print Setup (Параметри друку) або подібну команду. Налаштування, змінені у вікні діалогу Print (Друк), мають нижчий пріоритет і *не* переважають налаштувань, зроблених у вікні діалогу Page Setup (Параметри сторінки).
  - Вікно діалогу Printer Properties (Властивості принтера) (драйвер принтера): Щоб відкрити вікно драйвера принтера, у вікні діалогу Print (Друк) натисніть Properties (Властивості). Зміни, внесені у вікні діалогу Printer Properties (Властивості принтера) не переважають налаштувань, зроблених у будь-якому іншому місці.
  - Стандартні налаштування драйвера принтера: Стандартні налаштування драйвера принтера визначають, які налаштування використовувати для всіх завдань друку, якщо у вікнах діалогу Page Setup (Параметри сторінки), Print (Друк), чи Printer Properties (Властивості принтера) не внесено жодних змін.

# Зміна налаштувань драйвера принтера для Windows

| Зміна параметрів для всіх завдань<br>друку до закривання програми |                                                                                                    | Зміна параметрів за<br>замовчуванням для усіх завдань<br>друку |                                                                                                    | Зміна параметрів конфігурації<br>виробу |                                                                                                    |
|-------------------------------------------------------------------|----------------------------------------------------------------------------------------------------|----------------------------------------------------------------|----------------------------------------------------------------------------------------------------|-----------------------------------------|----------------------------------------------------------------------------------------------------|
| 1.                                                                | В меню <b>File</b> (Файл) програми<br>клацніть <b>Print</b> (Друк).<br>Виберіть драйвер, після чого | 1.                                                             | Windows XP та Windows Server<br>2003 (вигляд меню Start (Пуск)<br>за замовчуванням): Натисніть<br>Start (Пуск) а толі - Printers and                                                            | 1.                                      | Windows XP та Windows Server<br>2003 (вигляд меню Start (Пуск)<br>за замовчуванням): Натисніть<br>Start (Пуск) а толі - Printers and                                                            |
|                                                                   | натисніть <b>Properties</b>                                                                         |                                                                | Faxes (Принтери й факси).                                                                                                    |                                         | Faxes (Принтери й факси).                                                                                                    |
|                                                                   | (Установки).                                                                                        |                                                                | або                                                                                                    |                                         | або                                                                                                    |
| Про<br>най                                                        | оцедура може відрізнятися; це -<br>ібільш типова.                                                   |                                                                | Windows 2000, Windows XP та<br>Windows Server 2003<br>(класичний вигляд меню Start<br>(Пуск)): Натисніть Start (Пуск),<br>виберіть Settings<br>(Налаштування), а тоді - Printers<br>(Принтери). |                                         | Windows 2000, Windows XP та<br>Windows Server 2003<br>(класичний вигляд меню Start<br>(Пуск)): Натисніть Start (Пуск),<br>виберіть Settings<br>(Налаштування), а тоді - Printers<br>(Принтери). |
|                                                                   |                                                                                                    |                                                                | або                                                                                                    |                                         | або                                                                                                    |
|                                                                   |                                                                                                    |                                                                | Windows Vista: Натисніть Start<br>(Пуск), виберіть Control Panel<br>(Панель керування), а тоді у<br>категорії Hardware and Sound<br>(Устаткування й звук) клацніть<br>Printer (Принтер).        |                                         | Windows Vista: Натисніть Start<br>(Пуск), виберіть Control Panel<br>(Панель керування), а тоді у<br>категорії Hardware and Sound<br>(Устаткування й звук) клацніть<br>Printer (Принтер).        |
|                                                                   |                                                                                                    | 2.                                                             | Клацніть правою кнопкою миші на<br>піктограмі драйвера, після чого<br>натисніть <b>Printing Preferences</b><br>(Настройка друку).                                                               | 2.                                      | Клацніть правою кнопкою миші на<br>піктограмі драйвера, після чого<br>натисніть <b>Properties</b><br>(Властивості).                                                                             |

3. Клацніть вкладку Device Settings (Параметри пристрою).

# Видалення програмного забезпечення для Windows

- 1. В меню Пуск виберіть Усі програми.
- 2. Натисніть **HP**, а тоді виберіть назву виробу.
- 3. Виберіть параметр видалення виробу, а тоді дотримуйтеся екранних вказівок для видалення програмного забезпечення.

# Підтримувані службові програми для Windows

### Програмне забезпечення сигналів стану

Програмне забезпечення сигналів стану надає інформацію про поточний стан виробу.

Програмне забезпечення також виводить спливні повідомлення у разі певних подій, наприклад порожній лоток або несправність пристрою. Повідомлення включає інформацію для усунення несправності.

## Підтримувані мережеві службові програми для Windows

### Вбудований веб-сервер

Цей пристрій обладнано вбудованим веб-сервером, який забезпечує доступ до інформації про пристрій та мережу. Ця інформація з'являється у веб-браузері, наприклад Microsoft Internet Explorer, Netscape Navigator, Apple Safari або Firefox.

Вбудований веб-сервер знаходиться на пристрої. Його не потрібно завантажувати на мережевий сервер.

Вбудований веб-сервер забезпечує пристрою такий інтерфейс, який може використовувати будьхто, маючи комп'ютер, під'єднаний до мережі, та стандартний веб-браузер. Не потрібно встановлювати чи налаштовувати спеціальне програмне забезпечення, проте на комп'ютері слід мати підтримуваний веб-браузер. Щоб отримати доступ до вбудованого веб-сервера, введіть IPадресу пристрою у полі адреси браузера. (Щоб знайти IP-адресу, надрукуйте сторінку конфігурації. Додаткову інформацію про друк сторінки конфігурації, див. у розділі <u>Друк</u> інформаційних сторінок на сторінці 60).

Повну інформацію про властивості та функції вбудованого веб-сервера див. у розділі <u>Вбудований</u> <u>веб-сервер на сторінці 61</u>.

# Програмне забезпечення для інших операційних систем

| ос    | Програмне забезпечення                                                                                                    |  |  |  |  |  |
|-------|----------------------------------------------------------------------------------------------------|--|--|--|--|--|
| UNIX  | Щоб завантажити типові скрипти HP UNIX, виконайте такі кроки.                                                                                                    |  |  |  |  |  |
|       | <ol> <li>Завітайте на сторінку <u>www.hp.com</u> і натисніть Software &amp; Driver Download<br/>(Завантаження програмного забезпечення та драйверів).</li> </ol> |  |  |  |  |  |
|       | 2. У полі назви виробу введіть назву пристрою.                                                                                                    |  |  |  |  |  |
|       | 3. У списку операційних систем натисніть UNIX.                                                                                                    |  |  |  |  |  |
|       | 4. Завантажте потрібний файл чи файли.                                                                                                    |  |  |  |  |  |
| Linux | Інформацію можна знайти на веб-сайті <u>www.hp.com/go/linuxprinting</u> .                                                                                        |  |  |  |  |  |

# 4 Використання виробу з системою Macintosh

- Програмне забезпечення для Macintosh
- Використання функцій драйвера принтера Macintosh

# Програмне забезпечення для Macintosh

### Підтримувані операційні системи для Macintosh

Виріб підтримує такі операційні системи Macintosh:

- Mac OS X V10.3, V10.4, V10.5 та пізніші версії
- ПРИМІТКА. Для версій Mac OS X V10.4 та пізніших підтримуються комп'ютери Mac з процесорами PPC та Intel® Core™.

### Зміна налаштувань драйвера принтера для Macintosh

| Зміна параметрів для всіх завдань<br>друку до закривання програми |                                                            | Зміна параметрів за<br>замовчуванням для усіх завдань<br>друку                            |                                                                                                    | Зміна параметрів конфігурації<br>пристрою                                                                                          |                                                                                        |  |
|-------------------------------------------------------------------|------------------------------------------------------------|-------------------------------------------------------------------------------------------|----------------------------------------------------------------------------------------------------|----------------------------------------------------------------------------------------------------|----------------------------------------------------------------------------------------|--|
| 1.                                                                | В меню <b>File</b> (Файл) клацніть<br><b>Print</b> (Друк). | 1.                                                                                        | В меню <b>File</b> (Файл) клацніть<br><b>Print</b> (Друк).                                                                      | Ма<br>1.                                                                                                    | с OS X V10.3 або Mac OS X V10.4:<br>У меню Apple клацніть System                       |  |
| 2.                                                                | Внесіть потрібні зміни параметрів<br>у різних меню.        | 2.                                                                                        | Внесіть потрібні зміни параметрів<br>у різних меню.                                                                             | <ol> <li>у меню Арріе клацн</li> <li>Preferences (Систе<br/>установки), а тоді Р<br/>(Прук і факс)</li> </ol>                      | Preferences (Системні<br>установки), а тоді Print & Fax<br>(Друк і факс).              |  |
|                                                                   |                                                            | 3.                                                                                        | У меню <b>Presets</b> (Попередні<br>налаштування) клацніть <b>Save as</b><br>(Зберегти як) і введіть назву для<br>налаштування. | 2.                                                                                                    | Виберіть пункт <b>Printer Setup</b><br>(Налаштування принтера).                        |  |
|                                                                   |                                                            | Ці параметри зберігаються в меню<br><b>Presets</b> (Попередні налаштування).              |                                                                                                    | 3.                                                                                                    | Клацніть меню <b>Installable</b><br><b>Options</b> (Можливості<br>встановлення).       |  |
|                                                                   |                                                            | нал                                                                                       | налаштування, необхідно щоразу,                                                                                                 | Ма                                                                                                    | Mac OS X V10.5                                                                         |  |
|                                                                   |                                                            | коли би відкриваєте програму ї<br>друкуєте, вибирати збережені<br>попередні налаштування. | 1.                                                                                                    | У меню Apple клацніть <b>System</b><br><b>Preferences</b> (Системні<br>установки), а тоді <b>Print &amp; Fax</b><br>(Друк і факс). |                                                                                        |  |
|                                                                   |                                                            |                                                                                           |                                                                                                    | 2.                                                                                                    | Виберіть пункт <b>Options &amp;</b><br>Supplies (Можливості та витратні<br>матеріали). |  |
|                                                                   |                                                            |                                                                                           |                                                                                                    | 3.                                                                                                    | Клацніть меню <b>Driver</b> (Драйвер).                                                 |  |
|                                                                   |                                                            |                                                                                           |                                                                                                    | 4.                                                                                                    | Виберіть у списку драйвер та<br>налаштуйте встановлені<br>параметри.                   |  |

### Програмне забезпечення для комп'ютерів Macintosh

### Службова програма HP Printer Utility

Використовуйте HP Printer Utility для налаштування функцій пристрою, які недоступні у драйвері принтера.

Можна скористатися HP Printer Utility, якщо пристрій під'єднано за допомогою універсальної послідовної шини (USB) або до мережі через протокол TCP/IP.

#### Запуск службової програми HP Printer Utility

| Mac OS X V10.3 або Mac OS X V10.4: | 1. | Відкрийте програму пошуку, клацніть <b>Applications</b> (Прикладні програми),<br>виберіть <b>Utilities</b> (Службові програми), а тоді двічі клацніть <b>Printer Setup</b><br><b>Utility</b> (Службова програма налаштування принтера). |
|------------------------------------|----|----------------------------------------------------------------------------------------------------|
|                                    | 2. | Виберіть виріб, який потрібно налаштувати, а тоді клацніть <b>Utility</b><br>(Службова програма).                                                                                                    |
| Mac OS X V10.5                     | 1. | У меню Printer (Принтер) виберіть пункт Printer Utility.                                                                                                    |
|                                    |    | або                                                                                                    |
|                                    |    | У параметрі <b>Print Queue</b> (Черга друку) виберіть піктограму <b>Utility</b><br>(Службова програма).                                                                                                    |

### Підтримувані службові програми для Macintosh

### Вбудований веб-сервер

Цей пристрій обладнано вбудованим веб-сервером, який забезпечує доступ до інформації про пристрій та мережу. Ця інформація з'являється у веб-браузері, наприклад Microsoft Internet Explorer, Netscape Navigator, Apple Safari або Firefox.

Вбудований веб-сервер знаходиться на пристрої. Його не потрібно завантажувати на мережевий сервер.

Вбудований веб-сервер забезпечує пристрою такий інтерфейс, який може використовувати будьхто, маючи комп'ютер, під'єднаний до мережі, та стандартний веб-браузер. Не потрібно встановлювати чи налаштовувати спеціальне програмне забезпечення, проте на комп'ютері слід мати підтримуваний веб-браузер. Щоб отримати доступ до вбудованого веб-сервера, введіть IPадресу пристрою у полі адреси браузера. (Щоб знайти IP-адресу, надрукуйте сторінку конфігурації. Додаткову інформацію про друк сторінки конфігурації, див. у розділі <u>Друк</u> інформаційних сторінок на сторінці <u>60</u>).

Повну інформацію про властивості та функції вбудованого веб-сервера див. у розділі <u>Вбудований</u> <u>веб-сервер на сторінці 61</u>.

# Використання функцій драйвера принтера Macintosh

### Друк

### Створення та використання попередніх налаштувань друку для Macintosh

Використовуйте попередні налаштування друку, щоб зберегти поточні налаштування драйвера для повторного використання.

#### Як створити попереднє налаштування друку

- 1. В меню File (Файл) клацніть Print (Друк).
- 2. Виберіть драйвер.
- 3. Виберіть параметри друку.
- **4.** У вікні **Presets** (Попередні налаштування) натисніть **Save As...** (Зберегти як...) і введіть назву попереднього налаштування.
- 5. Клацніть ОК.

#### Використання попередніх налаштувань друку

- 1. В меню File (Файл) клацніть Print (Друк).
- 2. Виберіть драйвер.
- 3. У вікні Presets (Попередні налаштування) виберіть потрібне налаштування.
- ПРИМІТКА. Щоб скористатися стандартними налаштуваннями драйвера принтера, виберіть значення Standard (Стандартні).

#### Зміна розміру документів та друк на папері розміру, встановленого користувачем

Можна змінювати масштаб документа за розміром паперу.

- 1. В меню File (Файл) клацніть Print (Друк).
- 2. Відкрийте меню Paper Handling (Параметри паперу).
- 3. В області для Destination Paper Size (Цільовий розмір паперу) виберіть Scale to fit paper size (Змінити масштаб за розміром паперу), після чого виберіть розмір у розкривному списку.
- 4. Якщо Ви хочете використовувати лише папір, менший за документ, виберіть Scale down only (Лише зменшувати масштаб).

### Друк титульної сторінки

Можна надрукувати окрему титульну сторінку для документа, яка міститиме повідомлення (наприклад "Конфіденційно").

- 1. В меню File (Файл) клацніть Print (Друк).
- 2. Виберіть драйвер.

- 3. Відкрийте меню Cover Page (Титульна сторінка) і вкажіть, коли друкувати титульну сторінку: Before Document (Перед документом) чи After Document (Після документу).
- **4.** У меню **Cover Page Type** (Тип титульної сторінки) виберіть повідомлення, яке слід надрукувати на титульній сторінці.
- ПРИМІТКА. Щоб надрукувати порожню титульну сторінку, виберіть значення Standard (Стандартна) для параметра Cover Page Type (Тип титульної сторінки).

#### Використання водяних знаків

Водяний знак - це повідомлення типу "Конфіденційно", яке друкується на фоні кожної сторінки документа.

- 1. В меню File (Файл) натисніть Print (Друк).
- 2. Відкрийте меню Watermarks (Водяні знаки).
- Навпроти параметра Mode (Режим) виберіть тип водяного знаку, який слід використовувати. Виберіть Watermark (Водяний знак), щоб надрукувати напівпрозоре повідомлення. Виберіть Overlay (Перекрити), щоб надрукувати непрозоре повідомлення.
- 4. Навпроти параметра **Pages** (Сторінки) вкажіть, чи друкувати водяний знак на усіх сторінках чи лише на першій.
- 5. Навпроти параметра **Text** (Текст) виберіть одне зі стандартних повідомлень або натисніть **Custom** (Власний) та введіть повідомлення у вікні.
- 6. Налаштуйте решту параметрів.

#### Друк кількох сторінок на одному аркуші для Macintosh

Можна надрукувати більше однієї сторінки на одному аркуші. Ця функція дозволяє в економний спосіб друкувати чернетки.

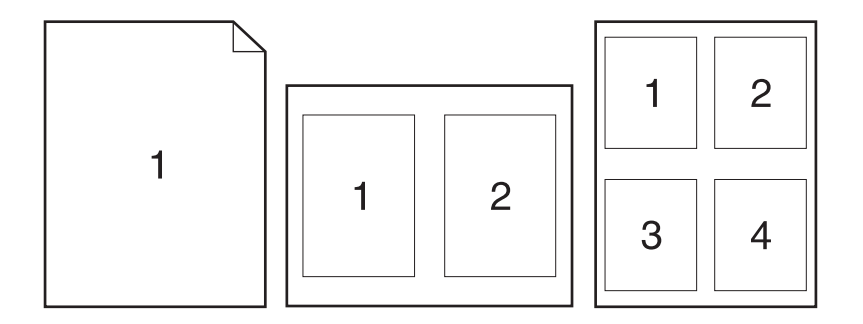

- 1. В меню File (Файл) клацніть Print (Друк).
- 2. Виберіть драйвер.
- 3. Відкрийте меню Layout (Компонування).

- **4.** Навпроти параметра **Pages per Sheet** (Сторінок на аркуш) виберіть кількість сторінок, яку необхідно надрукувати на одному аркуші (1, 2, 4, 6, 9 або 16).
- 5. Навпроти параметра Layout Direction (Напрямок компонування) виберіть послідовність та розташування сторінок на аркуші.
- 6. Навпроти параметра **Borders** (Поля) виберіть тип поля для друку навколо кожної сторінки на аркуші.

### Друк з обох боків аркуша (двосторонній друк)

#### Двосторонній друк вручну

- 1. У один із лотків покладіть папір у кількості, достатній для виконання завдання друку. Використовуючи папір спеціальних типів, наприклад друковані бланки, завантажуйте його в такий спосіб:
  - У лоток 1 завантажте друковані бланки лицьовою стороною догори, так щоб аркуші були спрямовані у виріб верхнім краєм.
  - В усі інші лотки завантажте друковані бланки лицьовою стороною донизу і так, щоб верхній край аркуша був розміщений спереду лотка.
- 2. В меню File (Файл) клацніть Print (Друк).
- **3.** У меню **Finishing** (Обробка) виберіть параметр **Manually Print on 2nd Side** (Обертання вручну для друку на зворотній стороні).
- 4. Натисніть **Print** (Друк). Дотримуйтесь вказівок у спливному вікні, що відобразиться на екрані комп'ютера перед тим, як вихідний стос буде розміщено у лотку 1 для виконання друку з іншого боку.
- 5. Вийміть із виробу усі порожні сторінки, що знаходяться у лотку 1.
- 6. Вставте стос із друком лицьовою стороною догори у лоток 1, так щоб аркуші були спрямовані у виріб верхнім краєм. Друк на іншому боці *повинен* виконуватись із лотка 1.
- **7.** Якщо з'явиться відповідна підказка, натисніть на панелі керування принтера відповідну кнопку, щоб продовжити друк.

### Використання меню Services (Послуги)

Якщо пристрій під'єднано до мережі, скористатйтеся меню **Services** (Послуги), щоб отримати доступ до інформації про пристрій та витратні матеріали.

- 1. В меню File (Файл) клацніть Print (Друк).
- 2. Відкрийте меню Services (Послуги).

- **3.** Щоб відкрити вбудований веб-сервер і здійснити технічне обслуговування, виконайте наступні дії:
  - **а.** Виберіть **Device Maintenance** (Технічне обслуговування пристрою).
  - **b.** Виберіть завдання у розкривному списку.
  - с. Клацніть Launch (Запустити).
- 4. Щоб перейти до різних веб-вузлів підтримки для цього пристрою, виконайте наступні дії:
  - **а.** Виберіть Services on the Web (Веб-послуги).
  - **b.** Виберіть Internet Services (Інтернет-послуги), а потім варіант з розкривного списку.
  - с. Клацніть Go! (Перейти!).
# 5 Можливості підключення

- <u>З' єднання USB та паралельне з' єднання</u>
- Конфігурація мережі

## 3' єднання USB та паралельне з' єднання

- 1. Вставте компакт-диск із програмним забезпеченням у привод для читання компакт-дисків комп'ютера.
- 2. Якщо програма інсталяції не запуститься автоматично, перейдіть до вмісту компакт-диску і запустіть файл SETUP.EXE.
- 3. Дотримуйтесь вказівок на екрані.
- 🖹 ПРИМІТКА. Під час встановлення з'явиться підказка щодо під'єднання паралельного або USB-кабелю.

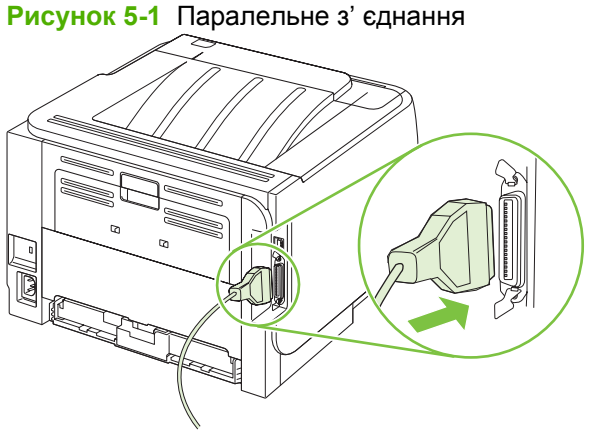

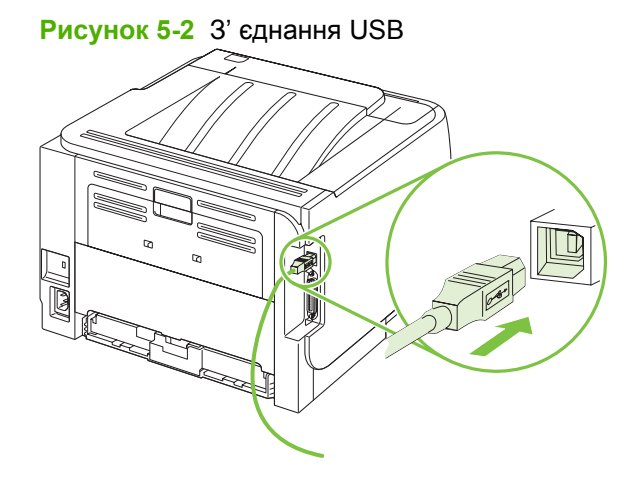

## Конфігурація мережі

Може знадобитися налаштування на виробі певних параметрів мережі. Ці параметри можна налаштувати за допомогою вбудованого веб-сервера Див. розділ <u>Вбудований веб-сервер</u> на сторінці 61.

### Підтримувані мережеві протоколи

Пристрій підтримує мережевий протокол TCP/IP. Це найширше визнаний та застосовуваний мережевий протокол. Багато мережевих служб використовують цей протокол. Пристрій також підтримує протоколи IPv4 та IPv6. У таблицях подано перелік протоколів та служб, які підтримуються цим пристроєм.

| Таблиця 5-1 Друк        |              |
|-------------------------|--------------|
| Назва служби            | Опис         |
| port9100 (прямий режим) | Служба друку |
| Демон принтера (LPD)    | Служба друку |

#### Таблиця 5-2 Виявлення мережевого пристрою

| Назва служби                                                                          | Опис                                                                                                    |
|---------------------------------------------------------------------------------------|----------------------------------------------------------------------------------------------------|
| SLP (Протокол пошуку служби - Service Location Protocol)                              | Протокол виявлення пристроїв, використовується для<br>знаходження та налаштування мережевих пристроїв.<br>Використовується здебільшого Microsoft-орієнтованим<br>програмним забезпеченням.        |
| mDNS (multicast Domain Name Service - відомий також як<br>"Rendezvous" або "Bonjour") | Протокол виявлення пристроїв, використовується для<br>знаходження та налаштування мережевих пристроїв.<br>Використовується здебільшого Apple Macintosh-<br>орієнтованим програмним забезпеченням. |

#### Таблиця 5-3 Повідомлення та керування

| Назва служби                                                                   | Опис                                                                                                    |
|--------------------------------------------------------------------------------|----------------------------------------------------------------------------------------------------|
| HTTP (hypertext transfer protocol - протокол передачі<br>гіпертексту)          | Дозволяє веб-браузерам обмінюватись даними із<br>вбудованим веб-сервером.                                                                                          |
| EWS (embedded Web server - вбудований веб-сервер)                              | Дозволяє користувачеві керувати пристроєм за допомогою<br>веб-браузера.                                                                                            |
| SNMP (simple network management protocol - простий протокол керування мережею) | Використовується мережевими програмами для<br>керування пристроєм. Підтримуються об'єкти SNMP V1, V2<br>та об'єкти стандарту MIB-II (Management Information Base). |

#### Таблиця 5-4 IP-адресування

| Назва служби                                                                                      | Опис                                                                                                    |
|---------------------------------------------------------------------------------------------------|----------------------------------------------------------------------------------------------------|
| DHCP (dynamic host configuration protocol - протокол<br>динамічної конфігурації мережевої адреси) | Для автоматичного присвоєння IP-адреси. Сервер DHCP<br>надає пристроєві IP-адресу. Зазвичай отримання IP-<br>адреси від сервера DHCP не вимагає жодного втручання<br>до налаштувань пристрою з боку користувача. |

#### Таблиця 5-4 IP-адресування (продовження)

| Назва служби                                       | Опис                                                                                                    |
|----------------------------------------------------|----------------------------------------------------------------------------------------------------|
| BOOTP (bootstrap protocol - протокол завантаження) | Для автоматичного присвоєння IP-адреси. Сервер ВООТР<br>надає пристроєві IP-адресу. Щоб присвоїти пристрою IP-<br>адресу зі сервера ВООТР, адміністратор повинен ввести<br>апаратну MAC-адресу пристрою. |
| AutolP                                             | Для автоматичного присвоєння IP-адреси. Якщо сервери<br>DHCP та BOOTP відсутні, ця служба дає змогу генерувати<br>унікальну IP-адресу для пристрою.                                                      |

### Встановлення пристрою в мережі

У такій конфігурації пристрій під'єднується безпосередньо до мережі, і його можна налаштувати так, щоб усі комп'ютери з мережі могли друкувати на ньому безпосередньо.

| -222     |                                                      |
|----------|------------------------------------------------------|
| <u> </u> |                                                      |
| 1-61     | ПЕ ОЕКОМЕНДОВАНЕ МЕРЕЖЕВЕ НАЛАШТУВАННЯ ДЛЯ ПОИСТООЮ. |
| -        |                                                      |

- 1. Перед увімкненням підключіть пристрій безпосередньо до мережі, під'єднавши мережевий кабель до мережевого порту пристрою.
- **2.** Увімкніть пристрій, зачекайте 2 хвилини, а тоді надрукуйте сторінку конфігурації з панелі керування.
- ПРИМІТКА. Перед тим як перейти до наступного кроку, перевірте, чи на сторінці конфігурації вказано ІР-адресу. Якщо ні, надрукуйте сторінку конфігурації ще раз.
- Вставте компакт-диск пристрою в комп'ютер. Якщо програма встановлення не запускається, знайдіть на компакт-диску файл setup.exe і двічі клацніть ім'я файлу.
- 4. Дотримуйтеся вказівок програми встановлення.
- ПРИМІТКА. Коли з'явиться підказка програми встановлення про введення мережевої адреси, введіть IP-адресу зі сторінки конфігурації, надрукованої перед запуском програми встановлення, або виконайте пошук пристрою в мережі.
- 5. Зачекайте до завершення процесу встановлення.

### Конфігурація виробу в мережі

### Перегляд або зміна мережевих параметрів

Для перегляду чи зміни налаштувань IP можна використовувати вбудований веб-сервер.

- 1. Надрукуйте сторінку конфігурації та знайдіть ІР-адресу.
  - Якщо використовується протокол IPv4, IP-адреса містить лише цифри. Вона має формат:

xx.xx.xx.xxx

 Якщо використовується протокол IPv6, IP-адреса має вигляд шістнадцяткової комбінації літер і цифр. Вона має формат:

- 2. Введіть IP-адресу в адресному рядку Інтернет-браузера, щоб відкрити вбудований вебсервер.
- 3. Виберіть вкладку **Networking** (Робота в мережі), щоб отримати відомості про мережу. За потреби параметри можна змінити.

### Встановлення або зміна мережевого пароля

Для встановлення або зміни мережевого пароля використовується вбудований веб-сервер.

- 1. Відкрийте вбудований веб-сервер і натисніть вкладку Робота в мережі.
- 2. У лівій частині вікна натисніть кнопку Пароль.
- ПРИМІТКА. Якщо пароль був попередньо встановлений, відобразиться запит щодо його введення. Введіть пароль і натисніть кнопку Прийняти.
- 3. В області Device Password (Пароль пристрою) введіть новий пароль у полі Пароль та Confirm Password (Підтвердити пароль).
- 4. Внизу вікна для збереження пароля натисніть кнопку Прийняти.

### **IP-адреса**

IP-адресу пристрою можна налаштувати вручну або автоматично за допомогою служб DHCP, BootP або AutoIP.

Щоб змінити IP-адресу вручну, використайте вкладку **Networking** (Робота в мережі) у вбудованому веб-сервері.

#### Налаштування швидкості з'єднання

Скористайтеся вкладкою **Networking** (Робота в мережі) у вбудованому веб-сервері, щоб за потреби налаштувати швидкість з'єднання.

Якщо неправильно змінити параметр швидкості з'єднання, це може перешкодити з'єднанню пристрою з іншими мережевими пристроями. У більшості випадків потрібно залишити автоматичний режим. Внесення змін може призвести до вимкнення і ввімкнення живлення. Зміни потрібно вносити тільки в режимі очікування.

# 6 Папір та носії друку

- Використання паперу та носіїв
- Підтримувані розміри паперу та інших носіїв друку
- Нестандартні розміри паперу
- Підтримувані типи паперу та інших носіїв друку
- <u>Ємність вхідних і вихідних лотків</u>
- Вказівки з використання спеціального паперу та носіїв
- Завантаження лотків
- Налаштування лотків
- Використання параметрів виходу паперу

## Використання паперу та носіїв

Цей виріб підтримує широкий діапазон паперу та інших носіїв відповідно до вказівок даного посібника користувача. Папір або носії, що не відповідають цим вказівкам, можуть призвести до виникнення таких несправностей:

- Погана якість друку
- Часті застрягання
- Передчасне зношування виробу, необхідність ремонту

Щоб отримати найкращі результати, використовуйте тільки універсальні або призначені для лазерного друку папір і матеріали НР. Не використовуйте папір чи інший матеріал, призначені для струменевих принтерів. Компанія Hewlett-Packard не рекомендує використовувати матеріал інших виробників, оскільки не може контролювати їхню якість.

Можлива ситуація, коли папір відповідає всім вимогам, проте якість друку є незадовільною. Це може бути результатом неправильного зберігання, неприйнятних рівнів температури та/або вологості, або інших змінних умов, що не залежать від компанії Hewlett-Packard.

△ ПОПЕРЕДЖЕННЯ. Використання паперу або носіїв, що не відповідають вимогам Hewlett-Раскагd, можуть призвести до несправностей цього виробу та необхідності ремонту. Такий ремонт не покривається гарантією або угодами з обслуговування Hewlett-Packard.

# Підтримувані розміри паперу та інших носіїв друку

Цей виріб підтримує кілька розмірів паперу і адаптується до різних носіїв друку.

ПРИМІТКА. Щоб отримати оптимальні результати, перед виконанням друку у драйвері принтера виберіть правильний розмір і тип паперу.

### Таблиця 6-1 Підтримувані розміри паперу та інших носіїв друку

|                                 |              | Поток 2      |
|---------------------------------|--------------|--------------|
| Розмір і параметри              | ЛОТОК 1      | ЛОТОК 2      |
| Letter                          | $\checkmark$ | $\checkmark$ |
| 216 х 279 мм                    |              |              |
| Legal                           | $\checkmark$ | $\checkmark$ |
| 216 х 356 мм                    |              |              |
| A4                              | $\checkmark$ | $\checkmark$ |
| 210 х 297 мм                    |              |              |
| A5                              | $\checkmark$ | $\checkmark$ |
| 148 х 210 мм                    |              |              |
| A6                              | $\checkmark$ | $\checkmark$ |
| 105 x 148 мм (4,1 x 5,8 дюймів) |              |              |
| B5 (JIS)                        | ¥            | $\checkmark$ |
| 182 х 257 мм                    |              |              |
| Executive                       | $\checkmark$ | ×            |
| 184 х 267 мм                    |              |              |
| Postcard (JIS)                  | ×            |              |
| 100 х 148 мм                    |              |              |
| Double Postcard (JIS)           | $\checkmark$ |              |
| 148 х 200 мм                    |              |              |
| 16K                             | ×            |              |
| 184 х 260 мм                    |              |              |
| 16K                             | ×            |              |
| 195 х 270 мм                    |              |              |
| 16K                             | $\checkmark$ |              |
| 197 х 273 мм                    |              |              |
| 8,5 x 13                        | $\checkmark$ | ¥            |
| 216 х 330 мм                    |              |              |
| Конверт Commercial #10          | ¥            |              |
| 105 х 241 мм                    |              |              |
| Конверт В5 ISO                  | ×            |              |

### Таблиця 6-1 Підтримувані розміри паперу та інших носіїв друку (продовження)

| Розмір і параметри                        | Лоток 1      | Лоток 2 |
|-------------------------------------------|--------------|---------|
| 176 х 250 мм                              |              |         |
| Конверт С5 ISO                            | $\checkmark$ |         |
| 162 х 229 мм                              |              |         |
| Конверт DL ISO                            | ¥            |         |
| 110 х 220 мм                              |              |         |
| Конверт Monarch                           | $\checkmark$ |         |
| 98 х 191 мм                               |              |         |
| Спеціальний                               | $\checkmark$ |         |
| від 76 x 127 мм до 216 x 356 мм           |              |         |
| (від 3,0 x 5,0 дюймів до 8,5 x 14 дюймів) |              |         |

## Нестандартні розміри паперу

Виріб може використовувати широкий діапазон розмірів паперу. Підтримувані нестандартні розміри – це розміри, які підпадають під обмеження мінімального та максимального параметрів виробу, але які не увійшли до таблиці підтримуваних розмірів паперу. Використовуючи підтримуваний нестандартний розмір, вкажіть цей розмір у драйвері принтера та завантажте папір до лотка, який підтримує нестандартні розміри.

# Підтримувані типи паперу та інших носіїв друку

Для перегляду повного переліку оригінального паперу марки НР для цього виробу відвідайте вебсайти <u>www.hp.com/support/ljp2030series</u>.

| Тип паперу (драйвер принтера)             | Лоток 1      | Лоток 2      |
|-------------------------------------------|--------------|--------------|
| Звичайний папір                           | $\checkmark$ | $\checkmark$ |
| Легкий 60–74 г/м²                         | $\checkmark$ | $\checkmark$ |
| Середньої ваги (96-110 г/м²)              | $\checkmark$ | $\checkmark$ |
| Цупкий (111–130 г/м²)                     | $\checkmark$ | $\checkmark$ |
| Дуже цупкий (131–175 г/м²)                | $\checkmark$ |              |
| Прозора плівка                            | $\checkmark$ | $\checkmark$ |
| Наклейки                                  | $\checkmark$ |              |
| Друкований бланк                          | $\checkmark$ | $\checkmark$ |
| Попередньо друковані форми                | $\checkmark$ | $\checkmark$ |
| Перфорований                              | $\checkmark$ | $\checkmark$ |
| Кольоровий                                | $\checkmark$ | $\checkmark$ |
| Цупкий                                    | $\checkmark$ | $\checkmark$ |
| Високосортний                             | $\checkmark$ | $\checkmark$ |
| Вторинної переробки                       | $\checkmark$ | $\checkmark$ |
| Конверт                                   | $\checkmark$ |              |
| Універсальний папір HP Multipurpose Paper | $\checkmark$ | $\checkmark$ |
| Офісний папір HP Office paper             | $\checkmark$ | ×            |
| Папір HP LaserJet                         | $\checkmark$ | $\checkmark$ |
| Папір НР Premium Choice                   | ×            | ×            |

| Вхідний або вихідний лоток | Тип паперу     | Специфікації                                                                                  | Кількість                                                                                            |
|----------------------------|----------------|-----------------------------------------------------------------------------------------------|----------------------------------------------------------------------------------------------------|
| Лоток 1                    | Папір          | Діапазон:<br>60 г/м² - 200 г/м²<br>високосортного паперу                                      | Максимальна висота стосу: 5<br>мм<br>Відповідає 50 аркушам<br>високосортного паперу вагою<br>75 г/м² |
|                            | Конверти       | Менший за діапазон від 60 г/м <sup>2</sup><br>до 90 г/м <sup>2</sup> високосортного<br>паперу | До 10 конвертів                                                                                      |
|                            | Наклейки       | Максимальна товщина - 0,23<br>мм                                                              | Максимальна висота стосу: 5<br>мм                                                                    |
|                            | Прозорі плівки | Мінімальна товщина - 0,13 мм                                                                  | Максимальна висота стосу: 5<br>мм                                                                    |
| Лоток 2                    | Папір          | Діапазон:<br>60 г/м² - 135 г/м²<br>високосортного паперу                                      | Відповідає 250 аркушам<br>високосортного паперу вагою<br>75 г/м <sup>220</sup>                       |
|                            |                |                                                                                               | Максимальна висота стосу для<br>паперу розміру А6: 15 мм (0,59<br>дюйма)                             |
|                            | Прозорі плівки | Мінімальна товщина - 0,13 мм                                                                  | Максимальна висота стосу: 26<br>мм                                                                   |
| Стандартний верхній відсік | Папір          |                                                                                               | До 125 аркушів високосортного паперу вагою 75 г/м <sup>2</sup>                                       |

# Ємність вхідних і вихідних лотків

## Вказівки з використання спеціального паперу та носіїв

Цей виріб підтримує друк на спеціальних носіях. Для досягнення бажаного результату дотримуйтеся таких вказівок. Використовуючи спеціальні папір або носії, переконайтеся, що у драйвері принтера встановлені тип і розмір задля досягнення найкращих результатів друку.

△ ПОПЕРЕДЖЕННЯ. Принтери HP LaserJet використовують термофіксатори, щоб зв' язати сухі частки тонера з папером у вигляді надчітких крапок. Папір, розроблений для лазерних принтерів HP, є стійким до таких екстремальних значень температури. Використання паперу для струменевих принтерів, який не розроблявся для цієї технології, може виявитися шкідливим для принтера.

| Тип носія                                   | Дозволено                                                                                                    | Заборонено                                                                                                    |
|---------------------------------------------|----------------------------------------------------------------------------------------------------|----------------------------------------------------------------------------------------------------|
| Конверти                                    | <ul> <li>Конверти необхідно зберігати у<br/>рівному горизонтальному<br/>положенні.</li> </ul>                                                                         | <ul> <li>Не використовуйте конверти, що<br/>мають зморшки, дірки, зліплені<br/>між собою чи мають інші<br/>пошколження</li> </ul>                                               |
|                                             | <ul> <li>Переконайтеся, що шов<br/>простягається до кута вздовж<br/>всього конверта.</li> </ul>                                                                       | <ul> <li>Не використовуйте конверти із<br/>застібками, замками, віконцями<br/>або обгортками</li> </ul>                                                                         |
|                                             | <ul> <li>Використовуйте конверти зі<br/>знімними клейовими смугами, які<br/>допускаються до використання у<br/>лазерних принтерах.</li> </ul>                         | <ul> <li>Не використовуйте клейкі або<br/>синтетичні матеріали.</li> </ul>                                                                                                    |
| Наклейки                                    | <ul> <li>Використовуйте лише наклейки,<br/>що щільно прилягають одна до<br/>одної.</li> </ul>                                                                         | <ul> <li>Не використовуйте наклейки зі<br/>зморшками, бульбашками або<br/>іншими пошкодженнями.</li> </ul>                                                                      |
|                                             | <ul> <li>Використовуйте наклейки, що<br/>лежать рівно.</li> </ul>                                                                                                    | <ul> <li>Не друкуйте на неповних<br/>аркушах наклейок.</li> </ul>                                                                                                    |
|                                             | <ul> <li>Використовуйте лише цілі аркуші<br/>наклейок.</li> </ul>                                                                                                    |                                                                                                    |
| Прозорі плівки                              | <ul> <li>Використовуйте лише прозорі<br/>плівки, призначені для<br/>використання з лазерними<br/>принтерами.</li> </ul>                                               | <ul> <li>Не використовуйте прозорі носії,<br/>які не призначені для лазерних<br/>принтерів.</li> </ul>                                                                          |
|                                             | <ul> <li>Після вилучення плівок з виробу<br/>розташуйте їх на рівній поверхні.</li> </ul>                                                                             |                                                                                                    |
| Бланки або попередньо роздруковані<br>форми | <ul> <li>Використовуйте лише бланки або<br/>попередньо роздруковані форми,<br/>призначені для лазерних<br/>принтерів.</li> </ul>                                      | <ul> <li>Не використовуйте бланки з<br/>випуклими або металевими<br/>літерами.</li> </ul>                                                                                       |
| Важкий папір                                | <ul> <li>Використовуйте лише важкий<br/>папір, призначений для лазерних<br/>принтерів та який відповідає<br/>ваговим характеристикам для<br/>цього виробу.</li> </ul> | <ul> <li>Не використовуйте папір, який є<br/>важчим за характеристики носія<br/>для цього виробу, якщо це не<br/>папір НР, що був затверджений<br/>для використання.</li> </ul> |
| Глянцевий папір або папір з покриттям       | <ul> <li>Використовуйте лише глянцевий<br/>папір і папір з покриттям, які<br/>призначені для лазерних<br/>принтерів.</li> </ul>                                       | <ul> <li>Не використовуйте глянцевий<br/>папір і папір з покриттям,<br/>розроблені для струменевих<br/>принтерів</li> </ul>                                                     |

## Завантаження лотків

### Орієнтація паперу під час завантаження лотків

Якщо використовується папір, що вимагає спеціальної орієнтації, завантажуйте його відповідно до інформації, поданої у нижчевикладеній таблиці.

| Лоток   | Односторонній друк                    | Друк на конвертах                                       |
|---------|---------------------------------------|---------------------------------------------------------|
| Лоток 1 | Лицьовою стороною догори              | Лицьовою стороною конверта догори                       |
|         | Верхній край спрямований у виріб      | Короткий край із поштовою маркою<br>спрямований у виріб |
|         |                                       |                                                         |
| Лоток 2 | Лицьовою стороною донизу              | Для друку конвертів використовуйте лише<br>лоток 1      |
|         | Верхній край розміщений спереду лотка |                                                         |
|         |                                       |                                                         |

## Лоток 1

Доступ до лотка 1 здійснюється з передньої панелі принтера.

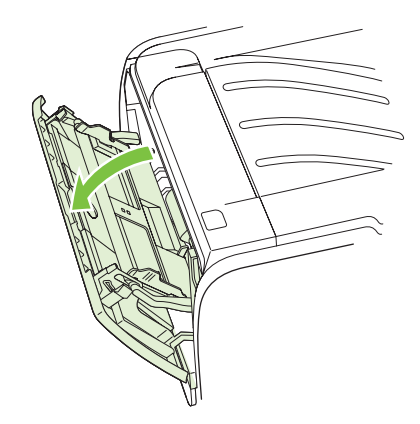

Направляючі носія гарантують, що носій буде правильно подано у принтер і надрукована сторінка не буде перекошена (носій не вигнутий). При завантаженні носія встановіть напрямні для носіїв відповідно до ширини використовуваного носія.

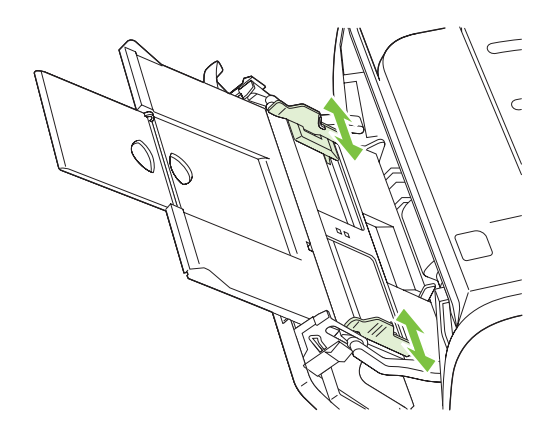

## Лоток 2

Напрямні носія гарантують, що носій буде правильно подано у принтер і надрукована сторінка не буде перекошена. Лоток 2 має бічні та задню напрямні носія. Завантажуючи носій, встановіть напрямні для відповідно до ширини носія, що використовується.

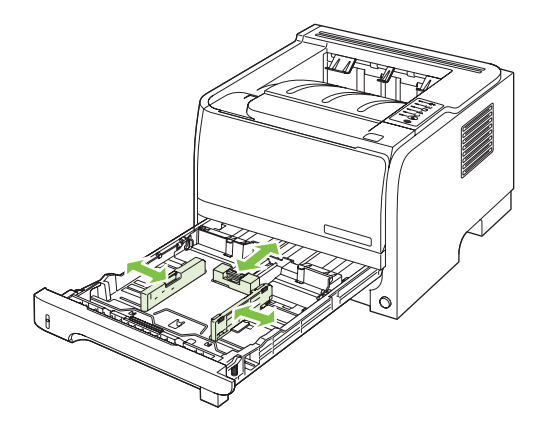

ПРИМІТКА. Додаючи нові носії, витягніть усі носії із вхідного лотка, складіть їх разом і вирівняйте отриманий стос. Це допоможе зменшити ризик застрягання носія і запобігти втягуванню принтером кількох аркушів носія одночасно.

### Завантаження паперу розміру А6

Завантажуючи папір розміру А6, відрегулюйте довжину, відсунувши вперед лише центральну панель задньої напрямної носія.

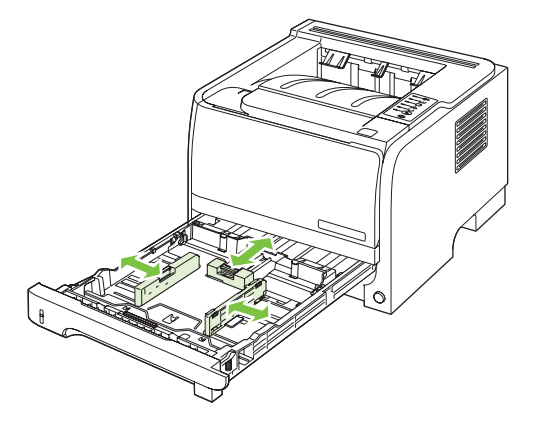

### Ручна подача

Ручну подачу можна використовувати при друці на змішаних носіях. Наприклад, ручну подачу можна використовувати для друку на конверті, а потім на носії формату "letter", потім знову на конверті і так далі. Завантажуйте конверти у лоток 1 і бланки у лоток 2.

Для друку з ручною подачею відкрийте "Властивості" принтера чи "Настройка принтера", а потім виберіть **Ручна подача (лоток 1)** з випадаючого списку **Лоток подачі**. Увімкнувши ручну подачу, натисніть кнопку Далі, щоб почати друк.

# Налаштування лотків

Для налаштування лотків відповідно до типу та розміру паперу використовуйте драйвер принтера або вбудований веб-сервер.

| Драйвер принтера      | Виберіть вкладку <b>Paper/Quality</b> (Папір/Якість) і вкажіть тип та розмір у розділі<br><b>Paper Options</b> (Параметри паперу).     |
|-----------------------|----------------------------------------------------------------------------------------------------|
| Вбудований веб-сервер | Виберіть вкладку <b>Settings</b> (Параметри) і клацніть у лівій частині вікна параметр<br><b>Paper Handling</b> (Використання паперу). |

## Використання параметрів виходу паперу

Виріб має два розміщення виходу паперу: верхній (стандартний) вихідний відсік та прямий тракт подачі паперу (задній вихідний відсік).

### Друк із використанням верхнього (стандартного) вихідного відсіку

Верхній вихідний відсік приймає папір лицьовою стороною донизу у правильному порядку. Верхній вихідний відсік слід використовувати для виконання більшості завдань друку, у тому числі і друку на прозорих плівках. Для використання верхнього вихідного відсіку переконайтеся, що прямий тракт подачі паперу закрито. Для уникнення застрягань не відкривайте і не закривайте прямий тракт подачі паперу під час того, як виріб виконує друк.

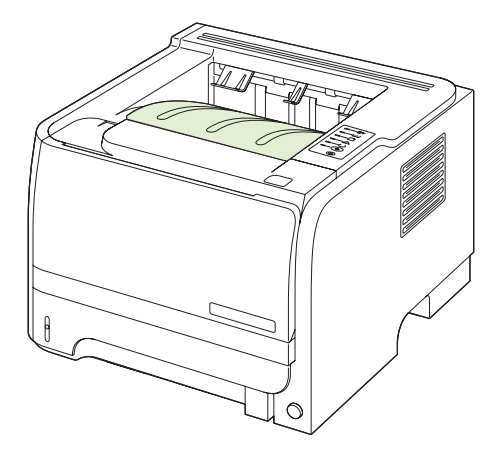

# Друк із використанням прямого тракту подачі паперу (задній вихідний відсік)

Пристрій завжди використовує прямий тракт подачі паперу, якщо він відкритий. Папір виходить лицьовою стороною. останньою сторінкою згори (у зворотному порядку).

Друк з лотка 1 на задній вихідний відсік забезпечує найбільш пряме проходження. Відкриття прямого тракту подачі паперу може покращити виконання друку для таких типів паперу:

- Конверти
- Наклейки
- Невеликий папір спеціального розміру
- Поштові листівки
- Папір, цупкіший, ніж 120 г/м<sup>2</sup>

Щоб відкрити прямий тракт подачі паперу, потягніть задню кришку донизу за ручку у її верхній частині.

ПРИМІТКА. Відкривайте прямий тракт подачі паперу, а не кришку вивільнення документу, що застряг.

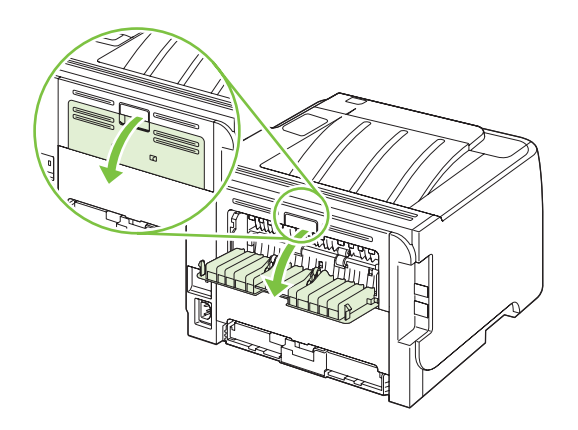

# 7 Використання функцій виробу

- EconoMode (Економний режим)
- Безшумний режим

# EconoMode (Економний режим)

Цей виріб пропонує можливість використання режиму EconoMode для друку чорнових варіантів документів. Завдяки використанню параметра EconoMode можна використовувати менше тонера, таким чином знизивши рівень затрат на одну сторінку. Однак використання економного режиму може також погіршити якість друку.

НР не рекомендує постійне застосування параметра EconoMode. Якщо EconoMode застосовується постійно, то ресурс тонера зберігатиметься довше, аніж будуть придатними механічні частини картриджа. Якщо за цих умов якість друку почне знижуватись, необхідно буде встановити новий картридж, не зважаючи на те, що ресурс тонера до кінця не вичерпано.

Режим EconoMode можна увімкнути або вимкнути у будь-який із перелічених далі способів:

- У вбудованому веб-сервері (лише мережева модель) виберіть вкладку Settings (Параметри) та елемент PCL Settings (Параметри PCL).
- У драйвері принтера Windows відкрийте вкладку Paper/Quality (Папір/Якість) і виберіть параметр EconoMode (Економний режим).
- У драйвері принтера Macintosh відкрийте випадне меню Print Quality (Якість друку).

# Безшумний режим

Даний виріб володіє безшумним режимом, що зменшує рівень шуму під час друку. Коли увімкнуто безшумний режим, виріб виконує друк повільно.

Щоб увімкнути безшумний режим, виконайте наступні дії.

| Windows   | 1. | Відкрийте екран драйвера принтера <b>Properties (Властивості)</b> і клацніть<br>вкладку <b>Device Settings (Параметри пристрою)</b> . Докладніші інструкції<br>див. у третій колонці таблиці у розділі <u>Зміна налаштувань драйвера</u><br>принтера для Windows на сторінці 13. |
|-----------|----|----------------------------------------------------------------------------------------------------|
|           | 2. | У полі Quiet Mode (Безшумний режим) виберіть Enable (Увімкнути).                                                                                                    |
| Macintosh | 1. | Запустіть службову програму HP Printer Utility. Див. <u>Запуск службової</u><br>програми HP Printer Utility на сторінці <u>21</u> .                                                                                                    |
|           | 2. | Виберіть Set Quiet Mode (Налаштувати безшумний режим) і натисніть<br>On (Увімк.).                                                                                                    |
|           | 3. | Натисніть <b>ОК</b> .                                                                                                    |

# 8 Завдання друку

- Скасування завдання друку
- Використовуйте функції драйвера принтера у Windows

## Скасування завдання друку

Запит на друк можна зупинити за допомогою панелі керування або програмного забезпечення. Стосовно вказівок про те, як зупинити запит на друк із комп'ютера в мережі див. інтерактивну довідку для відповідного мережевого програмного забезпечення.

ПРИМІТКА. Для очищення черги завдань на друк після скасування завдання, може знадобитись певний час.

### Зупинка поточного завдання друку з панелі керування пристрою

▲ Натисніть кнопку Скасувати ⊗ на панелі керування.

# Зупинка поточного завдання друку за допомогою програмного забезпечення

Під час надсилання завдання на друк на екрані на короткий час відобразиться діалогове вікно, що дає можливість скасувати це завдання друку.

Якщо з програмного забезпечення на виріб було надіслано кілька запитів на друк, вони можуть очікувати у черзі друку (наприклад, у програмі Windows Print Manager). Див. документацію програмного забезпечення для отримання відповідних вказівок щодо скасування запиту на друк з комп'ютера.

Якщо завдання очікує у черзі друку чи у спулері друку, його слід звідти видалити.

1. Windows XP та Windows Server 2003 (із використанням стандартного меню Start (Пуск)): Натисніть Start (Пуск), виберіть Settings (Настройки) а тоді натисніть Printers and Faxes (Принтери і факси).

або

Windows 2000, Windows XP та Windows Server 2003 (із використанням класичного меню Start (Пуск)): Натисніть Start (Пуск), виберіть Settings (Настройки) а тоді натисніть Printers (Принтери).

або

Windows Vista: Натисніть Start (Пуск), виберіть Control Panel (Панель керування), а тоді у категорії для Hardware and Sound (Обладнання і звук) виберіть Printer (Принтер).

- 2. У списку принтерів двічі натисніть назву виробу, щоб відкрити чергу друку або спулер.
- 3. Виберіть завдання друку, яке потрібно скасувати, а потім натисніть Delete (Видалити).

## Використовуйте функції драйвера принтера у Windows

### Відкриття драйвера принтера

| Дія                                      | Кроки для виконання                                                                                                    |
|------------------------------------------|----------------------------------------------------------------------------------------------------|
| Відкриття драйвера принтера              | У меню <b>File</b> (Файл) програми клацніть <b>Print</b> (Друк).<br>Виберіть принтер, після чого клацніть <b>Properties</b><br>(Властивості) або <b>Preferences</b> (Установки).                                                                                               |
| Отримання довідки щодо можливостей друку | Натисніть символ ? у правому верхньому кутку вікна<br>драйвера принтера, а тоді виберіть будь-який елемент у<br>драйвері. У спливному вікні відобразиться інформація про<br>вибраний елемент. Або натисніть пункт <b>НеІр</b> (Довідка),<br>щоб відкрити інтерактивну довідку. |

## Використання профілів Quick Set

Профілі Quick Set доступні з кожної вкладки драйвера принтера.

| Дія                                      | Кроки для виконання                                                                                                    |
|------------------------------------------|----------------------------------------------------------------------------------------------------|
| Використання профілів Quick Set          | Виберіть один із профілів Quick Sets, а потім натисніть<br><b>ОК</b> , щоб видрукувати завдання із попередньо<br>визначеними настройками.   |
| Створення спеціального профілю Quick Set | a) Виберіть параметри друку для нового профілю Quick<br>Set. b) Введіть ім'я профілю Quick Set, а тоді натисніть<br><b>Save</b> (Зберегти). |

## Налаштування параметрів паперу і якості друку

Для виконання перелічених нижче завдань відкрийте драйвер принтера і виберіть вкладку **Paper/ Quality** (Папір і якість друку).

| Дія                                                                                                    | Кроки для виконання                                                                                                    |
|----------------------------------------------------------------------------------------------------|----------------------------------------------------------------------------------------------------|
| Вибір розміру сторінки                                                                                        | Виберіть розмір у випадному меню Size is (Розмір).                                                                                                    |
| Вибір спеціального розміру сторінки                                                                           | <ul> <li>а) Натисніть Custom (Спеціальний) Відкриється діалогове<br/>вікно Custom Paper Size (Спеціальний розмір паперу).</li> <li>b) Введіть назву для спеціального розміру, зазначте<br/>розміри і натисніть OK.</li> </ul>                                                                                                    |
| Вибір джерела подачі паперу                                                                                   | Виберіть лоток у випадному меню Source is (Джерело).                                                                                                    |
| Вибір типу паперу                                                                                             | Виберіть тип у випадному меню <b>Туре із</b> (Тип).                                                                                                    |
| Друк титульних сторінок на нестандартному папері<br>Друк першої і останньої сторінок на нестандартному папері | <ul> <li>а) У розділі Paper Options (Параметри паперу) виберіть Use Different Paper/Covers (Використання іншого паперу/ обкладинок).</li> <li>b) Виберіть параметр для друку порожньої або попередньо друкованої верхньої чи нижньої обкладинки чи їх обох. Або виберіть параметр друку першої або останньої сторінки на іншому папері.</li> <li>с) Виберіть параметри із випадних списків Source is (Джерело) та Type is (Тип).</li> <li>d) Клацніть OK.</li> </ul> |

| Дія                                                   | Кроки для виконання                                                                                                    |
|-------------------------------------------------------|----------------------------------------------------------------------------------------------------|
| Регулювання роздільної здатності друкованих зображень | У розділі <b>Print Quality</b> (Якість друку) виберіть потрібний<br>параметр у розкривному списку. Для отримання<br>відомостей про кожний із доступних параметрів див.<br>інтерактивну довідку драйвера принтера. |
| Вибір друку чорнової якості                           | У розділі <b>Print Quality</b> (Якість друку) виберіть параметр<br>EconoMode (Економний режим).                                                                                                    |

## Налаштування ефектів документа

Для виконання перелічених нижче завдань відкрийте драйвер принтера і виберіть вкладку **Effects** (Ефекти).

| Дія                                                                                                    | Кроки для виконання                                                                                                    |
|----------------------------------------------------------------------------------------------------|----------------------------------------------------------------------------------------------------|
| Масштабування сторінки відповідно до вибраного розміру паперу                                                                                 | Натисніть <b>Print document on</b> (Друкувати документ на), а тоді виберіть потрібний розмір у розкривному списку.                                                                                                    |
| Зміна масштабу сторінки у процентному співвідношенні до<br>дійсного розміру                                                                   | Виберіть % of Normal Size (% нормального розміру) і<br>введіть процентне відношення або налаштуйте повзунок.                                                                                                    |
| Друк водяного знака                                                                                                    | а) Виберіть водяний знак у розкривному списку параметра<br>Watermarks (Водяні знаки). b) Щоб надрукувати водяний<br>знак лише на першій сторінці, виберіть пункт First page<br>only (Тільки перша сторінка). Інакше водяний знак буде<br>надруковано на кожній сторінці. |
| Додавання та редагування водяних знаків<br><b>ПРИМІТКА.</b> Для виконання цієї дії на комп'ютері повинен<br>бути збережений драйвер принтера. | <ul> <li>а) У розділі Watermarks виберіть команду Edit<br/>(Редагувати). Відкриється діалогове вікно Watermark</li> <li>Details (Параметри водяних знаків). b) Вкажіть</li> <li>налаштування для вибраного водяного знака, а тоді<br/>натисніть OK.</li> </ul>           |

### Встановіть параметри завершення роботи з документом

Для виконання перелічених нижче завдань відкрийте драйвер принтера і виберіть вкладку **Finishing** (Кінцева обробка).

| Дія                                                                    | Кроки для виконання                                                                                                    |
|------------------------------------------------------------------------|----------------------------------------------------------------------------------------------------|
| Двосторонній друк (Duplex) за допомогою верхнього<br>вихідного відсіку | <ol> <li>Клацніть Print On Both Sides (Manually)<br/>(Двосторонній друк (ручний режим)). Під час<br/>зшивання документа вздовж верхнього краю<br/>натисніть Flip Pages Up (Перегортати сторінки<br/>догори).</li> </ol> |

#### Кроки для виконання

2. Закрийте кришку прямого тракту подачі.

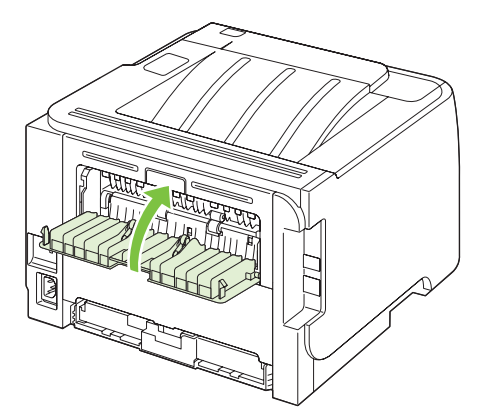

 Надрукуйте один бік документа, використовуючи лоток 1.

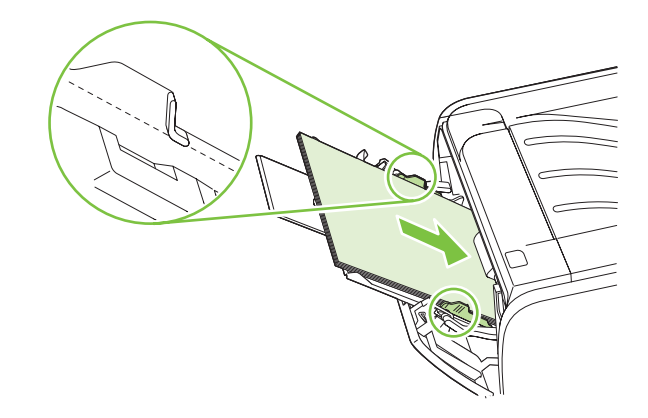

- Надрукувавши першу сторону документа, витягніть з лотка 1 папір, що залишився, і відкладіть до завершення завдання ручного двостороннього друку.
- 5. Зберіть роздруковані аркуші і вирівняйте стопку.

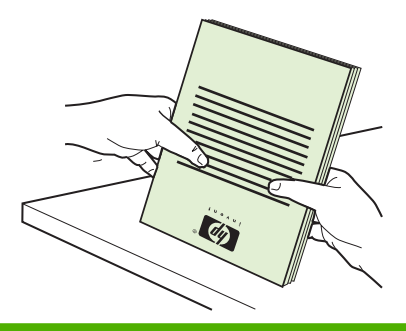

| Дія                                    | Кроки для виконання                                                                                                    |
|----------------------------------------|----------------------------------------------------------------------------------------------------|
|                                        | <ol> <li>Покладіть стопку в лоток 1 стороною для друку донизу<br/>і верхнім краєм уперед.</li> </ol>                                                                                                    |
|                                        |                                                                                                    |
|                                        | <b>7.</b> Натисніть кнопку <u>Далі</u> для друку на другому боці.                                                                                                    |
| Друк брошур                            | a) Клацніть Print On Both Sides (Manually) (Двосторонній<br>друк (ручний режим)). b) У випадному списку Booklet<br>Printing (Друк брошур) клацніть Left Edge Binding<br>(Зшивання за лівим краєм) або Right Edge Binding<br>(Зшивання за правим краєм). Параметр Pages per Sheet<br>(Сторінок на аркуш) автоматично змінюється на 2 Pages<br>per Sheet (2 сторінки на аркуш). |
| Друк кількох сторінок на одному аркуші | а) Виберіть кількість сторінок на аркуш у випадному списку<br>Pages per Sheet (Сторінок на аркуш). b) Виберіть<br>правильні значення для параметрів Print Page Borders<br>(Друкувати межі сторінки), Page Order (Послідовність<br>сторінок) та Orientation (Орієнтація).                                                                                                    |
| Вибір орієнтації сторінки              | а) У розділі Orientation (Орієнтація) виберіть параметри<br>Portrait (Книжкова) або Landscape (Альбомна). b) Щоб<br>надрукувати зображення сторінки догори ногами, виберіть<br>пункт Rotate by 180 degrees (Повернути на 180 градусів).                                                                                                    |

## Отримання інформації про технічну підтримку і стан виробу

Для виконання перелічених нижче завдань відкрийте драйвер принтера і виберіть вкладку Services (Послуги).

| Дія                                                                                              | Кроки для виконання                                                                                                    |
|--------------------------------------------------------------------------------------------------|----------------------------------------------------------------------------------------------------|
| Отримання інформації про технічну підтримку виробу і<br>замовлення витратних матеріалів у мережі | У розкривному списку <b>Internet Services</b> (Послуги в<br>Інтернеті) виберіть параметр підтримки і натисніть <b>Go!</b><br>(Перейти)                                                                                 |
| Друк інформаційних сторінок                                                                      | У розділі <b>Print Information Pages</b> (Друк інформаційних<br>сторінок) виберіть одну зі сторінок у випадному списку і<br>натисніть кнопку <b>Print</b> (Друк).                                                      |
| Отримання інформації про індикатори стану пристрою                                               | У розділі <b>Device Services</b> (Функції пристрою) клацніть<br>піктограму, щоб відкрити симулятор індикатора на панелі<br>керування. Можна вибрати комбінацію індикаторів стану,<br>щоб довідатися про стан пристрою. |

### Налаштування розширених можливостей друку

Для виконання перелічених нижче завдань відкрийте драйвер принтера і виберіть вкладку **Advanced** (Розширені можливості).

| Дія                                                                                                    | Кроки для виконання                                                                                                    |
|----------------------------------------------------------------------------------------------------|----------------------------------------------------------------------------------------------------|
| Зміна кількості друкованих копій<br><b>ПРИМІТКА.</b> Якщо програмне забезпечення, що<br>використовується, не забезпечує механізму друку певної<br>кількості копій кількість копій можна встановити у | У розділі <b>Copies</b> (Копії) виберіть кількість копій для друку.<br>Вибравши друк однієї або більше копій, можна вибрати<br>параметр для сортування сторінок. |
| драйвері.                                                                                                    |                                                                                                    |
| Зміна цього налаштування стосується кількості<br>друкованих копій в усіх завданнях. Після того, як завдання<br>було надруковано, відновіть початкове значення<br>налаштування.                       |                                                                                                    |
| Друк кольорового тексту, наближений більше до чорного,<br>ніж до відтінків сірого кольору                                                                                                    | У розділі <b>Printer Features</b> (Функції принтера) виберіть<br>параметр <b>Print All Text as Black</b> (Друкувати весь текст<br>чорним).                       |
| Використання технології покращення роздільної здатності<br>(REt) для всіх завдань друку                                                                                                    | У розділі <b>Printer Features</b> (Функції принтера) виберіть<br>параметр <b>REt</b> .                                                                           |

# 9 Керування і техобслуговування виробу

- Друк інформаційних сторінок
- Керування виробом у мережі
- Блокування виробу
- Керування витратними матеріалами
- Заміна витратних матеріалів та деталей
- Очищення виробу

# Друк інформаційних сторінок

Можна роздрукувати інформаційні сторінки принтера.

### Демонстраційна сторінка

Демонстраційна сторінка містить зразки тексту і зображень. Щоб надрукувати демонстраційну сторінку, виконайте одну з наступних дій:

- Натисніть кнопку Далі, коли горить індикатор готовності і не друкуються інші завдання.
- Виберіть її у розкривному списку **Друк інформаційних сторінок** (Print Information Pages) на вкладці **Послуги** (Services) у **Настройках пристрою** (Printer Preferences).

### Сторінка конфігурації

Сторінка конфігурації містить поточні параметри і властивості принтера. Також вона містить звіт про стан принтера. Щоб надрукувати сторінку конфігурації, виконайте одну з наступних дій.

- Натисніть і утримуйте кнопку Далі протягом п' яти секунд, коли горить індикатор готовності і не друкуються інші завдання.
- Виберіть її у розкривному списку **Друк інформаційних сторінок** (Print Information Pages) на вкладці **Послуги** (Services) у **Настройках пристрою** (Printer Preferences).

### Сторінка стану витратних матеріалів

Ви можете надрукувати сторінку стану витратних матеріалів, вибравши з розкривного списку **Друк інформаційних сторінок** (Print Information Pages) на вкладці **Послуги** (Services) у **Настройках пристрою** (Printer Preferences). Сторінка стану витратних матеріалів містить таку інформацію:

- Приблизну кількість сторінок, які можна надрукувати у відповідності до кількості тонера, що залишився у картрижді
- Кількість надрукованих сторінок і завдань друку
- Інформацію із замовлення та утилізації

## Керування виробом у мережі

### Вбудований веб-сервер

Вбудований веб-сервер дає змогу переглядати стан виробу і мережі та керувати функціями друку з комп'ютера. Вбудований веб-сервер можна використовувати для таких завдань:

- Перегляд інформації про стан пристрою
- Визначення терміну служби усіх витратних матеріалів і замовлення нових
- Перегляд і зміна розміру та типу паперу, завантаженого у кожен лоток
- Перегляд і зміна стандартних параметрів конфігурації пристрою
- Перегляд і зміна конфігурації мережі

Не потрібно встановлювати програмне забезпечення на комп'ютер. Скористайтеся одним із браузерів, які підтримуються:

- Internet Explorer 6.0 (і пізнішої версії)
- Netscape Navigator 7.0 (і пізнішої версії)
- Firefox 1.0 (і пізнішої версії)
- Mozilla 1.6 (і пізнішої версії)
- Opera 7.0 (і пізнішої версії)
- Safari 1.2 (і пізнішої версії)
- Konqueror 3.2 (і пізнішої версії)

Вбудований веб-сервер працює з пристроєм, підключеним до мережі TCP/IP. Вбудований вебсервер не підтримує з'єднання принтера IPX або прямі з'єднання USB.

ПРИМІТКА. Для запуску і використання вбудованого веб-сервера не потрібен доступ до Інтернету. Однак якщо клацнути на посиланні на сторінці, необхідно мати доступ до Інтернету, щоб перейти на пов' язану з ним сторінку.

### Відкривання вбудованого веб-сервера

Щоб відкрити вбудований веб-сервер, введіть IP-адресу чи ім'я вузла виробу в поле адреси веббраузера, який підтримується.

ПОРАДА. Після відкривання URL додайте його до папки обраного або закладок для подальшого користування.

Вбудований веб-сервер має три вкладки, що містять параметри та інформацію про принтер: вкладка **Інформація**, вкладка **Settings** (Параметри) і вкладка **Networking** (Мережа).

### Вкладка Інформація

На цій вкладці міститься інформація про стан виробу та витратних матеріалів, конфігурацію пристрою та мережі, а також повторне замовлення витратних матеріалів.

### Вкладка Settings (Параметри)

Ця вкладка дає змогу налаштувати пристрій з комп'ютера. Якщо принтер підключено до мережі, перш ніж змінювати параметри цієї вкладки, зверніться до адміністратора мережі.

### Вкладка Networking (Робота в мережі)

Ця вкладка дає адміністратору мережі змогу керувати мережевими параметрами виробу, під'єднаного до мережі IP.

### Посилання

Посилання розміщено у правій верхній частині сторінок Status (Стан). Для використання цих посилань необхідно мати доступ до Інтернету. Якщо ви використовуєте комутоване з' єднання і не підключилися при першому відкриванні вбудованого веб-сервера, необхідно підключитися до Інтернету, щоб відвідати ці веб-сторінки. Можливо, при підключенні необхідно буде закрити і знову відкрити вбудований веб-сервер.

- Order Supplies (Замовлення витратних матеріалів). Клацніть на цьому посиланні, щоб перейти на веб-сайт Sure Supply і замовити оригінальні витратні матеріали HP у компанії HP чи торгового посередника на ваш вибір.
- **Product Support (Підтримка продукту)**. Клацніть це посилання, щоб перейти на веб-сайт підтримки продукту. Ви можете виконати пошук інформації з основних тем.

### Захист вбудованого веб-сервера

Вбудований веб-сервер можна налаштувати таким чином, що певні вкладки вимагатимуть введення пароля.

Див. Встановлення або зміна мережевого пароля на сторінці 31.
# Блокування виробу

Цей виріб має гніздо, до якого можна під'єднати кабельний замок безпеки.

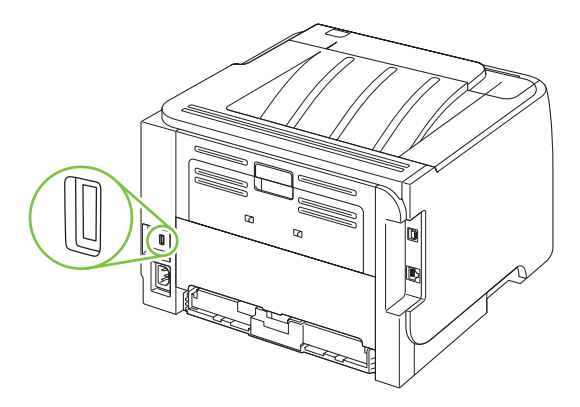

# Керування витратними матеріалами

Використання, зберігання та слідкування за картриджем сприяє забезпеченню високоякісного друку.

### Ресурс використання витратних матеріалів

Детальніше про продуктивність певного виробу див. на сторінці <u>www.hp.com/go/</u> learnaboutsupplies.com.

Щоб замовити витратні матеріали, див. розділ <u>Витратні матеріали та комплектуючі</u> на сторінці <u>113</u>.

### Керування картриджем

### Зберігання картриджів

Не відкривайте упаковку з картриджем, якщо ви не будете його використовувати.

△ ПОПЕРЕДЖЕННЯ. Щоб уникнути пошкодження картриджа, не залишайте його під дією світла довше, ніж на кілька хвилин.

### Використання оригінальних картриджів НР

За умови використання оригінального нового картриджа НР можна отримати таку інформацію:

- Кількість матеріалу, що залишилася
- Приблизна кількість сторінок, яку можна надрукувати
- Кількість надрукованих сторінок

#### Політика компанії НР щодо картриджів сторонніх виробників

Компанія Hewlett-Packard не рекомендує використовувати картриджі сторонніх виробників, як нові, так і відновлені.

ПРИМІТКА. Умови гарантії НР та угоди з обслуговування не поширюються на будь-які пошкодження, що виникли внаслідок використання картриджу стороннього виробника.

Щоб встановити новий картридж HP, див. <u>Заміна друкуючих картриджів на сторінці 67</u>. Для утилізації використаного картриджа дотримуйтесь інструкції, яка вкладається до упаковки з новим картриджем.

#### Перевірка справжності картриджів

Після встановлення картриджа виріб автоматично визначає його справжність. Під час перевірки справжності виріб повідомляє вас, чи картридж є оригінальним картриджем НР.

Якщо попередження зазначає, що картридж не є оригінальним картриджем HP, а Ви переконані, що купували оригінальний картридж HP, див <u>гаряча лінія HP та веб-сторінка для повідомлення</u> <u>про підробки на сторінці 65</u>.

### гаряча лінія НР та веб-сторінка для повідомлення про підробки

Телефонуйте за гарячою лінією НР для повідомлення про підробки (1-877-219-3183, дзвінки безкоштовні в межах Північної Америки) або див. <u>www.hp.com/go/anticounterfeit</u>, якщо ви встановили картридж НР, а повідомлення на панелі керування вказує, що картридж виготовлений не компанією НР. Компанія НР допоможе визначити, чи картридж оригінальний, і вживе заходів для вирішення проблеми.

Можливо, ваш картридж не є оригінальним картриджем НР, якщо ви помітили наступне:

- У вас виникає багато проблем, пов'язаних з картриджем.
- Вигляд картриджа є незвичайним (наприклад, відсутній помаранчевий язичок або упаковка відрізняється від упаковки НР).

# Заміна витратних матеріалів та деталей

# Вказівки щодо заміни витратних матеріалів

Пам'ятайте про викладені далі вказівки під час встановлення виробу.

- Для забезпечення можливості виймання витратних матеріалів перед пристроєм і над ним повинно бути достатньо простору.
- Виріб має бути встановлений на рівній твердій поверхні.
- ПРИМІТКА. Hewlett-Packard рекомендує використання для виробу витратних матеріалів марки HP. Використання будь-яких інших витратних матеріалів може призвести до виникнення проблем, що вимагатимуть технічного обслуговування, на яке гарантія HP або угоди про обслуговування не розповсюджуються.

# Розподіл тонера

Коли тонер закінчується, на роздрукованій сторінці можна помітити світлі або затемнені ділянки. Можна тимчасово покращити якість друку, перерозподіливши тонер.

1. Натисніть кнопку кришки доступу до картриджа, щоб відкрити її, і вийміть картридж.

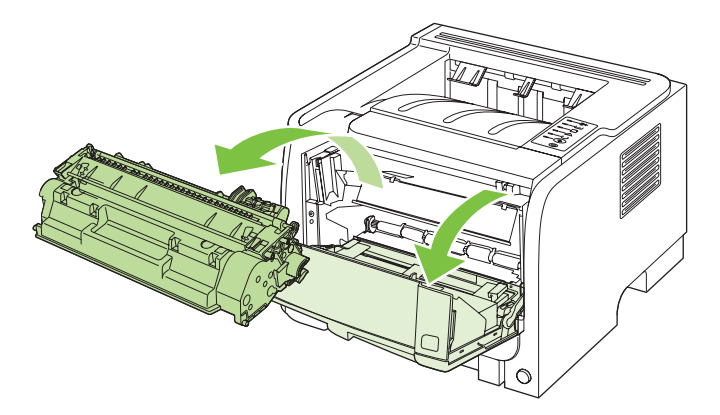

2. Для перерозподілу тонера обережно покачайте картридж назад та вперед.

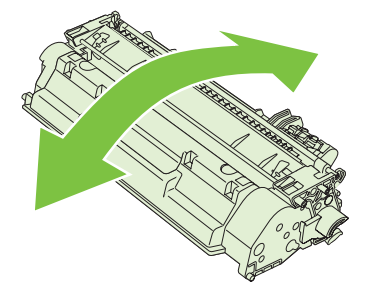

△ ПОПЕРЕДЖЕННЯ. Якщо тонер потрапив на одяг, видаліть його за допомогою сухої тканини і виперіть одяг в холодній воді. Гаряча вода закріплює тонер на тканині.

3. Встановіть картридж на місце і закрийте кришку доступу до картриджа.

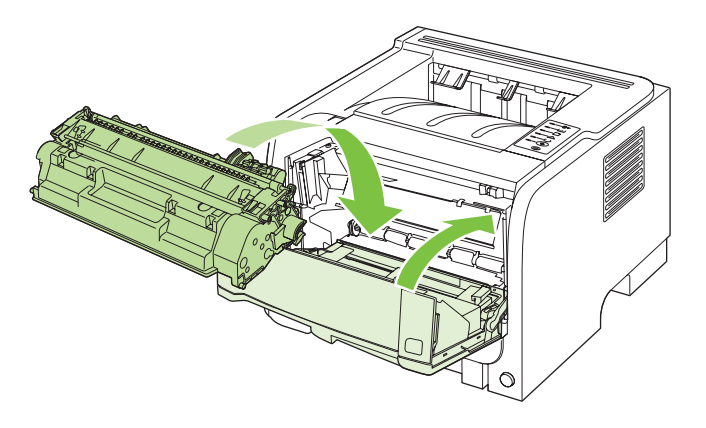

Якщо надруковані сторінки все ще надто світлі, встановіть новий картридж.

# Заміна друкуючих картриджів

Коли картридж наближається до вичерпання свого ресурсу, з'являється повідомлення з порадою замовити новий картридж. Ви можете продовжувати друкувати з використанням поточного картриджа, поки розподіл тонера забезпечує прийнятну якість друку.

1. Натисніть кнопку, щоб відкрити кришку доступу до картриджа, і вийміть картридж друку.

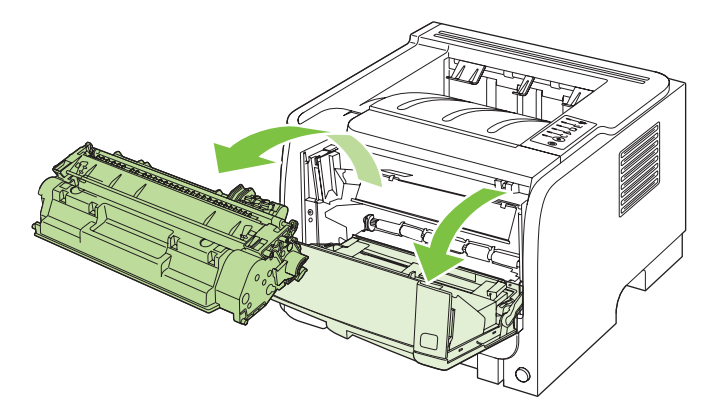

**2.** Дістаньте з упаковки новий картридж. Покладіть використаний картридж у пакет для утилізації.

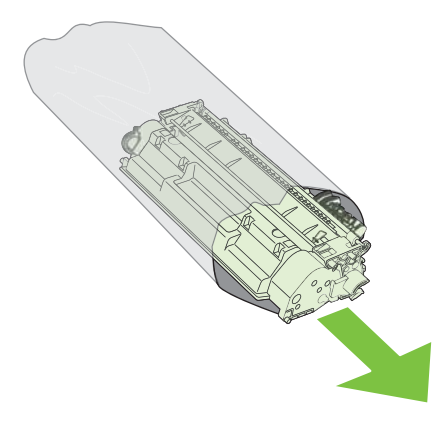

- **3.** Тримаючи картридж з обох боків, злегка потрясіть його для рівномірного розподілу у ньому тонера.
- △ ПОПЕРЕДЖЕННЯ. Не торкайтеся дверцят або поверхні циліндра.

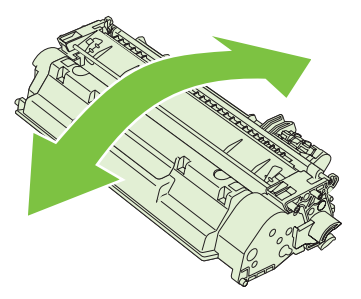

4. Зігніть язичок на лівому боці картриджа, щоб відділити його. Потягніть за язичок, щоб повністю зняти стрічку з картриджа. Покладіть язичок і стрічку у коробку картриджа для утилізації.

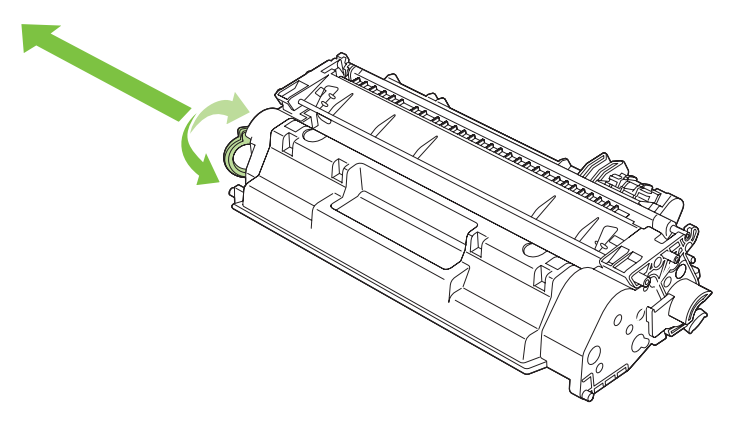

**5.** Вирівняйте картридж відповідно до напрямних всередині виробу, щільно вставте картридж і закрийте кришку доступу до картриджа.

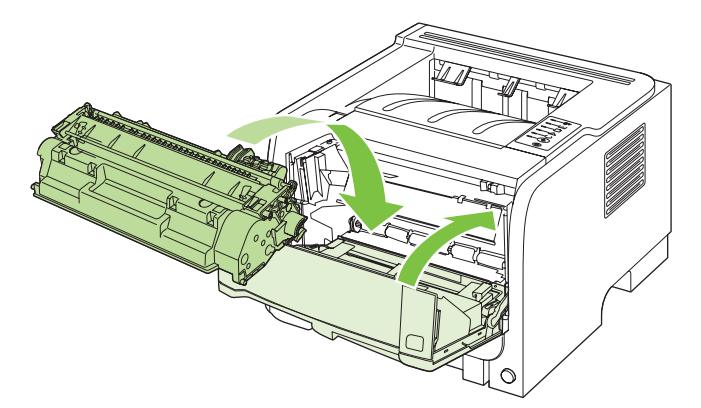

**6.** Встановлення завершено. Покладіть використаний картридж в упакування від нового картриджа. Див. вказівки у посібнику з утилізації, що додається.

Для додаткової довідки відвідайте <u>www.hp.com/support/ljp2030series</u>.

# Очищення виробу

У разі необхідності очистіть зовнішню поверхню принтера чистою, вологою ганчіркою.

△ ПОПЕРЕДЖЕННЯ. Не використовуйте засоби для чищення на основі аміаку для чистки поверхні чи області навколо принтера.

Під час друку частки паперу, тонера і пилу можуть накопичуватися всередині принтера. Через певний час таке накопичення може призвести до зниження якості друку, наприклад, цяток чи розмазування тонера. Для усунення і запобігання таким несправностям можна очистити область картриджа і тракт проходження носія.

# Очищення області картриджа

Не потрібно часто очищувати область картриджів. Однак очищення цієї області може покращити якість друку.

- ▲ **УВАГА!** Щоб попередити травми, вимкніть пристрій, від'єднайте шнур живлення і, перш ніж чистити його, зачекайте, поки виріб охолоне.
  - 1. Відкрийте кришку доступу до картриджа і вийміть картридж.

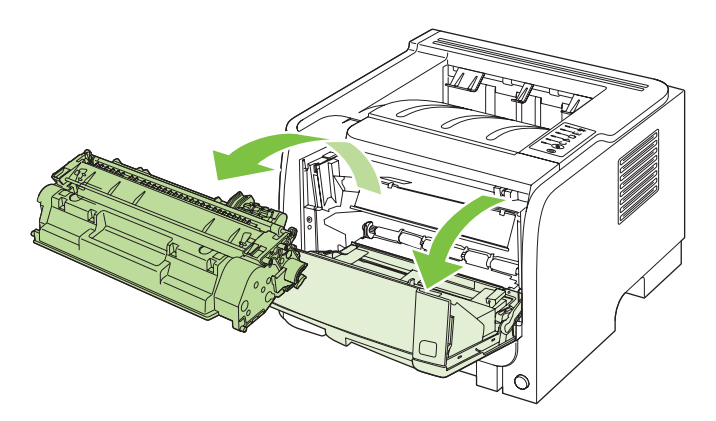

△ **ПОПЕРЕДЖЕННЯ.** Не торкайтеся чорного ролика переносу всередині виробу. Це може призвести до пошкодження пристрою.

**ПОПЕРЕДЖЕННЯ.** Щоб запобігти пошкодженню картриджа, не допускайте потрапляння на картридж світла. Прикривайте його папером.

**2.** Витріть усі залишки на тракті проходження паперу й у гнізді картриджа сухою тканиною без ворсу.

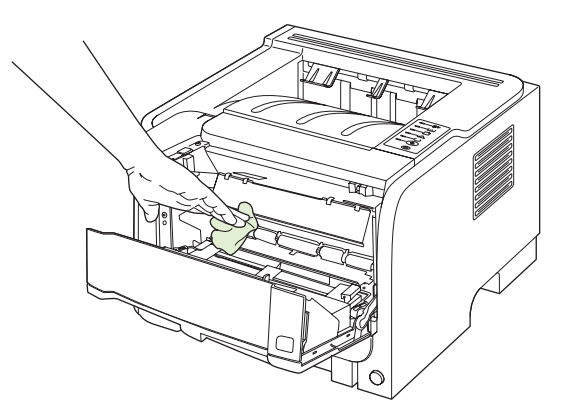

3. Встановіть картридж на місце і закрийте кришку доступу до картриджів.

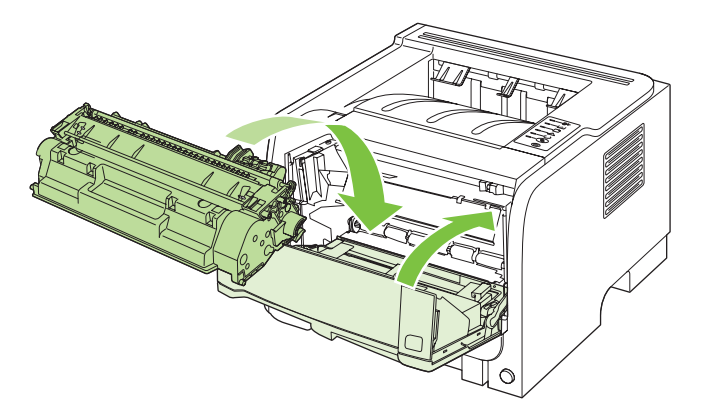

4. Знову під'єднайте шнур живлення і ввімкніть виріб.

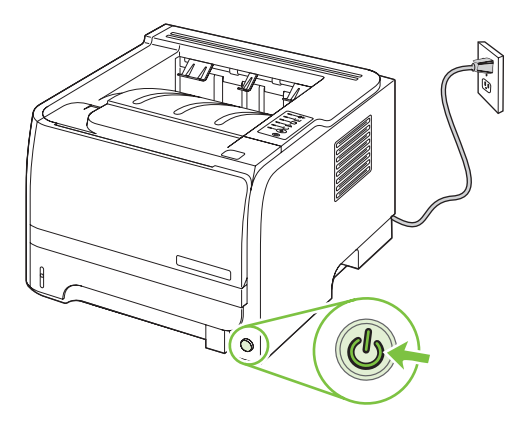

### Очищення тракту паперу

При появі плям чи крапок тонера на надрукованих сторінках очистіть тракт проходження носія. У цьому процесі прозора плівка використовується для видалення пилу і тонера зі тракту проходження носія. Не використовуйте важкий чи грубий папір.

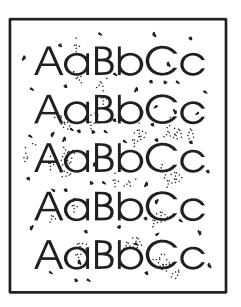

- ПРИМІТКА. Щоб отримати найкращі результати, використовуйте аркуш прозорої плівки. Якщо у вас немає прозорих плівок, можна скористатися папером для копіювальних апаратів (70-90 г/ м<sup>2</sup>) з гладенькою поверхнею.
  - 1. Переконайтеся, що виріб не друкує, а індикатор готовності світиться.
  - 2. Завантажте прозору плівку у лоток 1.
  - 3. Надрукуйте сторінку очищення.

| Windows   | 1. | Відкрийте екран принтера драйвера <b>Properties</b> (Властивості) і<br>клацніть вкладку <b>Device Settings</b> (Параметри пристрою). Докладніші<br>інструкції див. у третій колонці таблиці у розділі <u>Зміна налаштувань</u><br>драйвера принтера для Windows на сторінці <u>13</u> . |
|-----------|----|----------------------------------------------------------------------------------------------------|
|           | 2. | У розділі Cleaning Page (Сторінка очищення) клацніть Start (Пуск).                                                                                                    |
| Macintosh | 1. | Запустіть службову програму НР Printer Utility. Див. розділ <u>Запуск</u><br>службової програми <u>НР Printer Utility на сторінці 21</u> .                                                                                                    |
|           | 2. | Виберіть параметр <b>Cleaning Page</b> (Сторінка очищення) і клацніть<br>кнопку <b>ОК</b> .                                                                                                    |

ПРИМІТКА. Процедура очищення займає приблизно 2 хвилини. Протягом процедури очищення сторінка очищення періодично зупиняється. Не вимикайте виріб до завершення процедури очищення. Можливо, потрібно повторити процес очищення кілька разів для повного очищення виробу.

# Очищення валика підбору лотка 1

Якщо виробу не вдається захопити папір з лотка 1, дотримуйтеся таких інструкцій.

1. Вимкніть пристрій, від'єднайте шнур живлення і зачекайте, поки виріб охолоне.

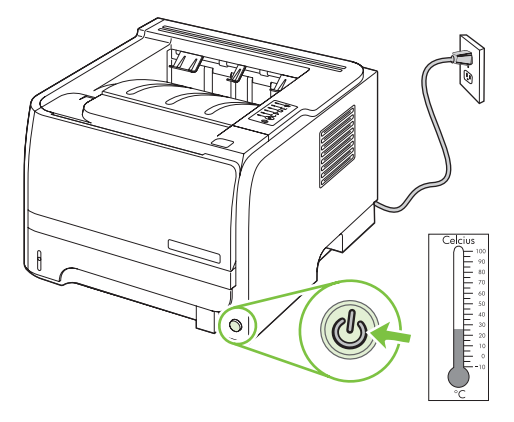

2. Натисніть кнопку, щоб відкрити кришку доступу до картриджа, і вийміть картридж.

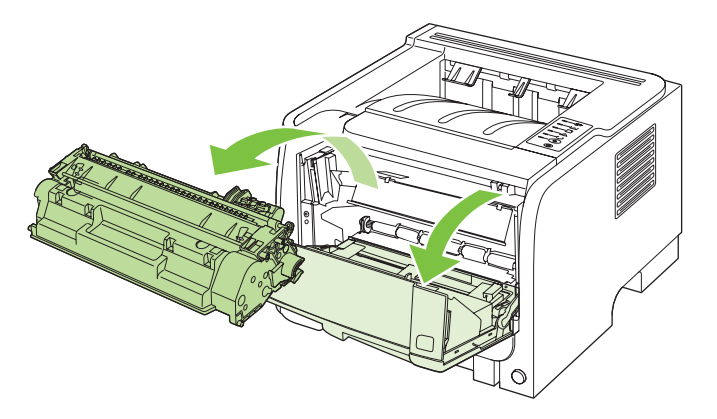

△ **ПОПЕРЕДЖЕННЯ.** Не торкайтеся чорного ролика переносу всередині принтера. Це може призвести до пошкодження виробу.

**ПОПЕРЕДЖЕННЯ.** Щоб запобігти пошкодженню картриджа, не допускайте потрапляння на картридж світла. Прикривайте його папером.

3. Підніміть кришку валика підбору.

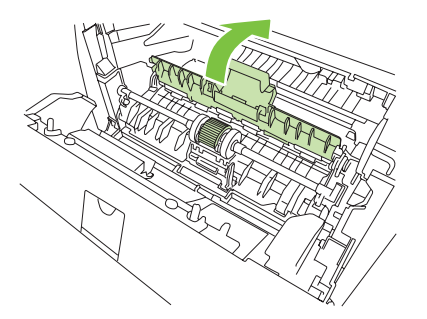

4. Натисніть на дві чорні фіксуючі лапки назовні, поки ролик подачі не вийде з гнізда.

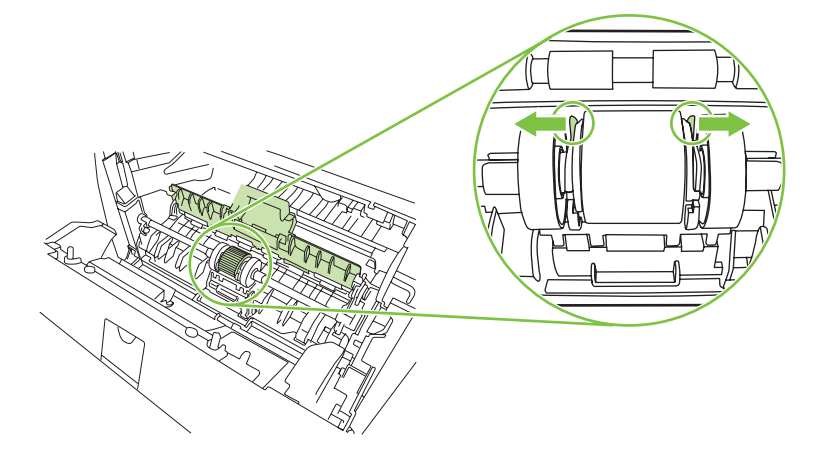

5. Вийміть валик підбору з пристрою.

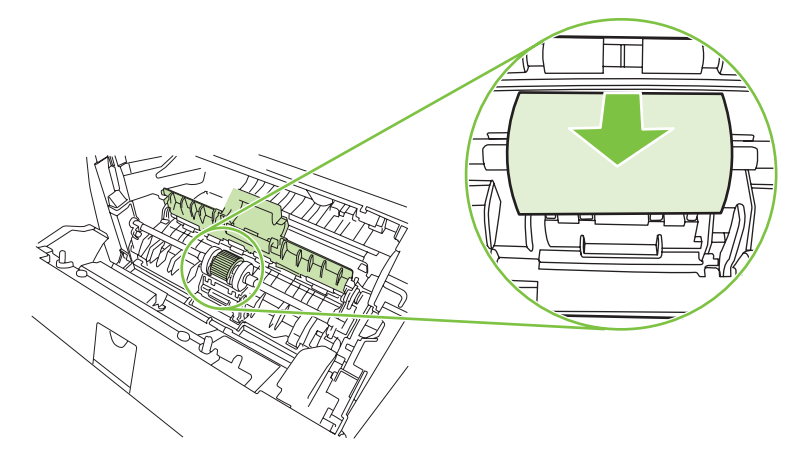

6. Зволожте тканину без ворсу водою і потріть ролик.

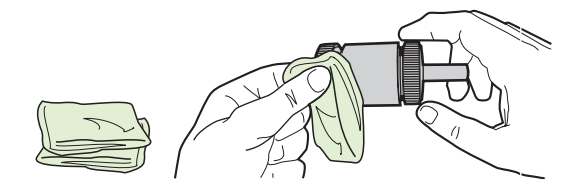

- ПРИМІТКА. Не торкайтеся поверхні ролика пальцями.
- 7. За допомогою сухої тканини без ворсу витріть ролик, щоб видалити бруд.

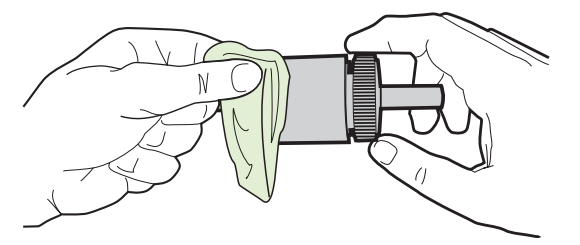

8. Зачекайте, поки ролик подачі повністю висохне.

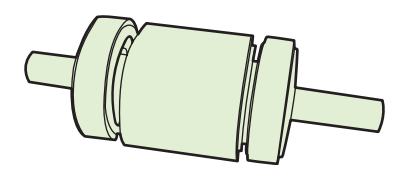

**9.** Вирівняйте чорні фіксуючі лапки у принтері з пазами валика підбору і, натиснувши, вставте валик підбору у гніздо, поки лапки не клацнуть.

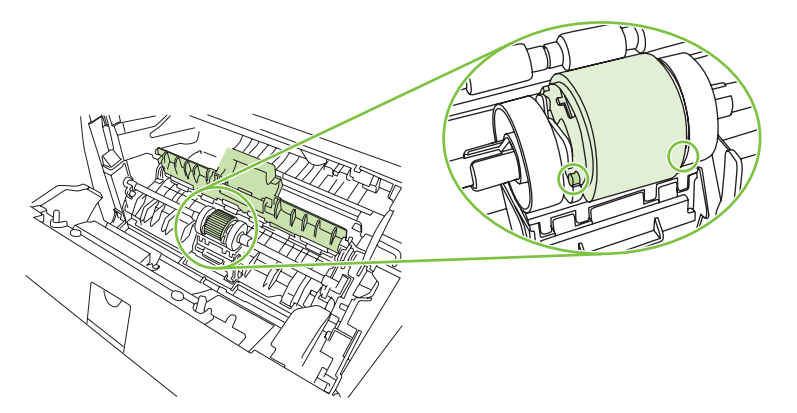

10. Закрийте кришку валика підбору.

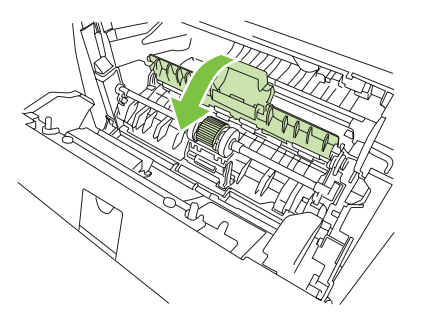

11. Встановіть картридж на місце і закрийте кришку доступу до картриджів.

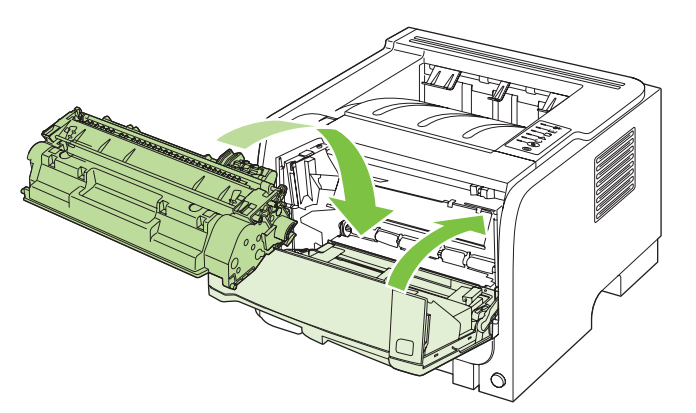

12. Під'єднайте шнур живлення і увімкніть пристрій.

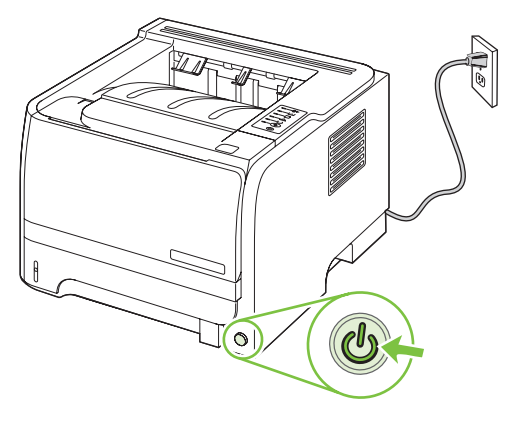

# Очищення валика підбору лотка 2

Якщо виробу не вдається захопити папір з лотка 2, дотримуйтеся таких інструкцій.

1. Вимкніть виріб, від'єднайте шнур живлення і зачекайте, поки пристрій охолоне.

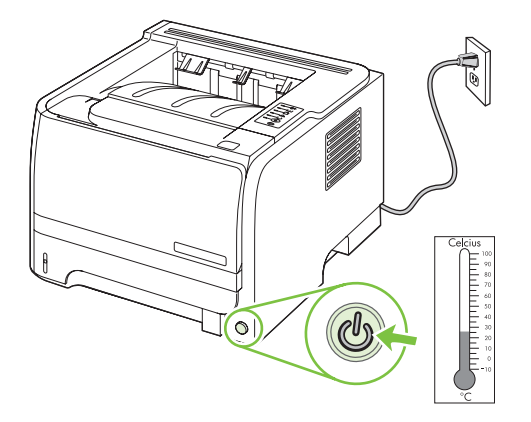

2. Вийміть лоток 2.

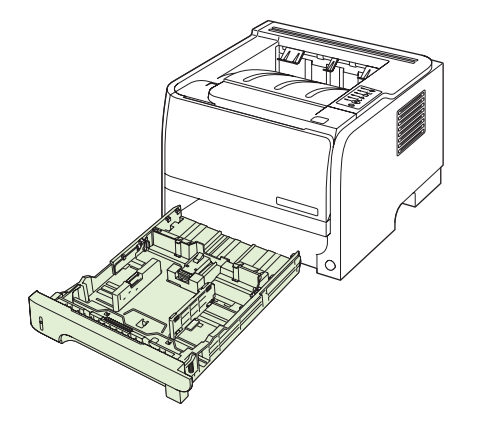

3. У пазі порожнього лотка знайдіть зверху ближче до переду пристрою валик підбору.

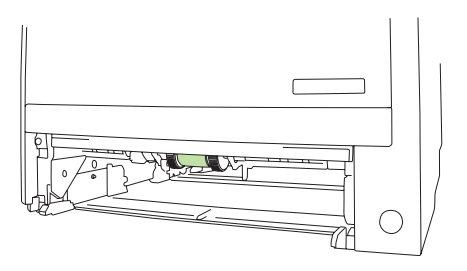

**4.** Зволожте тканину без ворсу водою і потріть валик, обертаючи його у напрямку до тильної сторони виробу.

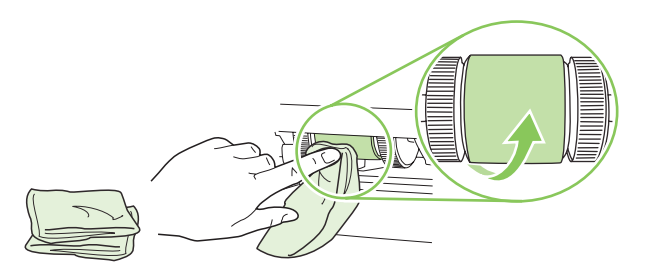

- ПРИМІТКА. Не торкайтеся поверхні ролика пальцями.
- 5. За допомогою сухої тканини без ворсу витріть ролик, щоб видалити бруд.

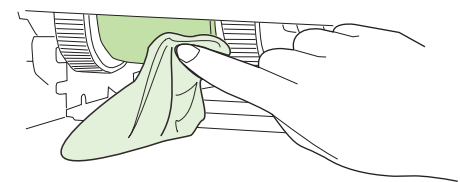

6. Зачекайте, поки ролик подачі повністю висохне.

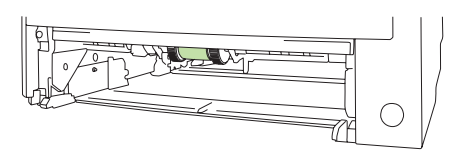

7. Вставте на місце лоток 2.

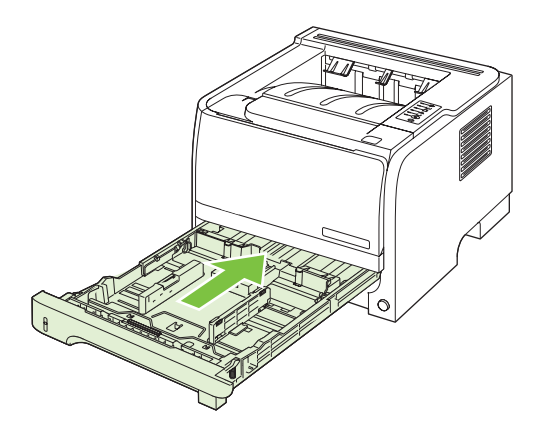

8. Під'єднайте шнур живлення і увімкніть пристрій.

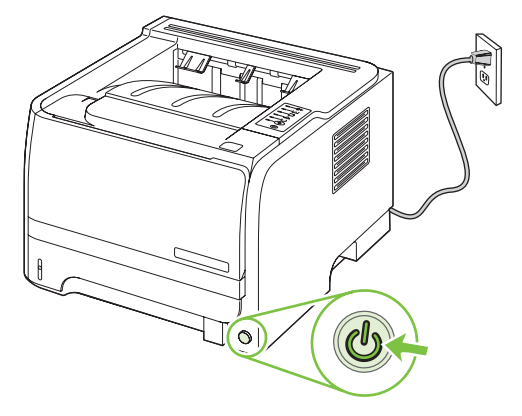

# 10 Вирішення проблем

- Вирішення основних проблем
- Відновлення заводських параметрів
- Комбінації індикаторів стану
- Повідомлення про стан
- Застрягання
- Вирішення проблем щодо якості друку
- Вирішення проблем, пов'язаних з друком
- Вирішення проблем зв'язку
- Вирішення типових проблем, що можуть виникати в системах Windows
- Вирішення типових проблем, що можуть виникати в системах Macintosh
- Усунення проблем у Linux

# Вирішення основних проблем

Якщо виріб не демонструє належного реагування, виконайте усі кроки за порядком у викладено нижче контрольному списку. Якщо виконання певного кроку не дає результатів, дотримуйтесь відповідних порад щодо усунення несправностей. Якщо виконання кроку вирішує проблему, решту кроків у контрольному списку можна не виконувати.

### Контрольний список з усунення несправностей

- 1. Переконайтеся, що світловий індикатор готовності (Ready) увімкнено. Якщо жоден світловий індикатор не увімкнено, виконайте такі кроки:
  - а. Перевірте підключення кабелів живлення.
  - **b.** Перевірте, чи увімкнено вимикач живлення.
  - с. Переконайтеся, чи напруга в мережі відповідає конфігурації живлення виробу. (Див. вимоги щодо електричної напруги на етикетці із заднього боку виробу). У разі використання продовжувача, параметри електричної напруги якого не відповідають технічним характеристикам виробу, увімкніть виріб безпосередньо у настінну розетку. Якщо він вже увімкнений у настінну розетку, спробуйте увімкнути його в іншу.
  - **d.** Якщо вживання цих заходів не відновить подачі живлення, зверніться до служби обслуговування клієнтів НР.
- 2. Перевірте під'єднання кабелів.
  - **а.** Перевірте підключення виробу до комп'ютера або мережевого порту. Переконайтесь, що підключення надійне.
  - **b.** Переконайтесь, що сам кабель справний, використавши, якщо можливо, інший кабель.
  - с. Перевірте мережевий зв'язок. Див. розділ Вирішення проблем мережі на сторінці 105.
- **3.** Перевірте, чи світяться індикатори на панелі керування. Див. розділ <u>Комбінації індикаторів</u> <u>стану на сторінці 83</u>.
- 4. Упевніться, що використовуваний папір відповідає специфікаціям виробу.
- 5. Видрукуйте сторінку конфігурації. Див. розділ Друк інформаційних сторінок на сторінці 60.
  - а. Якщо сторінка не видруковується, перевірте, чи хоча б в одному з лотків є папір.
  - **b.** Якщо сторінка застрягне у виробі, див. розділ <u>Усунення застрягань на сторінці 92</u>.
- 6. Якщо сторінка конфігурації видрукується, перевірте такі елементи.
  - **а.** Якщо сторінка друкується неправильно, проблема полягає в обладнанні. Зверніться до служби обслуговування клієнтів НР.
  - **b.** Якщо сторінка друкується правильно, обладнання працює належним чином. Проблема виникла у використовуваному комп'ютері, драйвері принтера або програмному забезпеченні.
- 7. Виберіть один із викладених далі варіантів:

**Windows**: Натисніть **Start** (Пуск), виберіть **Settings** (Настройки) а тоді натисніть **Printers** (Принтери) або **Printers and Faxes** (Принтери і факси). Двічі натисніть назву виробу.

#### або

**Mac OS X**: Відкрийте **Print Center** (Центр друку) або **Printer Setup Utility** (Програма налаштування принтера) і двічі натисніть рядок виробу.

- 8. Перевірте, чи для виробу було встановлено драйвер принтера. Перевірте програму, щоб переконатися, що для виробу використовується відповідний драйвер принтера.
- 9. Видрукуйте невеликий документ із програми, що використовувалась раніше. Якщо це спрацює, тоді проблема полягає у використовуваному програмному забезпеченні. Якщо це рішення не спрацює (документ не видрукується), виконайте такі кроки:
  - **а.** Спробуйте видрукувати завдання з іншого комп'ютера, на якому встановлено програмне забезпечення виробу.
  - **b.** Якщо виріб підключено до мережі, підключіть його безпосередньо до комп'ютера за допомогою кабелю USB. Перенаправте виріб у правильний порт або повторно встановіть програмне забезпечення, вибравши новий тип з'єднання, що у даний момент використовується.

### Фактори, що впливають на продуктивність пристрою

На тривалість виконання завдання друку впливають декілька факторів:

- Максимальна швидкість роботи пристрою, яка вимірюється у сторінках за хвилину (стор./хв.)
- Використання спеціального паперу (наприклад, прозорих плівок, цупкого паперу та паперу нестандартного розміру)
- Час обробки та завантаження даних у пристрій
- Складність та розміри графічних зображень
- Швидкість комп'ютера, який ви використовуєте
- 3'єднання USB
- Налаштування параметрів входу/виходу принтера
- Конфігурація і операційна система мережі (у разі застосування)

# Відновлення заводських параметрів

Щоб відновити заводські параметри пристрою, виконайте такі кроки.

- 1. Вимкніть виріб.
- 2. Увімкніть виріб, і під час запуску його роботи одночасно натисніть і утримуйте кнопки панелі керування, доки не блиматимуть усі індикатори одночасно.

# Комбінації індикаторів стану

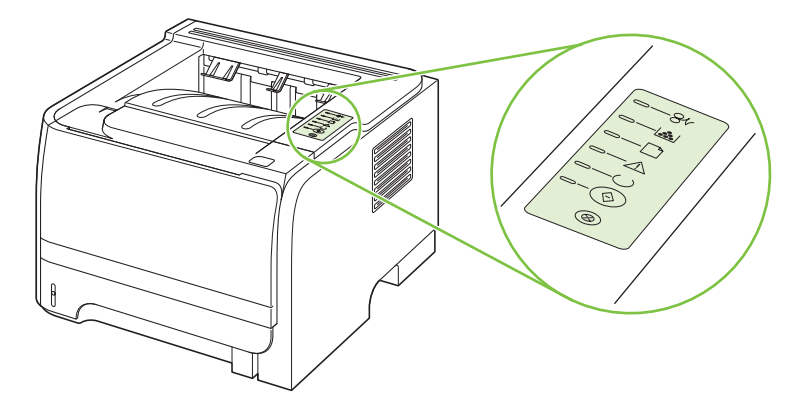

### Таблиця 10-1 Опис індикаторів стану

| 0 | Символ для "індикатор не світиться" |
|---|-------------------------------------|
|   | Символ для "індикатор світиться"    |
|   | Символ для "індикатор блимає"       |

### Таблиця 10-2 Повідомлення індикаторів панелі керування

| Індикатори стану | Стан принтера                                                               | Дія                                   |
|------------------|-----------------------------------------------------------------------------|---------------------------------------|
|                  | Ініціалізація/Запуск                                                        | Під час процесів ініціалізації, зміни |
| <u> </u>         | При запуску індикатори продовження,<br>готовності і уваги блимають циклічно | кнопки не працюватимуть.              |
|                  | (500 мс).                                                                   |                                       |
|                  | Ініціалізація зміни конфігурації                                            |                                       |
|                  | Під час запуску принтера можна                                              |                                       |
|                  | ініціалізації для зміни конфігурації                                        |                                       |
|                  | принтера. Якщо замовлено одну з<br>послідовностей, наприклад, "холодне      |                                       |
|                  | перезавантаження", індикатори<br>блиматимуть так само, як і для стану       |                                       |
|                  | ініціалізації/запуску.                                                      |                                       |
|                  | Скасування завдання                                                         |                                       |
|                  | Коли процес скасування завдання                                             |                                       |
|                  | завершено, принтер повертається до<br>стану готовності.                     |                                       |

| Індикатори стану | Стан принтера                                                           | Дія                                                                                                    |
|------------------|-------------------------------------------------------------------------|----------------------------------------------------------------------------------------------------|
|                  | Готовність<br>Принтер готовий до роботи і не<br>виконує жодних завдань. | Щоб надрукувати сторінку<br>конфігурації, натисніть та утримуйте<br>кнопку Далі впродовж п' яти секунд,<br>коли пристрій знаходиться у стані<br>готовності і не виконуються інші<br>завдання друку. |
|                  | <b>Обробка даних</b><br>Принтер обробляє чи отримує дані.               | Щоб скасувати поточне завдання,<br>натисніть кнопку Скасувати.                                                                                                    |

| Індикатори стану | Стан принтера                                                                                                    | Дія                                                                                                    |
|------------------|----------------------------------------------------------------------------------------------------|----------------------------------------------------------------------------------------------------|
| <u> </u>         | Ручна подача чи Тривала помилка<br>Цей стан виникає за таких обставин:                                                                                         | Щоб відновити роботу принтера після<br>помилки і надрукувати доступні дані,<br>натисніть кнопку Далі.                                                                       |
|                  | <ul> <li>Ручна подача</li> <li>Загальна тривала помилка</li> <li>Помилка конфігурації пам' яті</li> <li>Помилка, пов' язана із мовою/<br/>завданням</li> </ul> | Якщо роботу відновлено, принтер<br>перейде до стану обробки даних і<br>виконає завдання.<br>Якщо роботу не відновлено, принтер<br>повернеться до стану тривалої<br>помилки. |
|                  | <b>Увага</b><br>Відкрито кришку доступу до<br>картриджа.                                                                                                    | Закрийте кришку доступу до<br>картриджа.                                                                                                    |

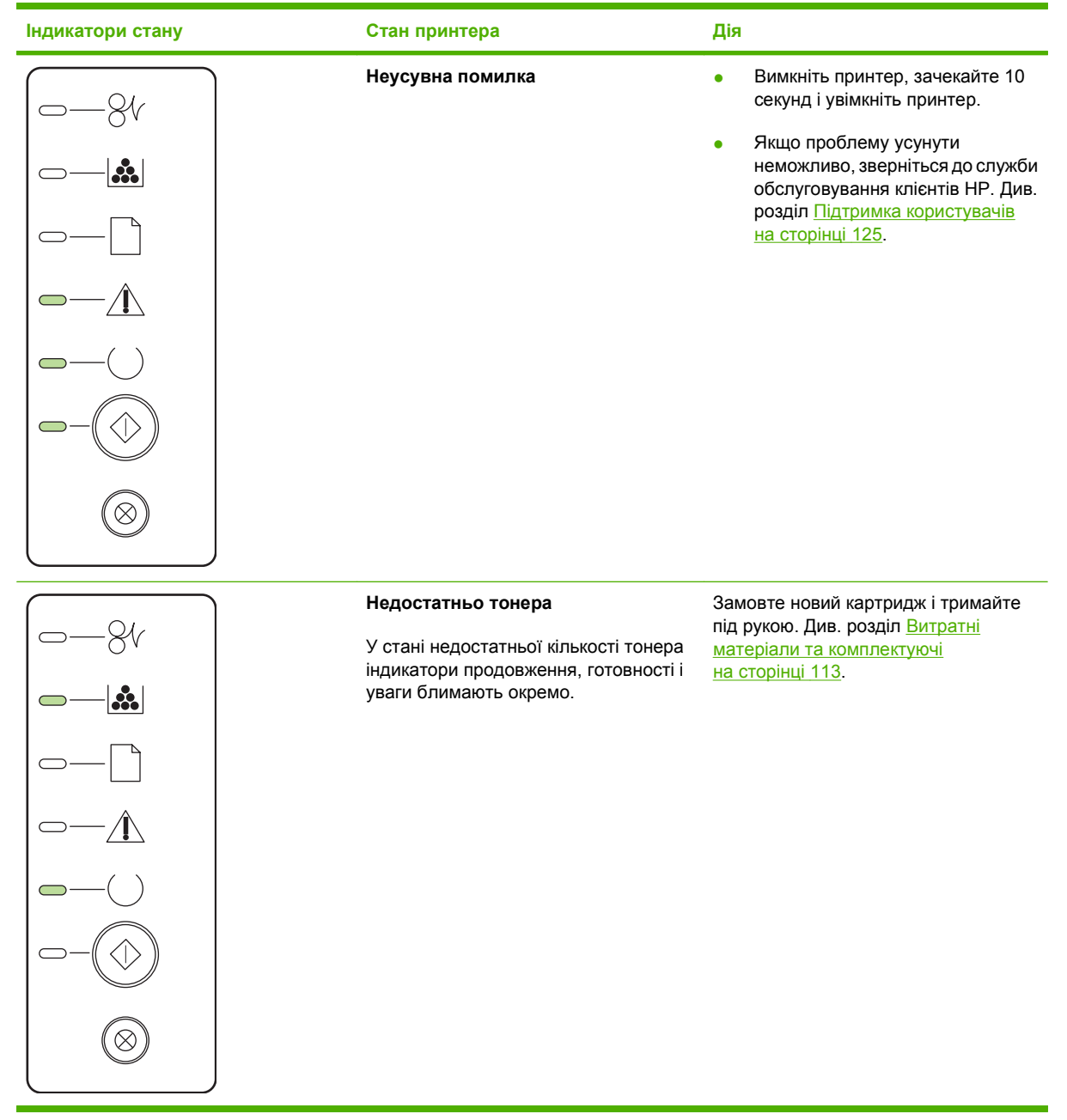

| Індикатори стану | Стан принтера                       | Дія                                                                             |
|------------------|-------------------------------------|---------------------------------------------------------------------------------|
|                  | Відсутність тонера                  | Встановіть картридж у принтер.                                                  |
|                  | Картридж було витягнуто з принтера. |                                                                                 |
|                  |                                     |                                                                                 |
|                  |                                     |                                                                                 |
|                  |                                     |                                                                                 |
|                  |                                     |                                                                                 |
|                  |                                     |                                                                                 |
|                  |                                     |                                                                                 |
|                  |                                     |                                                                                 |
| ₩<br>-8v         | Застрягання                         | Усуньте застрягання. Див. розділ<br><u>Усунення застрягань на сторінці 92</u> . |
|                  |                                     |                                                                                 |
|                  |                                     |                                                                                 |
|                  |                                     |                                                                                 |
|                  |                                     |                                                                                 |
|                  |                                     |                                                                                 |
|                  |                                     |                                                                                 |

| Індикатори стану | Стан принтера                                                           | Дія                                                                                                    |
|------------------|-------------------------------------------------------------------------|----------------------------------------------------------------------------------------------------|
|                  | Відсутність паперу                                                      | Завантажте папір чи інший носій.                                                                                                    |
|                  | Папір в лотку<br>Завантажений папір чи інший носій не<br>підтримуються. | Завантажте дозволений папір чи<br>інший носій. Див. розділ <u>Папір та носії</u><br>друку на сторінці 33.<br>Натисніть кнопку Далі, щоб анулювати<br>стан. |

# Повідомлення про стан

Повідомлення про стан з'являються на екрані комп'ютера, якщо з пристроєм виникли певні проблеми. Для усунення несправностей скористайтесь інформацією, наведеною у таблиці нижче.

| Повідомлення                                               | Опис                                                           | Рекомендована дія                                                                                                    |
|------------------------------------------------------------|----------------------------------------------------------------|----------------------------------------------------------------------------------------------------|
| 10.XXXX Supply memory error (Помилка                       | Електронна наклейка на картриджі не<br>читається або відсутня. | • Встановіть картридж повторно.                                                                                                    |
| пам'яті витратних матеріалів 10.ХХХХ)                      |                                                                | • Вимкніть та ввімкніть пристрій.                                                                                                    |
|                                                            |                                                                | <ul> <li>Якщо несправність не усувається,<br/>замініть картридж.</li> </ul>                                                                                          |
| 50.x Fuser Error (50.x Помилка<br>термофіксатора)          | У пристрої помилка термофіксатора.                             | Відключіть живлення за допомогою<br>перемикача, зачекайте близько 30 секунд,<br>увімкніть пристрій и дочекайтесь його<br>запуску.                                    |
|                                                            |                                                                | Якщо помилка не усувається, зачекайте<br>принаймні 25 хвилин і ввімкніть пристрій.                                                                                   |
|                                                            |                                                                | Якщо ви користуєтесь обмежувачем<br>стрибків напруги, зніміть його. Увімкніть<br>пристрій безпосередньо у розетку.<br>Увімкніть пристрій за допомогою<br>перемикача. |
|                                                            |                                                                | Якщо повідомлення не зникає,<br>звертайтесь до служби підтримки НР. Див.<br><u>Підтримка користувачів на сторінці 125</u> .                                          |
| 52.0 Scanner Error (Помилка сканера<br>52.0)               | Відбулась внутрішня помилка.                                   | Відключіть живлення за допомогою<br>перемикача, зачекайте близько 30 секунд,<br>увімкніть пристрій и дочекайтесь його<br>запуску.                                    |
|                                                            |                                                                | Якщо ви користуєтесь обмежувачем<br>стрибків напруги, зніміть його. Увімкніть<br>пристрій безпосередньо у розетку.<br>Увімкніть пристрій за допомогою<br>перемикача. |
|                                                            |                                                                | Якщо повідомлення не зникає,<br>звертайтесь до служби підтримки НР. Див.<br><u>Підтримка користувачів на сторінці 125</u> .                                          |
| Door Open (Кришка відкрита)                                | Кришка відкрита.                                               | Закрийте кришку.                                                                                                    |
| Engine communication error (Помилка<br>зв'язку з двигуном) | У пристрої внутрішня комунікаційна<br>помилка.                 | Відключіть живлення за допомогою<br>перемикача, зачекайте близько 30 секунд,<br>увімкніть пристрій и дочекайтесь його<br>запуску.                                    |
|                                                            |                                                                | Якщо ви користуєтесь обмежувачем<br>стрибків напруги, зніміть його. Увімкніть<br>пристрій безпосередньо у розетку.<br>Увімкніть пристрій за допомогою<br>перемикача. |
|                                                            |                                                                | Якщо повідомлення не зникає,<br>звертайтесь до служби підтримки НР. Див.<br><u>Підтримка користувачів на сторінці 125</u> .                                          |

| Повідомлення                                                          | Опис                                                                                                    | Рекомендована дія                                                                                                    |
|-----------------------------------------------------------------------|----------------------------------------------------------------------------------------------------|----------------------------------------------------------------------------------------------------|
| Install black cartridge (Встановіть<br>чорний картридж)               | Картридж не встановлений або встановлений у пристрій неправильно.                                                                                                    | Встановіть картридж.                                                                                                    |
| Jam in <location> (Застрягання у<br/>&lt;розташування&gt;)</location> | Пристрій зафіксував застрягання.                                                                                                    | Усуньте застрягання у місці, вказаному в повідомленні. Друк завдання має продовживатись Якщо ні спообийте                                                         |
| (<розташування> показує місце, де<br>відбулось застрягання)           |                                                                                                    | провести повторний друк завдання. Див.<br>Застрягання на сторінці 91.                                                                                             |
|                                                                       |                                                                                                    | Якщо повідомлення не зникає,<br>звертайтесь до служби підтримки НР. Див.<br><u>Підтримка користувачів на сторінці 125</u> .                                       |
| Load paper (Завантаження паперу)                                      | Лоток порожній.                                                                                                    | Завантажте носій друку у лоток.                                                                                                    |
| Manual feed (Ручна подача)                                            | Пристрій встановлено у режим ручної подачі.                                                                                                    | Завантажте відповідний папір у лоток, а потім натисніть кнопку Далі, щоб усунути повідомлення.                                                                    |
| Non-HP black cartridge (Чорний<br>картридж стороннього виробника)     | Було встановлено новий витратний<br>матеріал стороннього виробника. Це<br>повідомлення з'являтиметься, поки не<br>буде встановлено витратний матеріал НР<br>або поки Ви не натиснете кнопку Далі. | Якщо ви впевнені, що придбали витратний матеріал виробництва HP, див. на www.hp.com/go/anticounterfeit.                                                           |
|                                                                       |                                                                                                    | На обслуговування або ремонт, необхідні<br>внаслідок використання витратних<br>матеріалів сторонніх виробників, гарантія<br>НР не поширюється.                    |
|                                                                       |                                                                                                    | Щоб продовжити друк, натисніть кнопку<br>Далі.                                                                                                    |
| Order black Cartridge (Замовте чорний<br>картридж)                    | Вказаний картридж наближається до завершення свого ресурсу.                                                                                                    | Замовте новий картридж. Можна<br>продовжити друк із використанням<br>поточного картриджа, доки якість<br>розподілу тонера не перестане бути<br>достатньо високою. |
| Page too complex (Сторінка надто<br>складна)                          | Принтер не може обробити сторінку.                                                                                                    | Натисніть кнопку <mark>Далі</mark> , щоб продовжити<br>виконання завдання друку; це може<br>вплинути на результат.                                                |
| Printer mispick (Помилка подачі<br>документу)                         | Друкуючий механізм не захопив папір.                                                                                                    | Перезавантажте носій у вхідний лоток і<br>натисніть кнопку Далі, щоб продовжити<br>виконання завдання.                                                            |
|                                                                       |                                                                                                    | Якщо повідомлення не зникає,<br>звертайтесь до служби підтримки НР. Див.<br><u>Підтримка користувачів на сторінці 125</u> .                                       |
| Printing (Друк)                                                       | Пристрій друкує документ.                                                                                                    | Дочекайтесь завершення друку.                                                                                                    |
| Не подключен (Відсутність з'єднання)                                  | Програмне забезпечення пристрою не має зв'язку із пристроєм.                                                                                                    | <ol> <li>Переконайтесь, що пристрій<br/>увімкнений.</li> </ol>                                                                                                    |
|                                                                       |                                                                                                    | <ol> <li>Перевірте надійність з'єднання<br/>кабелю USB з пристроєм на<br/>комп'ютером.</li> </ol>                                                                 |

# Застрягання

### Основні причини застрягання

Багато застрягань спричинені використанням паперу, що не відповідає специфікаціям НР. Для детальних відомостей про специфікації паперу для усіх виробів НР LaserJet див. посібник про носії друку *HP LaserJet Printer Family Print Media Guide*. Посібник можна переглянути на веб-сайті www.hp.com/support/ljpaperguide.

#### У виробі виникло застрягання.<sup>1</sup>

| Причина                                                                                                    | Рішення                                                                                                    |
|----------------------------------------------------------------------------------------------------|----------------------------------------------------------------------------------------------------|
| Папір для друку не відповідає специфікаціям.                                                                                | Використовуйте тільки той папір, який відповідає<br>специфікаціям НР. Див. розділ <u>Папір та носії друку</u><br><u>на сторінці 33</u> .                                                                                                    |
| Компонент встановлено неналежним чином.                                                                                     | Перевірте, чи картридж вставлений належним чином.                                                                                                    |
| Ви користуєтесь папером, який вже використовувався у<br>виробі чи копіювальному пристрої.                                   | Не використовуйте папір, на якому щось друкували або копіювали раніше.                                                                                                    |
| Лоток завантажено неправильно.                                                                                              | Заберіть з лотка надлишковий папір. Стос паперу має бути<br>нижчий за позначку максимальної висоти стосу в лотку.<br>Див. розділ <u>Завантаження лотків на сторінці 41</u> .                                                                                                    |
| Папір перекошений.                                                                                                    | Напрямні лотка відрегульовано неправильно. Встановіть<br>їх таким чином, щоб вони надійно утримували стос на місці,<br>не згинаючи папір.                                                                                                    |
| Папір згинається або злипається.                                                                                            | Вийміть папір, зігніть його, поверніть на 180° або оберніть.<br>Знову завантажте папір у лоток.                                                                                                    |
|                                                                                                    | ПРИМІТКА. Не розкривайте папір віялом. Такий спосіб<br>може призвести до утворення статичної електрики,<br>внаслідок чого папір злипатиметься.                                                                                                    |
| Папір видаляється до розміщення у вихідному відсіку.                                                                        | Перезавантажте виріб. Перш ніж виймати сторінку,<br>дочекайтесь її повного виходу у відсік.                                                                                                    |
| Під час виконання двостороннього друку папір було<br>видалено ще перед тим, як було надруковано другу<br>сторону документа. | Перезавантажте виріб і видрукуйте документ ще раз. Перш<br>ніж виймати сторінку, дочекайтесь її повного виходу у<br>відсік.                                                                                                    |
| Папір у поганому стані.                                                                                                    | Замініть папір.                                                                                                    |
| Внутрішні валики лотка не захоплюють папір.                                                                                 | Зніміть верхній аркуш паперу. Якщо папір надто цупкий, він може не захоплюватись із лотка.                                                                                                    |
| Краї паперу грубі або нерівні.                                                                                              | Замініть папір.                                                                                                    |
| Папір перфорований або рельєфний.                                                                                           | Перфорований або рельєфний папір важко розділяється.<br>Подавайте із лотка 1 по одному аркушеві.                                                                                                    |
| Витратні елементи виробу вичерпали свій ресурс.                                                                             | Перевірте, чи на панелі керування виробу не<br>відображаються повідомлення із запитом щодо заміни<br>витратних матеріалів, або видрукуйте сторінку із даними<br>про стан витратних матеріалів, щоб перевірити рівень їх<br>залишкового ресурсу. Див. розділ <u>Друк інформаційних</u><br><u>сторінок на сторінці 60</u> . |

#### У виробі виникло застрягання.<sup>1</sup>

| Причина                            | Рішення                                                                                              |
|------------------------------------|----------------------------------------------------------------------------------------------------|
| Папір зберігався неналежним чином. | Замініть папір у лотках. Папір слід зберігати в оригінальній<br>упаковці у регульованому середовищі. |

<sup>1</sup> Якщо виріб продовжує заминати папір, зверніться у службу підтримки клієнтів НР або до свого уповноваженого постачальника послуг НР.

# Місця застрягання

Застрягання можуть спостерігатись у таких місцях.

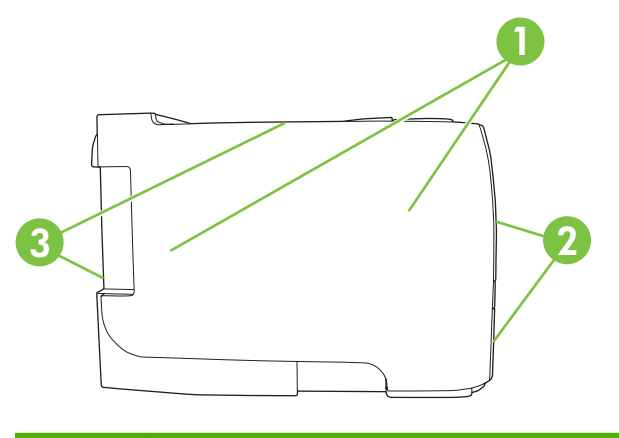

| 1 | Внутрішні області |
|---|-------------------|
| 2 | Вхідні лотки      |
| 3 | Вихідні відсіки   |

### Усунення застрягань

Під час усунення застрягань будьте обережними, щоб не розірвати застряглий папір. Якщо частинки паперу залишаться у виробі, це може спричиняти подальші застрягання.

△ **ПОПЕРЕДЖЕННЯ.** Перед тим, як усувати застрягання, вимкніть виріб і від'єднайте шнур живлення.

# Внутрішні області

### Область картриджа і шлях проходження паперу

1. Натисніть кнопку кришки доступу до картриджа, щоб відкрити її, і вийміть картридж.

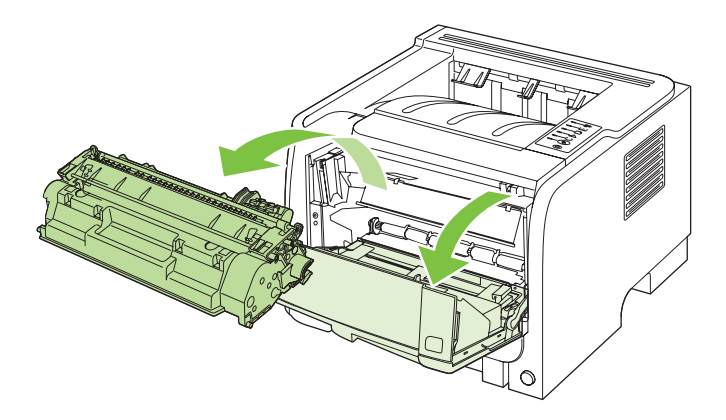

- △ ПОПЕРЕДЖЕННЯ. Щоб запобігти пошкодженню картриджа, не допускайте потрапляння на картридж світла. Прикривайте його аркушем паперу.
- **2.** Якщо застряглий папір видно, візьміться за нього обома руками і повільно витягніть з пристрою.

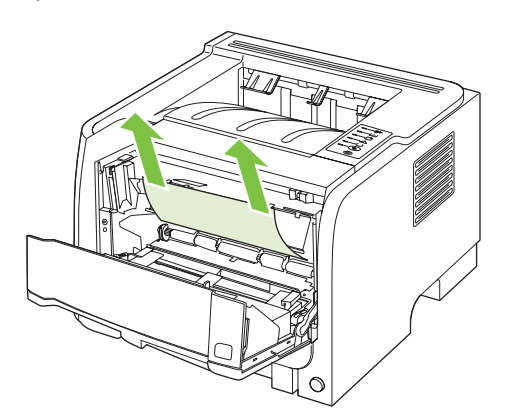

3. Встановіть картридж на місце і закрийте кришку доступу до картриджа.

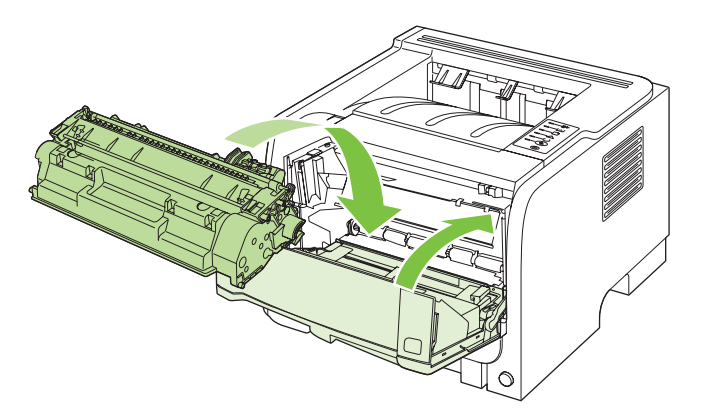

**4.** Якщо під кришкою доступу до картриджа немає застряглого паперу, відкрийте кришку вивільнення ззаду на виробі.

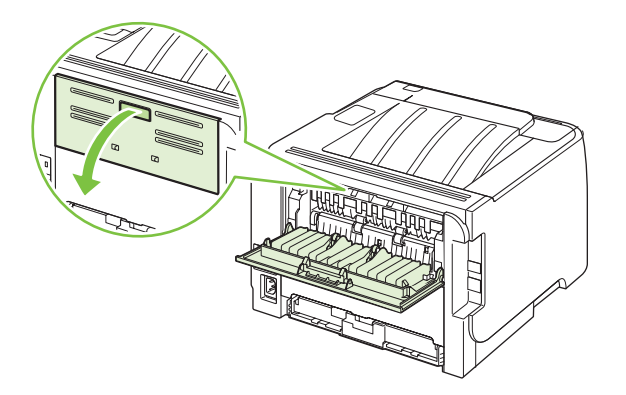

**5.** Якщо застряглий папір видно, візьміться за нього обома руками і повільно витягніть з пристрою.

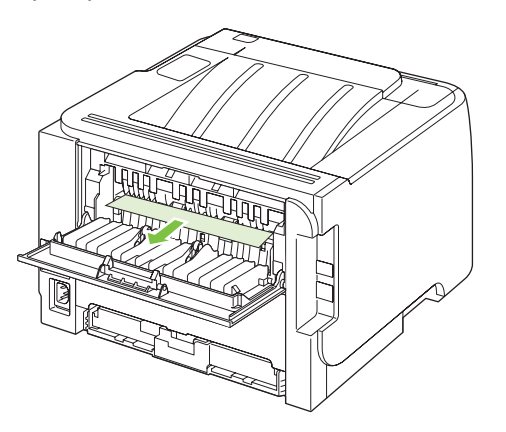

6. Закрийте дверцята доступу до застрягання.

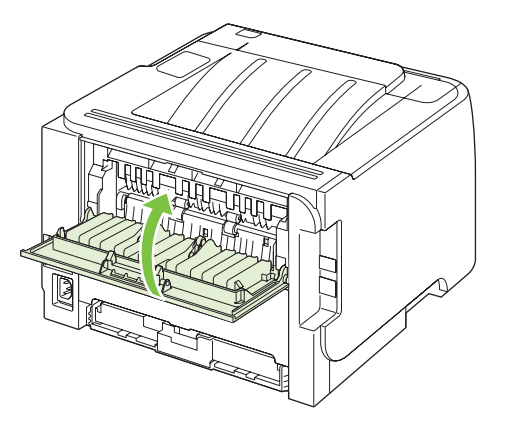

# Вхідні лотки

### Лоток 1

1. Натисніть кнопку кришки доступу до картриджа, а потім вийміть картридж з принтера.

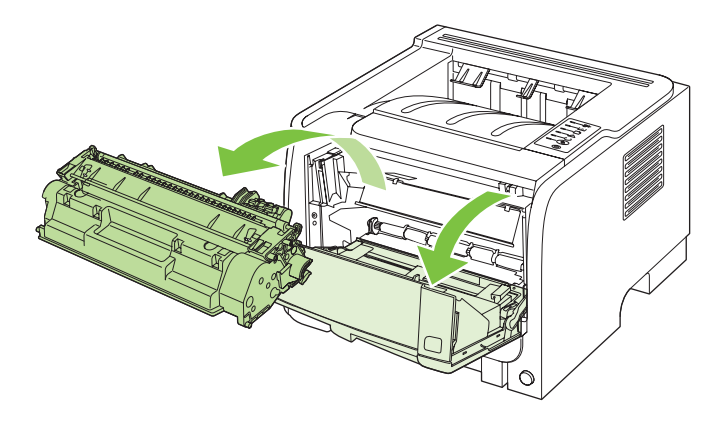

- △ ПОПЕРЕДЖЕННЯ. Щоб запобігти пошкодженню картриджа, не допускайте потрапляння на картридж світла. Прикривайте його аркушем паперу.
- **2.** Підніміть кришку валика подачі лотка 1, візьміться за застряглий папір і повільно витягніть його з пристрою.

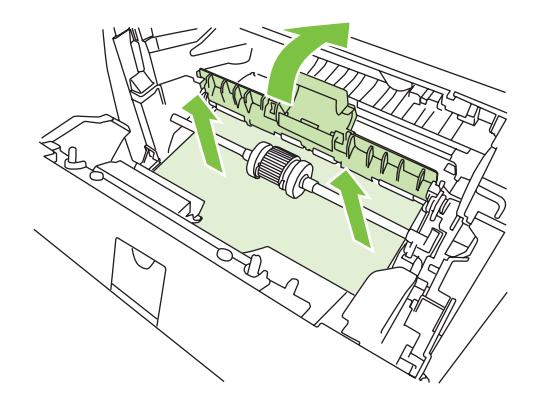

3. Встановіть картридж на місце і закрийте кришку доступу до картриджа.

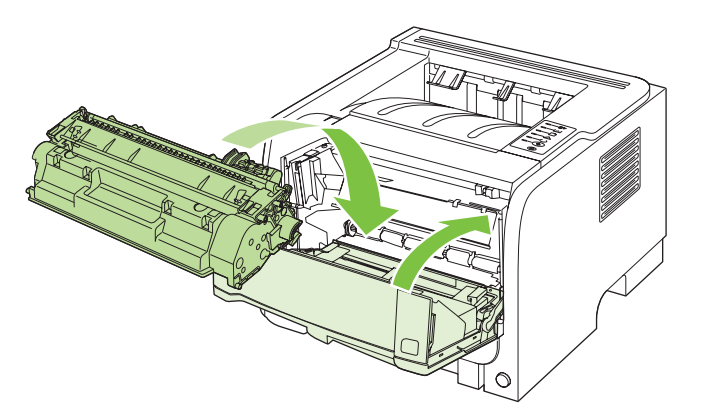

### Лоток 2

1. Відкрийте лоток.

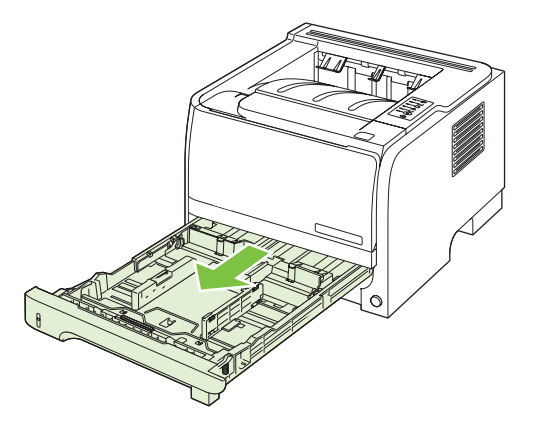

2. Візьміться обома руками за застряглий папір і повільно витягніть його з пристрою.

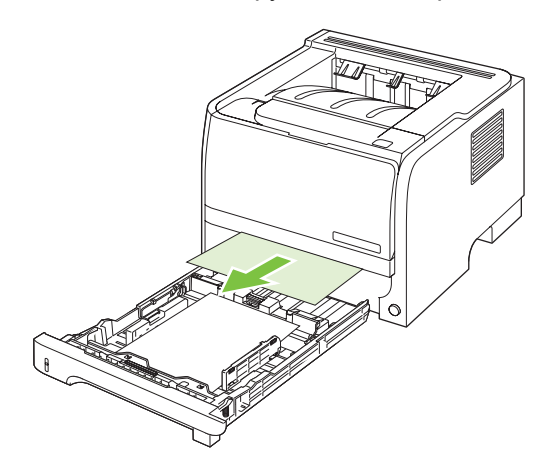

3. Закрийте лоток.

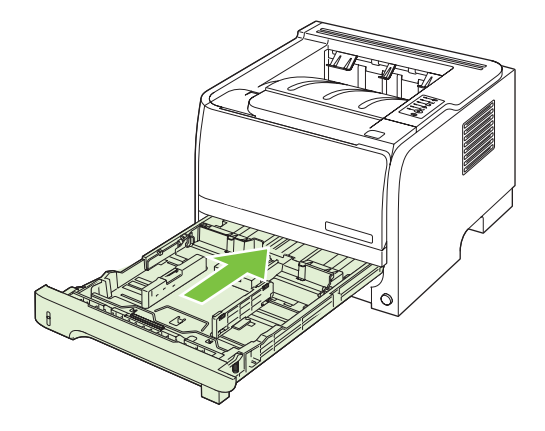

**4.** Якщо в області лотка паперу не видно, відкрийте кришку доступу до картриджа, вийміть картридж і натисніть на верхню напрямну носія. Візьміться обома руками за застряглий папір і повільно витягніть його з пристрою.

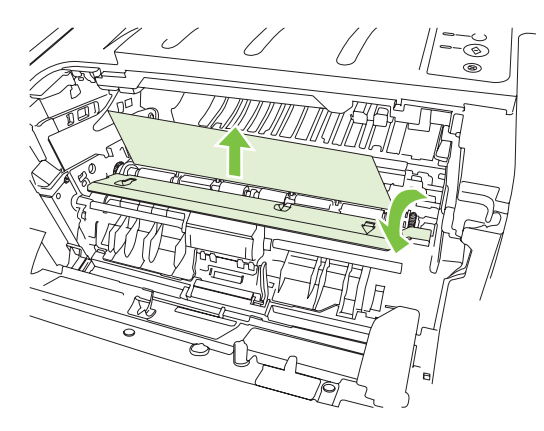

5. Встановіть картридж на місце і закрийте кришку доступу до картриджа.

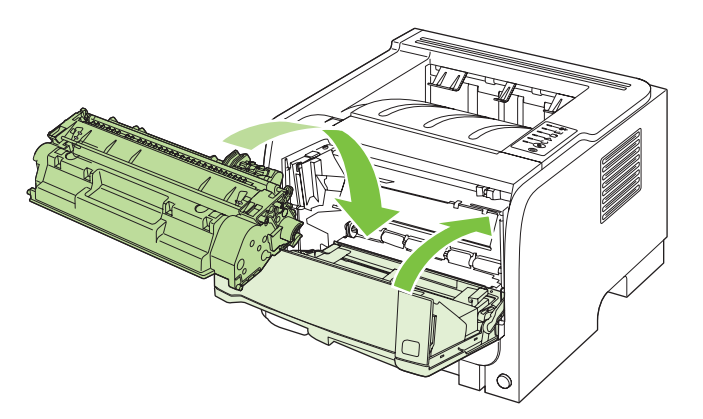

### Вихідні відсіки

- △ **ПОПЕРЕДЖЕННЯ.** Щоб попередити пошкодження пристрою, не намагайтеся усунути застрягання у верхньому вихідному відсіку, різко витягуючи папір.
  - 1. Ззаду на пристрої відкрийте кришку вивільнення.

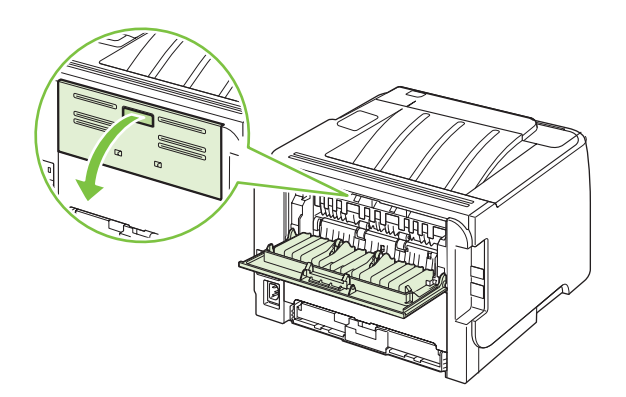

2. Візьміть застряглий папір двома руками і повільно витягніть його з пристрою.

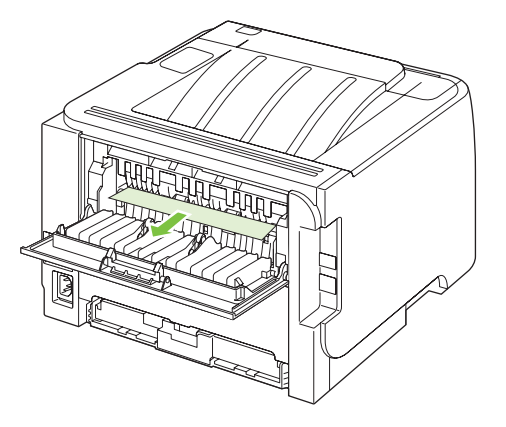

3. Закрийте кришку вивільнення.

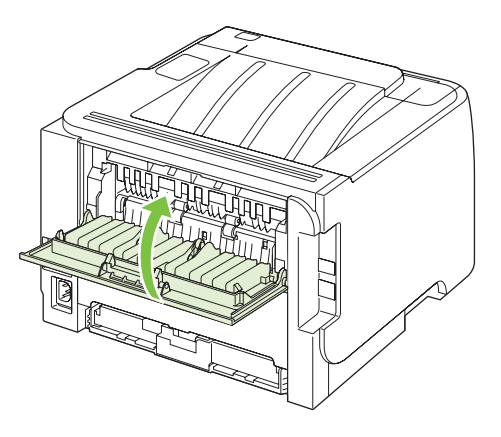
# Вирішення проблем щодо якості друку

Дотримуючись цих вказівок, можна запобігти виникненню більшості проблем щодо якості друку.

- Налаштовуйте лотки на правильні параметри розміру і типу паперу. Див. <u>Налаштування</u> <u>лотків на сторінці 44</u>.
- Використовуйте папір, що відповідає специфікаціям НР. Див. <u>Папір та носії друку</u> на сторінці <u>33</u>.
- За необхідності виконуйте очищення виробу. Див. <u>Очищення тракту паперу на сторінці 70</u>.

### Проблеми із якістю друку, пов'язані з папером

Деякі проблеми із якістю друку виникають внаслідок використання паперу, що не відповідає специфікаціям НР.

- Поверхня паперу надто гладка.
- Вміст вологи паперу нерівномірний надто високий або надто низький. Використайте папір з іншого джерела або з нерозкритого стосу.
- На деяких областях паперу не фіксується тонер. Використайте папір з іншого джерела або з нерозкритого стосу.
- Використовуваний бланк надрукований на шорсткому папері. Використовуйте гладший ксерографічний папір. Якщо це вирішить проблему, попросіть свого постачальника бланків використовувати папір, що відповідає специфікаціям НР.
- Папір занадто шорсткий. Використовуйте гладший ксерографічний папір.
- Папір надто цупкий відповідно до встановлених параметрів типу і розміру паперу, тому тонер не фіксується до поверхні аркуша.

Для детальних відомостей про специфікації паперу для усіх виробів HP LaserJet див. посібник про носії друку HP LaserJet Printer Family Print Media Guide. Посібник можна переглянути на www.hp.com/support/ljpaperguide.

# Проблеми із якістю друку, пов'язані із середовищем використання виробу

Якщо виріб працює у надто вологих або сухих умовах, перевірте чи середовище використання відповідає його технічним характеристикам. Див. розділ <u>Робоче середовище на сторінці 132</u>.

### Проблеми із якістю друку, пов'язані із виникненням застрягань

Перевірте, чи весь папір усунуто зі шляху проходження паперу.

- Якщо нещодавно мало місце застрягання, видрукуйте дві-три сторінки, щоб очистити тракт проходження паперу.
- Якщо аркуші не проходять через термофіксатор і спричиняють дефекти зображення на подальших документах, видрукуйте дві-три сторінки, щоб очистити тракт проходження паперу. Якщо проблема не зникає, виконайте друк сторінки очищення. Див. розділ <u>Очищення</u> <u>тракту паперу на сторінці 70</u>.

## Налаштування щільності друку

Деякі проблеми з якістю друку можна вирішити, налаштувавши щільність друку так, що він став або світлішим, або більш темним.

| Windows   | 1. | Відкрийте екран принтера драйвера <b>Properties</b> (Властивості) і клацніть<br>вкладку <b>Device Settings</b> (Параметри пристрою). Докладніші інструкції див.<br>у третій колонці таблиці у розділі <u>Зміна налаштувань драйвера принтера</u><br><u>для Windows на сторінці 13</u> . |
|-----------|----|----------------------------------------------------------------------------------------------------|
|           | 2. | У розділі <b>Print Density</b> (Щільність друку), налаштуйте повзунок, щоб<br>змінити щільність друку.                                                                                                    |
|           | 3. | Клацніть кнопку <b>ОК</b> .                                                                                                    |
| Macintosh | 1. | В меню File (Файл) виберіть команду Print (Друк).                                                                                                    |
|           | 2. | Відкрийте меню Print Options (Параметри друку).                                                                                                    |
|           | 3. | У розділі <b>Print Density</b> (Щільність друку), налаштуйте повзунок, щоб<br>змінити щільність друку.                                                                                                    |

## Приклади дефектів зображення

Цей розділ містить інформацію про ідентифікацію і усунення дефектів друку.

ПРИМІТКА. Якщо несправність не буде усунено, зверніться до авторизованого дилера НР чи представника з сервісного обслуговування.

### Світлий чи блідий друк

|                  | • | Термін служби картриджа закінчується.                                                                                                    |
|------------------|---|----------------------------------------------------------------------------------------------------|
|                  | • | Перерозподіліть тонер, щоб подовжити термін<br>служби.                                                                                                    |
| AaBbCc<br>AaBbCc | • | Носій може не відповідати вимогам до носіїв Hewlett-<br>Packard' (наприклад, носій надто вологий чи товстий).                                                                                                    |
| AaBbCc           | • | Якщо вся надрукована сторінка світлого відтінку, то,<br>можливо, параметр щільності друку встановлено на<br>надто світлий відтінок або увімкнено режим<br>EconoMode. Налаштуйте щільність друку і вимкніть<br>режим EconoMode у "Властивостях" принтера. |

### Цятки тонера

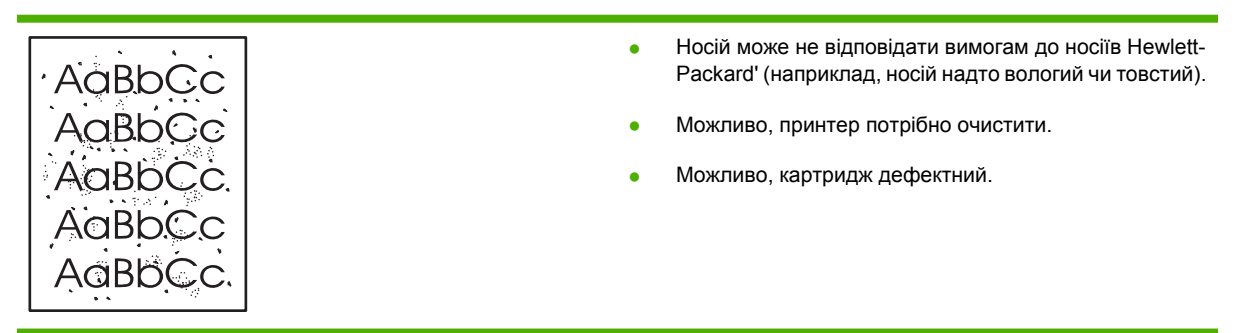

## Непродруковування зображення

| (AarpCc)         | <ul> <li>Можливо, аркуш носія дефектний. Спробуйте<br/>повторно надрукувати завдання.</li> </ul>                                                                                                    |
|------------------|----------------------------------------------------------------------------------------------------|
| AaBbCc<br>AaBbCc | <ul> <li>Рівень вологості носія нерівномірний або на поверхні<br/>носія є вологі плями. Спробуйте друкувати на новому<br/>носії.</li> </ul>                                                              |
| ACBUCC<br>AaBbCc | <ul> <li>Партія носія дефектна. У зв'язку з особливостями<br/>виробничого процесу деякі області носія можуть<br/>відштовхувати тонер. Скористайтеся іншим типом чи<br/>торговою маркою носія.</li> </ul> |
|                  | • Можливо, картридж дефектний.                                                                                                    |

### Вертикальні смуги

| AdBbCc | Можливо, світлочутливий барабан в картриджі<br>подряпаний. Встановіть новий картридж НР. |
|--------|------------------------------------------------------------------------------------------|
| AdBbCc |                                                                                          |
| AdBbCc |                                                                                          |
| AdBbCc |                                                                                          |
| AqBbCc |                                                                                          |

### Сірий фон

|        | • | Замініть носій на більш легкий.                                              |
|--------|---|------------------------------------------------------------------------------|
| AabbCc | • | Перевірте середовище принтера. Сухість (низька                               |
| AaBbCc |   | вологість) може призвести до збільшення затінення фону                       |
| AaBbCc |   | φοηγ.                                                                        |
| AaBbCc | • | можливо, параметр щільності надто високии.<br>Налаштуйте параметр щільності. |
| AaBbCc | • | Встановіть новий картридж НР.                                                |

### Розмазування тонера

| AaBbCc<br>AaBbCc | <ul> <li>Якщо плями тонера з' являються на передньому краї<br/>носія, можливо, забруднені напрямні носія. Очистіть<br/>напрямні носія сухою тканиною без ворсу.</li> </ul> |
|------------------|----------------------------------------------------------------------------------------------------|
| Agenco           | • Перевірте тип і якість носія.                                                                                                    |
| AUDOLC           | <ul> <li>Можливо, температура термофіксатора надто низька</li> </ul>                                                                                                    |
| AaBbCc           | У драйвері принтера перевірте, чи правильно                                                                                                    |
| Acres            | вибрано тип носія.                                                                                                    |
| AURDEC           | Встановіть новий картонду НР                                                                                                    |
| L                | • встановіть новии картридж нР.                                                                                                    |

## Незакріплений тонер

| AaBhac | <ul> <li>Можливо, температура термофіксатора надто низька.</li> <li>У драйвері принтера перевірте, чи правильно<br/>вибрано тип носія.</li> </ul> |
|--------|----------------------------------------------------------------------------------------------------|
| AaBbCc | • Очистіть внутрішні частини принтера.                                                                                                    |
|        | <ul> <li>Перевірте тип і якість носія.</li> <li>У драйвері принтера перевірте, чи правильно<br/>вибрано тип носія.</li> </ul>                     |
| Addee  | <ul> <li>Підключіть принтер безпосередньо до розетки мережі<br/>змінного струму, а не до подовжувач.</li> </ul>                                   |

## Вертикальні повторювані дефекти

|        | <ul> <li>Можливо, картридж пошкоджено. Як<br/>повторюваний дефект з' являється в<br/>місці аркуша, встановіть новий картр</li> </ul>       | цо<br>одному й тому ж<br>идж НР.            |
|--------|----------------------------------------------------------------------------------------------------|---------------------------------------------|
|        | <ul> <li>Можливо, внутрішні частини забрудн</li> <li>Якщо дефект з' являється на обороті<br/>проблема може зникнути після друку</li> </ul> | ені тонером.<br>аркуша,<br>кількох сторінок |
| AaBbCc |                                                                                                    |                                             |
| AaBbCc | вибрано тип носія.                                                                                                    |                                             |

### Викривлені символи

| АавЬСС<br>АавЬСС                     | <ul> <li>Якщо символи неправильної форми чи мають тіні,<br/>можливо, стопка носія надто гладенька. Спробуйте<br/>використовувати інший носій.</li> </ul>                                                                                                    |
|--------------------------------------|----------------------------------------------------------------------------------------------------|
| AaBbCc<br>AaBbCc<br>AaBbCc<br>AaBbCc | <ul> <li>Якщо символи неправильної форми, хвилясті,<br/>можливо, необхідне технічне обслуговування<br/>принтера. Надрукуйте сторінку конфігурації. Якщо<br/>символи мають неправильну форму, зверніться до<br/>авторизованого дилера НР чи представника з<br/>сервісного обслуговування.</li> </ul> |

### Перекошування сторінки

| Аавьсс<br>Аавьсс<br>Аавьсс<br>Аавьсс<br>Аавьсс<br>Аавьсс<br>Аавьсс<br>Аавьсс<br>Аавьсс | AaBbCc<br>AaBbCc<br>AaBbCc<br>AaBbCc<br>AaBbCc | <ul> <li>Упевніться у правильності за також перевірте, щоб напряк розташовані надто близько о стопки носія.</li> <li>Можливо, вхідний відсік пере</li> <li>Перевірте тип і якість носія.</li> </ul> | вантаження носія, а<br>ині носія не були<br>и надто далеко від<br>еповнений. |
|----------------------------------------------------------------------------------------|------------------------------------------------|----------------------------------------------------------------------------------------------------|------------------------------------------------------------------------------|
|----------------------------------------------------------------------------------------|------------------------------------------------|----------------------------------------------------------------------------------------------------|------------------------------------------------------------------------------|

### Скручування чи хвилястість

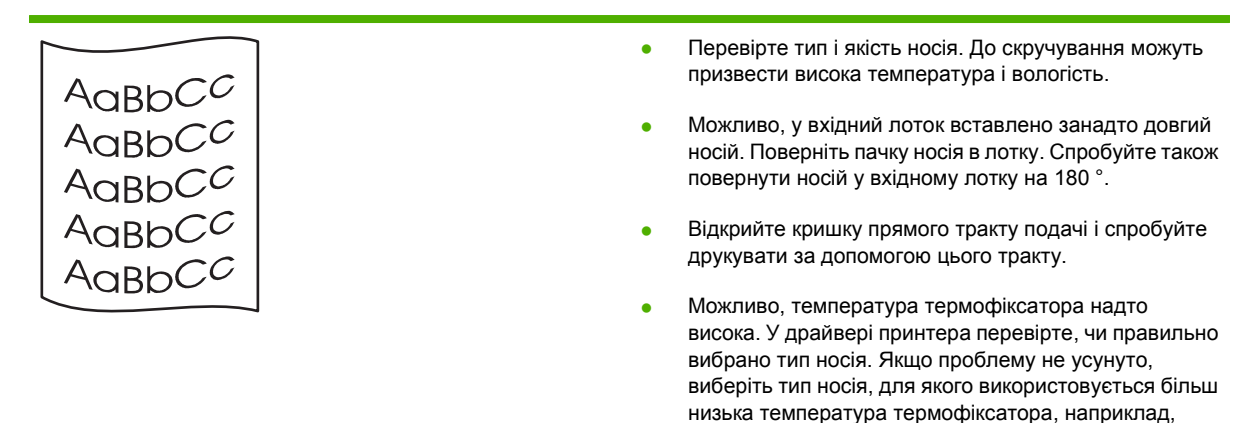

#### Складки чи зминання

| Перевірте, чи правильно завантажено носій.                                                 |
|--------------------------------------------------------------------------------------------|
| Перевірте тип і якість носія.                                                              |
|                                                                                            |
| Відкриите кришку прямого тракту подачі і спрооуите<br>друкувати за допомогою цього тракту. |
| Поверніть дачку носія в потку. Спробуйте також                                             |
| повернути носій у вхідному лотку на 180°.                                                  |
| При друку конвертів причиною такого дефекту можуть                                         |
| бути повітряні "кишені" в конвертах. Витягніть                                             |
|                                                                                            |

#### Фонове розсіювання тонера

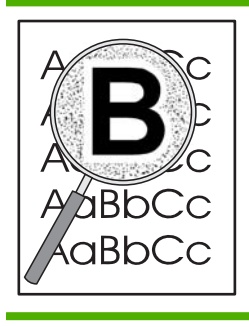

- Якщо по символах розсіяно велику кількість тонера, можливо, носій стійкий до тонера. (Невелика кількість розсіяного тонера є нормальною для лазерного друку). Спробуйте використовувати інший тип носія.
- Поверніть пачку носія в лотку.

прозорі плівки чи легкі носії.

 Використовуйте спеціальний носій для лазерних принтерів.

# Вирішення проблем, пов'язаних з друком

| Проблема                                    | Причина                                                           | Вирішення                                                                                                    |  |
|---------------------------------------------|-------------------------------------------------------------------|----------------------------------------------------------------------------------------------------|--|
| Сторінки видруковуються повністю порожніми. | Можливо, з картриджів не була знята<br>пакувальна стрічка.        | Перевірте, чи повністю знята<br>пакувальна стрічка з картриджів.                                                                                                    |  |
|                                             | Можливо, документ містить порожні<br>сторінки.                    | Перевірте, чи в документі, який ви<br>друкуєте, немає порожніх сторінок.                                                                                                    |  |
|                                             | Можливо, виріб несправний.                                        | Для перевірки роботи виробу<br>видрукуйте сторінку конфігурації.                                                                                                    |  |
| Сторінки друкуються надзвичайно повільно.   | Важчі типи паперу можуть сповільнити<br>виконання завдання друку. | Виконайте друк на іншому типі паперу.                                                                                                    |  |
|                                             | Сторінки із складним зображенням можуть друкуватися повільно.     | Належна термофіксація може<br>потребувати зниження швидкості<br>друку для забезпечення високої<br>якості.                                                                                                    |  |
| Сторінки не друкуються.                     | Можливо, виріб неправильно втягує<br>папір.                       | Перевірте, чи правильно<br>завантажений папір у лотку.                                                                                                    |  |
|                                             | Папір застрягає у виробі.                                         | Усуньте застрягання. Див.<br>Застрягання на сторінці 91.                                                                                                    |  |
|                                             | Кабель USB, можливо, несправний<br>або неправильно підключений.   | <ul> <li>Відключіть кабель USB з обох<br/>боків і знову підключіть.</li> </ul>                                                                                                    |  |
|                                             |                                                                   | <ul> <li>Спробуйте виконати завдання<br/>друку, яке вже колись<br/>друкувалось.</li> </ul>                                                                                                    |  |
|                                             |                                                                   | <ul> <li>Спробуйте використати інший<br/>кабель USB.</li> </ul>                                                                                                    |  |
|                                             | На вашому комп'ютері працюють інші<br>пристрої.                   | Виріб не завжди може<br>використовувати USB-порт спільно з<br>іншими пристроями. Якщо до порту,<br>до якого підключений виріб, також<br>підключений зовнішній жорсткий диск<br>або мережевий комутатор, такі<br>пристрої можуть створювати<br>перешкоди. Щоб використовувати<br>виріб, слід відключити інший пристрій<br>або підключити виріб до окремого<br>USB-порту комп'ютері. |  |

# Вирішення проблем зв'язку

### Вирішення проблем прямого під'єднання

Якщо вибір під'єднаний безпосередньо до комп'ютера, перевірте кабель.

- Перевірте, чи кабель під'єднано до комп'ютера і виробу.
- Довжина кабелю не має перевищувати 2 метри. За потреби замініть кабель.
- Переконайтеся, що кабель працює належним чином, під'єднавши його до іншого виробу. За потреби замініть кабель.

### Вирішення проблем мережі

Перевірте подані пункти, щоб пересвідчитись, що виріб обмінюється даними по мережі. Перед тим, як почати, надрукуйте сторінку конфігурації. Див. <u>Друк інформаційних сторінок</u> <u>на сторінці 60</u>.

**1.** Чи існують якісь фізичні проблеми з під'єднанням між робочою станцією чи файловим сервером і виробом?

Переконайтеся, що налаштування мережевих кабелів, під'єднання та маршрутизатора правильні. Перевірте, чи довжина мережевих кабелів відповідає характеристикам мережі.

2. Чи мережеві кабелі під'єднані належним чином?

Виріб повинен бути під'єднаний до мережі за допомогою відповідного порту і кабелю. Перевірте під'єднання кожного кабелю, щоб переконатися, що воно надійне і знаходиться у відповідному місці. Якщо проблема не зникає, спробуйте під'єднати інший кабель чи використати інші порти на концентраторі чи прийомопередавачеві. Жовтий індикатор виконання завдань та зелений індикатор стану зв'язку біля під'єднання до порту позаду виробу повинні світитися.

3. Чи правильно налаштовані швидкість з'єднання та параметри двостороннього друку?

Фахівці Hewlett-Packard рекомендують залишати ці налаштування в режимі автоматичного визначення (значення за замовчуванням). Див. <u>Налаштування швидкості з'єднання</u> на сторінці <u>31</u>.

4. Чи вдається виконати "пінгування" виробу?

Скористайтеся вікном командного рядка, щоб запустити пінгування виробу з комп'ютера. Наприклад:

ping 192.168.45.39

Переконайтеся, що пінгування відображає час на передачу.

Якщо Вам вдається пропінгувати виріб, перевірте, чи на комп'ютері встановлена правильна конфігурація IP-адреси. Якщо конфігурація правильна, видаліть виріб і додайте його знову.

Якщо команду пінгування не вдалося виконати, перевірте, чи увімкнені мережеві концентратори, потім перевірте, чи мережеві параметри, виріб та комп'ютер налаштовані на одну й ту саму мережу.

5. Чи до мережі було додано певне програмне забезпечення?

Програми мають бути сумісні й встановлені належним чином з відповідними драйверами принтера.

6. Чи інші користувачі можуть друкувати?

Проблема може стосуватися робочої станції. Перевірте мережеві драйвери робочої станції, драйвери принтера та перенаправлення (фіксація у Novell NetWare).

**7.** Якщо інші користувачі можуть друкувати, чи вони використовують ту саму мережеву операційну систему?

Перевірте правильність налаштування мережевої операційної системи.

8. Чи протокол увімкнений?

Перевірте стан протоколу на сторінці конфігурації. Для перевірки стану інших протоколів можна також скористатися вбудованим веб-сервером. Див. <u>Вбудований веб-сервер</u>на сторінці 61.

- 9. Чи виріб з'являється у програмі НР Web Jetadmin чи інших програмах керування?
  - Перевірте параметри мережі на сторінці конфігурації мережі.
  - Перевірити параметри мережі для виробу можна за допомогою панелі керування (для виробів з панелями керування).

# Вирішення типових проблем, що можуть виникати в системах Windows

Рішення

Повідомлення про помилку:

"General Protection FaultException OE"

"Spool32"

"Illegal Operation"

Причина

Закрийте всі програми, перезапустіть Windows і спробуйте ще раз.

Виберіть інший драйвер принтера. Це можна зробити зазвичай за допомогою програмного забезпечення.

Видаліть усі тимчасові файли з підкаталогу Тетр. Можна визначити назву каталогу, відредагувавши файл AUTOEXEC.BAT і знайшовши вираз "Set Temp =". Назва після цього виразу - це назва каталогу Temp. За замовчуванням це C:\TEMP, хоча каталог можна перевизначити.

Детальніше про повідомлення про помилки у системі Windows див. у документації Microsoft Windows, що входить у комплект комп'ютера.

# Вирішення типових проблем, що можуть виникати в системах Macintosh

#### ПРИМІТКА. Налаштування для USB та друку через IP виконуються за допомогою програми Desktop Printer Utility. Виріб не з'явиться у вкладці Chooser (Вибір).

#### Драйвера принтера немає у списку у вкладці Print Center (Центр друку).

| Причина                                                                           | Рішення                                                                                                    |
|-----------------------------------------------------------------------------------|----------------------------------------------------------------------------------------------------|
| Програмне забезпечення виробу не встановлено або було<br>встановлено неправильно. | Переконайтеся, що файл PPD знаходиться у такій папці на<br>жорсткому диску: Library/Printers/PPDs/Contents/<br>Resources/<мова>.lproj, де "<мова>" відображає дві<br>літери коду мови для мови, яка використовується. У разі<br>необхідності перевстановіть програмне забезпечення.<br>Докладніші інструкції див. у короткому посібнику<br>користувача. |

#### Назва виробу, IP-адреса чи ім'я хоста Rendezvous не відображається у списку принтерів у центрі друку.

| Причина                                                                            | Рішення                                                                                                    |
|------------------------------------------------------------------------------------|----------------------------------------------------------------------------------------------------|
| Можливо, виріб не готовий до роботи.                                               | Переконайтеся, що всі кабелі правильно підключені,<br>пристрій увімкнено і світиться індикатор готовності. При<br>підключенні через USB чи концентратор Ethernet<br>спробуйте підключитися до комп'ютера напряму або<br>підключіться до іншого порту.                                                                                                    |
| Можливо, вибрано неправильний тип підключення.                                     | Переконайтеся, що вибрано USB, IP Printing або<br>Rendezvous, залежно від типу з'єднання між комп'ютером<br>і виробом.                                                                                                    |
| Використовується неправильна назва виробу, IP-адреса<br>або ім'я хоста Rendezvous. | Перевірте назву виробу, IP-адресу чи ім'я хоста<br>Rendezvous, надрукувавши сторінку конфігурації. Див.<br><u>Друк інформаційних сторінок на сторінці 60</u> . Перевірте, чи<br>назва, IP-адреса чи ім'я хоста Rendezvous на сторінці<br>конфігурації співпадає з назвою, IP-адресою чи іменем<br>хоста Rendezvous виробу у вкладці Print Center (Центр<br>друку). |
| Можливо, кабель інтерфейсу несправний або низькоякісний.                           | Замініть кабель інтерфейсу. Перевірте, чи<br>використовується високоякісний кабель.                                                                                                    |

#### Драйвер принтера не налаштовує вибраний виріб у вкладці Print Center (Центр друку) автоматично.

| Причина                                                                        | Рішення                                                                                                    |
|--------------------------------------------------------------------------------|----------------------------------------------------------------------------------------------------|
| Можливо, виріб не готовий до роботи.                                           | Переконайтеся, що всі кабелі правильно підключені,<br>пристрій увімкнено і світиться індикатор готовності. При<br>підключенні через USB чи концентратор Ethernet<br>спробуйте підключитися до комп'ютера напряму або<br>підключіться до іншого порту.                               |
| Програмне забезпечення виробу не встановлено або було встановлено неправильно. | Переконайтеся, що файл PPD знаходиться у такій папці на<br>жорсткому диску: Library/Printers/PPDs/Contents/<br>Resources/<мова>.lproj, де "<мова>" відображає дві<br>літери коду мови для мови, яка використовується. У разі<br>необхідності перевстановіть програмне забезпечення. |

#### Драйвер принтера не налаштовує вибраний виріб у вкладці Print Center (Центр друку) автоматично.

| Причина                                                     | Рішення                                                                                                    |
|-------------------------------------------------------------|----------------------------------------------------------------------------------------------------|
|                                                             | Докладніші інструкції див. у короткому посібнику<br>користувача.                                                                                                    |
| Можливо, виріб не готовий до роботи.                        | Переконайтеся, що всі кабелі правильно підключені,<br>пристрій увімкнено і світиться індикатор готовності. При<br>підключенні через USB чи концентратор Ethernet<br>спробуйте підключитися до комп'ютера напряму або<br>підключіться до іншого порту. |
| Можливо, кабель інтерфейсу несправний або<br>низькоякісний. | Замініть кабель інтерфейсу. Перевірте, чи<br>використовується високоякісний кабель.                                                                                                    |

#### Завдання друку не було надіслано на потрібний виріб.

| Причина                                                                                                    | Рішення                                                                                                    |
|----------------------------------------------------------------------------------------------------|----------------------------------------------------------------------------------------------------|
| Можливо, чергу друку зупинено.                                                                                                    | Запустіть чергу друку. Відкрийте <b>print monitor</b> (монітор<br>друку) і виберіть <b>Start Jobs</b> (Запустити завдання друку).                                                                                                    |
| Використовується неправильна назва виробу чи IP-<br>адреса. Ваше завдання друку отримав інший виріб з<br>такими ж чи подібними назвою, IP-адресою або іменем<br>хоста Rendezvous чи Bonjour. | Перевірте назву виробу, IP-адресу чи ім'я хоста<br>Rendezvous, надрукувавши сторінку конфігурації. Див.<br><u>Друк інформаційних сторінок на сторінці 60</u> . Перевірте, чи<br>назва, IP-адреса чи ім'я хоста Rendezvous на сторінці<br>конфігурації співпадає з назвою, IP-адресою чи іменем<br>хоста Rendezvous виробу у вкладці Print Center (Центр<br>друку). |

#### Сформований файл PostScript (EPS) не друкується з правильними шрифтами.

| Причина                                   | Рішення                                                                                                 |
|-------------------------------------------|----------------------------------------------------------------------------------------------------|
| Ця проблема виникає з деякими програмами. | <ul> <li>Спробуйте завантажити шрифти, які містяться у<br/>файлі EPS, на виріб перед друком.</li> </ul> |
|                                           | <ul> <li>Надішліть файл у форматі ASCII замість двійкового<br/>кодування.</li> </ul>                    |

#### Друкувати з USB-картки сторонніх виробників не можна.

| Причина                                                                         | Рішення                                                                                                    |
|---------------------------------------------------------------------------------|----------------------------------------------------------------------------------------------------|
| Ця помилка виникає, якщо не встановлено програмне забезпечення для виробів USB. | При підключенні USB-картки стороннього виробника<br>необхідне програмне забезпечення Apple USB Adapter<br>Card Support. Найновіша версія даного програмного<br>забезпечення доступна на веб-сайті Apple. |

| Причина                                                                        | Рішення                                                                                                    |  |
|--------------------------------------------------------------------------------|----------------------------------------------------------------------------------------------------|--|
| призина                                                                        | ГШення                                                                                                    |  |
| Ця несправність спричинена програмним забезпеченням або апаратним компонентом. | Вирішення проблем програмного забезпечення                                                                                                    |  |
|                                                                                | <ul> <li>Перевірте, чи підтримує Ваш комп'ютер Macintosh USB.</li> </ul>                                                                                                    |  |
|                                                                                | <ul> <li>Переконайтеся, що використовується операційна<br/>система Macintosh, яку цей виріб підтримує.</li> </ul>                                                                                               |  |
|                                                                                | <ul> <li>Переконайтеся, що ваш комп'ютер Macintosh має<br/>відповідне програмне забезпечення для USB<br/>компанії Apple.</li> </ul>                                                                             |  |
|                                                                                | Вирішення проблем апаратного забезпечення                                                                                                    |  |
|                                                                                | • Перевірте, чи виріб увімкнений.                                                                                                    |  |
|                                                                                | • Перевірте, чи правильно підключено кабель USB.                                                                                                    |  |
|                                                                                | <ul> <li>Переконайтеся, що використовується відповідний<br/>швидкісний кабель USB.</li> </ul>                                                                                                    |  |
|                                                                                | <ul> <li>Переконайтеся, що з одного ланцюга мережі<br/>живляться не надто багато USB-пристроїв. Відключіть<br/>усі пристрої з ланцюга і підключіть кабель напряму<br/>до USB-порту хост-комп'ютера.</li> </ul>  |  |
|                                                                                | <ul> <li>Перевірте, щоб у ланцюг було підключено не більше<br/>двох пасивних USB-концентраторів. Відключіть усі<br/>пристрої з ланцюга і підключіть кабель напряму до<br/>USB-порту хост-комп'ютера.</li> </ul> |  |
|                                                                                | <b>ПРИМІТКА</b> . Клавіатура іМас – це пасивний USB-<br>концентратор.                                                                                                    |  |

# Після вибору драйвера виріб, під'єднаний за допомогою USB-кабелю, не відображається у Macintosh Print Center (Центр друку Macintosh).

# Усунення проблем у Linux

Додаткові відомості про усунення проблем з Linux див. на веб-сайті підтримки HP Linux: <u>www.hp.com/go/linuxprinting</u>.

# А Витратні матеріали та комплектуючі

- Замовлення частин, аксесуарів та витратних матеріалів
- Номери частин

# Замовлення частин, аксесуарів та витратних матеріалів

Замовлення частин, витратних матеріалів та аксесуарів можна зробити кількома способами.

### Замовлення безпосередньо у НР

Ви можете отримати наступні позиції безпосередньо з НР:

- Запасні частини: Щоб замовити запасні частини у межах США, див. <u>www.hp.com/go/</u> <u>hpparts</u>. За межами США замовляйте запасні частини, звертаючись до свого регіонального уповноваженого центру обслуговування НР.
- Витратні матеріали та аксесуари: Щоб замовити витратні матеріали у межах США, див. www.hp.com/go/ljsupplies. Щоб замовити витратні матеріали у решті країн світу, див. www.hp.com/ghp/buyonline.html. Щоб замовити аксесуари, див. www.hp.com/support/ ljp2030series.

### Замовлення через провайдерів послуг або підтримки

Щоб замовити запасну частину або аксесуар, звертайтесь до уповноваженого провайдера послуг або підтримки НР.

# Номери частин

Поданий список комплектуючих актуальний на момент друку посібника. Інформація щодо замовлень і наявність додаткових компонентів може змінюватися упродовж терміну служби виробу.

## Картриджі

| Елемент                    | Опис                         | Номер компонента |
|----------------------------|------------------------------|------------------|
| Картридж друку HP LaserJet | Картридж стандартної ємності | CE505A           |

## Кабелі та інтерфейси

| Елемент                      | Опис                                                                                       | Номер компонента                                                                             |
|------------------------------|--------------------------------------------------------------------------------------------|----------------------------------------------------------------------------------------------|
| Комплектуючі для зовнішнього | HP Jetdirect en1700                                                                        | J7942G                                                                                       |
| сервера друку HP Jetdirect   | HP Jetdirect en3700                                                                        | J7942G                                                                                       |
|                              | Сервер друку для бездротових мереж<br>із можливістю USB-підключення<br>HP Jetdirect ew2400 | J7951G                                                                                       |
|                              | HP Jetdirect 175x                                                                          | J6035G                                                                                       |
|                              | Мережний USB-адаптер принтера HP                                                           | Q6275A (всі країни/регіони світу)                                                            |
|                              | Комплект оновлення для                                                                     | Q6236A (Північна Америка)                                                                    |
|                              | оездротового друку ти                                                                      | Q6259A (Європа, Середній Схід,<br>Африка, країни/регіони Азії та<br>Тихоокеанського регіону) |
| USB-кабель                   | 2-метровий кабель типу А-В                                                                 | C6518A                                                                                       |
| Паралельні кабелі            | 2-метровий кабель IEEE 1284-В                                                              | C2950A                                                                                       |
|                              | 3-метровий кабель IEEE 1284-В                                                              | C2951A                                                                                       |

# В Обслуговування і технічна підтримка

- Положення обмеженої гарантії Hewlett-Packard
- Положення обмеженої гарантії на картридж
- Ліцензійна угода з кінцевим користувачем
- Гарантійне обслуговування і самостійна заміна деталей
- Підтримка користувачів
- Угоди про технічне обслуговування НР

# Положення обмеженої гарантії Hewlett-Packard

| ПРОДУКТ НР                | ТРИВАЛІСТЬ ОБМЕЖЕНОЇ ГАРАНТІЇ |
|---------------------------|-------------------------------|
| HP LaserJet P2035, P2035n | Один рік з дати придбання     |

Компанія НР гарантує вам як кінцевому користувачеві, що апаратне забезпечення і аксесуари НР не будуть мати дефектів у матеріалах та якості виготовлення протягом зазначеного вище терміну, який починається з дати придбання виробу. Якщо протягом терміну дії гарантії компанія НР отримає сповіщення про зазначені дефекти, НР, на власний розсуд, відремонтує або замінить дефектні вироби. Вироби для заміни можуть бути новими або еквівалентними новим за характеристиками.

Компанія НР гарантує, що програмне забезпечення НР не матиме збоїв у виконанні програмних інструкцій через дефекти у матеріалах та якості виготовлення, при правильному встановленні та використанні з дати придбання виробу і протягом зазначеного вище терміну. Якщо протягом терміну дії гарантії компанія НР отримає сповіщення про зазначені збої у виконанні програмних інструкцій, НР замінить дефектне програмне забезпечення.

НР не гарантує безперервної або безпомилкової роботи продуктів НР. Якщо компанія НР протягом прийнятного терміну не може відремонтувати чи замінити виріб згідно з умовами гарантії, ви матимете право на відшкодування вартості виробу за ціною покупки при поверненні виробу.

Вироби НР можуть містити відновлені деталі, еквівалентні новим за своїми властивостями, або ж такі, що могли частково використовуватися.

Гарантія не поширюється на дефекти, спричинені (а) неправильним чи невідповідним обслуговуванням або калібруванням, (б) програмним забезпеченням, інтерфейсними модулями частинами або витратними матеріалами, не підтримуваними НР, (в) недозволеними модифікаціями чи використанням, (г) експлуатація в умовах, що не відповідають наведеним умовам експлуатації виробу або (д) неправильної підготовки чи підтримки місця встановлення.

У МЕЖАХ, ДОЗВОЛЕНИХ МІСЦЕВИМ ЗАКОНОДАВСТВОМ, ВИЩЕЗАЗНАЧЕНІ ГАРАНТІЙНІ ЗОБОВ'ЯЗАННЯ Є ЕКСКЛЮЗИВНИМИ, І ЖОДНІ ІНШІ ГАРАНТІЇ АБО УМОВИ, УСНІ ЧИ ПИСЬМОВІ, НЕ Є ПРЯМИМИ ЧИ НЕПРЯМИМИ, І КОМПАНІЯ НР ВІДМОВЛЯЄТЬСЯ ВІД БУДЬ-ЯКИХ НЕЯВНИХ ГАРАНТІЙ АБО УМОВ КОМЕРЦІЙНОЇ ЦІННОСТІ, ЗАДОВІЛЬНОЇ ЯКОСТІ АБО ПРИДАТНОСТІ ДЛЯ ПЕВНОГО ПРИЗНАЧЕННЯ. Деякі країни/регіони, штати і провінції не дозволяють обмеження тривалості неявної гарантії, тому вищезазначені обмеження чи винятки можуть там не застосовуватися. Ця гарантія надає вам певні юридичні права; також ви можете мати інші права, що залежать від країни/регіону, штату чи провінції.

Обмежена гарантія НР діє в будь-якій країні/регіоні, де НР надає підтримку для цього виробу і де НР продає цей виріб. Рівень гарантійного обслуговування відповідає місцевим стандартам. НР не буде змінювати форму, параметри або функції виробу для забезпечення його роботи в країнах/регіонах, де використання виробу ніколи не передбачувалося законодавством чи регламентуючими нормативами.

У МЕЖАХ, ДОЗВОЛЕНИХ МІСЦЕВИМ ЗАКОНОДАВСТВОМ, ВІДШКОДУВАННЯ, ЯКЕ ВИЗНАЧАЄТЬСЯ ЦИМИ УМОВАМИ ОБМЕЖЕНОЇ ГАРАНТІЇ, Є ЄДИНИМ І ВИКЛЮЧНИМ ВІДШКОДУВАННЯМ, ЯКЕ НАДАЄТЬСЯ КОРИСТУВАЧЕВІ. ЗА ВИНЯТКОМ ЗАЗНАЧЕНИХ ВИЩЕ ОБСТАВИН, В ЖОДНОМУ РАЗІ КОМПАНІЯ НР АБО ЇЇ СТОРОННІ ПОСТАЧАЛЬНИКИ НЕ ВІДПОВІДАЮТЬ ЗА ВТРАТУ ДАНИХ ЧИ ПРЯМІ, ОПОСЕРЕДКОВАНІ, ВИПАДКОВІ АБО ПОБІЧНІ ЗБИТКИ (В ТОМУ ЧИСЛІ ВТРАТУ ПРИБУТКІВ ЧИ ДАНИХ), НЕЗАЛЕЖНО ВІД ТОГО, ЧИ Є ОСНОВОЮ ПРЕТЕНЗІЇ КОНТРАКТ, ПОЗОВ АБО ІНШИЙ ЮРИДИЧНИЙ АКТ. Деякі країни/регіони, штати і провінції не дозволяють винятки чи обмеження для випадкових чи непрямих збитків, тому вищезазначені обмеження чи винятки можуть там не застосовуватися.

УМОВИ ЦІЄЇ ГАРАНТІЇ, ЗА ВИНЯТКОМ ДОЗВОЛЕНИХ ЗАКОНОМ МЕЖ, НЕ ВИКЛЮЧАЮТЬ, НЕ ОБМЕЖУЮТЬ ТА НЕ ЗМІНЮЮТЬ ОБОВ'ЯЗКОВІ ЗАКОННІ ПРАВА, ЗАСТОСОВУВАНІ ДО ПРОДАЖУ ВАМ ЦЬОГО ВИРОБУ, А ЛИШЕ ДОПОВНЮЮТЬ ТАКІ ПРАВА.

# Положення обмеженої гарантії на картридж

Цей виріб НР гарантовано не має дефектів у матеріалах та якості виготовлення.

Ця гарантія не поширюється на вироби, що (а) були перезаправлені, модифіковані, відновлені чи змінені будь-яким іншим чином, (б) мають несправності, що є результатом неправильного використання, зберігання чи експлуатації в умовах, що не відповідають наведеним умовам експлуатації виробу, або (в) демонструють ознаки зношування при звичайному використанні.

Для отримання гарантійного обслуговування поверніть виріб у місце придбання (з письмовим описом несправності і зразками друку) чи зверніться до служби технічної підтримки HP. На власний розсуд компанія HP замінить дефектні вироби чи компенсує їхню вартість.

У МЕЖАХ, ДОЗВОЛЕНИХ МІСЦЕВИМ ЗАКОНОДАВСТВОМ, ВИЩЕЗАЗНАЧЕНІ ГАРАНТІЙНІ ЗОБОВ'ЯЗАННЯ Є ЕКСКЛЮЗИВНИМИ, І ЖОДНІ ІНШІ ГАРАНТІЇ АБО УМОВИ, УСНІ ЧИ ПИСЬМОВІ, НЕ Є ПРЯМИМИ ЧИ НЕПРЯМИМИ, І КОМПАНІЯ НР ВІДМОВЛЯЄТЬСЯ ВІД БУДЬ-ЯКИХ НЕЯВНИХ ГАРАНТІЙ АБО УМОВ КОМЕРЦІЙНОЇ ЦІННОСТІ, ЗАДОВІЛЬНОЇ ЯКОСТІ АБО ПРИДАТНОСТІ ДЛЯ ПЕВНОГО ПРИЗНАЧЕННЯ.

У МЕЖАХ, ВИЗНАЧЕНИХ МІСЦЕВИМ ЗАКОНОДАВСТВОМ, В ЖОДНОМУ РАЗІ КОМПАНІЯ НР АБО ЇЇ СТОРОННІ ПОСТАЧАЛЬНИКИ НЕ ВІДПОВІДАЮТЬ ЗА ПРЯМІ, ОПОСЕРЕДКОВАНІ, НЕПЕРЕДБАЧЕНІ АБО ПОБІЧНІ ЗБИТКИ (В ТОМУ ЧИСЛІ ВТРАТУ ПРИБУТКІВ ЧИ ДАНИХ), НЕЗАЛЕЖНО ВІД ТОГО, ЧИ Є ОСНОВОЮ ПРЕТЕНЗІЇ КОНТРАКТ, ПОЗОВ АБО ІНШИЙ ЮРИДИЧНИЙ АКТ.

УМОВИ ЦІЄЇ ГАРАНТІЇ, ЗА ВИНЯТКОМ ДОЗВОЛЕНИХ ЗАКОНОМ МЕЖ, НЕ ВИКЛЮЧАЮТЬ, НЕ ОБМЕЖУЮТЬ ТА НЕ ЗМІНЮЮТЬ ОБОВ'ЯЗКОВІ ЗАКОННІ ПРАВА, ЗАСТОСОВУВАНІ ДО ПРОДАЖУ ВАМ ЦЬОГО ВИРОБУ, А ЛИШЕ ДОПОВНЮЮТЬ ТАКІ ПРАВА.

# Ліцензійна угода з кінцевим користувачем

УВАЖНО ПРОЧИТАЙТЕ ПЕРЕД ТИМ, ЯК РОЗПОЧАТИ ВИКОРИСТАННЯ ЦЬОГО ПРОГРАМНОГО ПРОДУКТУ: Ця ліцензійна угода з кінцевим користувачем (далі — "Угода") є контрактом між вами (фізичною або юридичною особою, яку ви представляєте) і компанією Hewlett-Packard (далі "HP"), що визначає умови використання вами програмного продукту (далі — "Програмне забезпечення"). Ця Угода не застосовується, якщо існує окрема ліцензійна угода між вами і компанією HP або її постачальниками, що стосується Програмного забезпечення, включаючи угоду з використання документації в Інтернеті. Термін "Програмне забезпечення" може містити (і) відповідні носії інформації, (іі) посібник користувача і друковані матеріали, а також (ііі) документацію в Інтернеті або електронну документацію (разом — "Документація користувача").

ПРАВА НА ВИКОРИСТАННЯ ДАНОГО ПРОГРАМНОГО ЗАБЕЗПЕЧЕННЯ НАДАЮТЬСЯ ТІЛЬКИ ЗА УМОВИ, ЩО ВИ ПОГОДЖУЄТЕСЬ ПРИЙНЯТИ УСІ ПОЛОЖЕННЯ І УМОВИ ДАНОЇ УГОДИ. ЗДІЙСНЮЮЧИ УСТАНОВКУ, КОПІЮВАННЯ, ЗАВАНТАЖЕННЯ АБО ВИКОРИСТОВУЮЧИ ПРОГРАМНЕ ЗАБЕЗПЕЧЕННЯ БУДЬ-ЯКИМ ІНШИМ ЧИНОМ, ВИ ПОГОДЖУЄТЕСЬ ПРИЙНЯТИ УМОВИ ЦІЄЇ УГОДИ. ЯКЩО ВИ НЕ ЗГОДНІ ПРИЙНЯТИ УМОВИ ЦІЄЇ УГОДИ, НЕ ВСТАНОВЛЮЙТЕ, НЕ ЗАВАНТАЖУЙТЕ І НЕ ВИКОРИСТОВУЙТЕ ПРОГРАМНЕ ЗАБЕЗПЕЧЕННЯ ІНШИМ ЧИНОМ. ЯКЩО ВИ ПРИДБАЛИ ПРОГРАМНЕ ЗАБЕЗПЕЧЕННЯ, АЛЕ НЕ ПОГОДЖУЄТЕСЬ З УМОВАМИ ЦІЄЇ УГОДИ, ПОВЕРНІТЬ ПРОГРАМНЕ ЗАБЕЗПЕЧЕННЯ ДО МІСЦЯ ПРОДАЖУ ПРОТЯГОМ ЧОТИРНАДЦЯТИ ДНІВ, ЩОБ ПОВЕРНУТИ СУМУ, ВИТРАЧЕНУ НА ПРИДБАННЯ ПРОГРАМНОГО ЗАБЕЗПЕЧЕННЯ. ЯКЩО ПРОГРАМНЕ ЗАБЕЗПЕЧЕННЯ ВСТАНОВЛЕНО АБО ПОСТАЧАЄТЬСЯ З ІНШИМ ПРОДУКТОМ КОМПАНІЇ НР, ВИ МОЖЕТЕ ПОВЕРНУТИ НЕВИКОРИСТАНИЙ ПРОДУКТ.

1. ПРОГРАМНЕ ЗАБЕЗПЕЧЕННЯ ІНШИХ ВИРОБНИКІВ. Програмне забезпечення може містити крім власного програмного забезпечення компанії НР ("Програмне забезпечення компанії НР") ліцензійне програмне забезпечення інших виробників ("Програмне забезпечення іншого виробника" і "Ліцензія іншого виробника"). Будь-яке Програмне забезпечення інших виробників підлягає ліцензуванню згідно з відповідною Ліцензією іншого виробника. Як правило, Ліцензія іншого виробника знаходиться у файлі, наприклад license.txt; якщо ви не можете знайти Ліцензію іншого виробника, зверніться у компанію НР. Якщо Ліцензії інших виробників містять ліцензії, які вимагають наявності вихідного коду (наприклад, Загальна публічна ліцензія), а відповідний вихідний код не надається разом з програмним забезпеченням, див. сторінки технічної підтримки продукту на веб-вузлі компанії НР (hp.com), щоб дізнатися, яким чином можна отримати вихідний код.

2. ЛІЦЕНЗІЙНІ ПРАВА. У разі дотримання всіх положень і умов цієї Угоди ви отримаєте такі права:

а. Використання. Компанія НР надає вам ліцензію для використання однієї копії Програмного забезпечення компанії НР. Термін "Використання" включає встановлення, копіювання, збереження, завантаження, виконання, відображення та інші способи використання Програмного забезпечення компанії НР. Ви не можете змінювати Програмне забезпечення компанії НР або дезактивувати будь-які функції ліцензування та керування програмним забезпеченням компанії НР або дезактивувати будь-які функції ліцензування та керування програмни забезпеченням компанії НР. Якщо це Програмне забезпечення надається компанією НР для використання з обладнанням, призначеним для друку або роботи із зображеннями (наприклад, якщо програмне забезпечення є драйвером для принтера, мікропрограмою або додатковою програмою), Програмне забезпечення чели Компанії НР може використовуватись тільки з таким продуктом ("Продукт компанії НР"). Додаткові обмеження щодо використання можуть бути вказані у Документації для користувача. Ви не маєте права відокремлювати компоненти Програмного забезпечення компанії НР для його використання. Ви не маєте права здійснювати розповсюдження Програмного забезпечення компанії НР.

b. Копіювання. Право на копіювання означає, що ви можете створювати архівні або резервні копії програмного забезпечення компанії НР, за умови, що кожна копія містить всі вихідні повідомлення про авторські права і використовується тільки як резервна копія.

3. ОНОВЛЕННЯ. Для використання Програмного забезпечення компанії НР, що надається компанією НР як оновлення або доповнення (разом — "Оновлення"), необхідно спочатку отримати ліцензію на вихідне програмне забезпечення компанії НР, що було визначено компанією НР як таке, що підлягає оновленню. Якщо Оновлення замінює вихідне програмне забезпечення, не можна більше використовувати таке Програмне забезпечення компанії НР. Ця Угода застосовується до будь-якого оновлення, крім тих випадків, коли компанія НР передбачає інші умови використання певного оновлення. У разі невідповідності цієї Угоди та інших умов, пріоритет мають інші умови.

#### 4. ПЕРЕДАЧА.

а. Передача третім особам. Вихідний кінцевий користувач програмного забезпечення компанії НР може здійснити одноразову передачу програмного забезпечення компанії НР іншому кінцевому користувачеві. Будь-яка передача має включати всі компоненти, носії даних, документацію користувача, цю угоду, а також сертифікат автентичності, якщо він є. Ця передача не може бути опосередкованою, наприклад консігнацією. Перед здійсненням передачі кінцевий користувач, що отримує програмне забезпечення, повинен прийняти умови цієї Угоди. Після передачі програмного забезпечення компанії НР ваша ліцензія скасовується.

b. Обмеження. Ви не маєте права надавати Програмне забезпечення компанії НР в прокат, оренду або у тимчасове користування, а також використовувати програмне забезпечення компанії НР з метою комерційного розподілення часу або спільного використання в офісі. Ви не можете надавати субліцензію, назначати або у інший спосіб передавати Програмне забезпечення компанії НР, за винятком тих випадків, що явно визначені цією Угодою.

5. ПРАВА ВЛАСНОСТІ. Всі права на інтелектуальну власність для цього Програмного забезпечення і документації для користувача належать компанії НР або її постачальникам і захищені законом, включаючи відповідні закони про авторське право, комерційні таємниці і закони про товарні знаки. Ви не можете видаляти будь-які позначення продукту, повідомлення про авторські права або обмеження з Програмного забезпечення.

6. ОБМЕЖЕННЯ ЩОДО РОЗКРИТТЯ ТЕХНОЛОГІЇ. Ви не можете розкривати технологію, декомпілювати або дезасемблювати Програмне забезпечення компанії НР, крім тих випадків, які дозволені відповідними законами.

7. ЗГОДА НА ВИКОРИСТАННЯ ДАНИХ. Компанія НР і її афільовані особи збирають і використовують технічну інформацію, надану вами, що стосується (і) використання вами Програмного забезпечення або Продукту компанії НР або (іі) надання послуг підтримки для Програмного забезпечення або Продукту компанії НР. Всі ці дані будуть використовуватися згідно з політикою конфіденційності компанії НР. Компанія НР не буде використовувати такі дані у спосіб, при якому може бути розкрито вашу особу, крім тих випадків, коли це необхідно для надання вам кращих можливостей використання продуктів і технічної підтримки.

8. ОБМЕЖЕННЯ ВІДПОВІДАЛЬНОСТІ. Не зважаючи на ушкодження, які ви можете отримати, відповідальність компанії НР і її постачальників, згідно з цією Угодою, і отримане вами відшкодування, згідно з цією Угодою, обмежується найбільшою сумою, що ви фактично заплатили за Продукт, або 5,00 доларами США. У ВСІХ ВИПАДКАХ, ПЕРЕДБАЧЕНИХ ЧИННИМ ЗАКОНОДАВСТВОМ, КОМПАНІЯ НР АБО ЇЇ ПОСТАЧАЛЬНИКИ НЕ БУДУТЬ НЕСТИ ВІДПОВІДАЛЬНІСТЬ ЗА БУДЬ-ЯКІ НАВМИСНІ, ВИПАДКОВІ, НЕПРЯМІ АБО ПОДАЛЬШІ ЗБИТКИ (ВКЛЮЧАЮЧИ ЗБИТКИ ЗА НЕОТРИМАНИЙ ПРИБУТОК, ВТРАТУ ДАНИХ, ПЕРЕРИВАННЯ РОБОТИ КОМПАНІЇ, ОСОБИСТІ УШКОДЖЕННЯ АБО ВТРАТУ КОНФІДЕНЦІЙНОСТІ) У РАЗІ ВИКОРИСТАННЯ ПРОГРАМНОГО ЗАБЕЗПЕЧЕННЯ У БУДЬ-ЯКИЙ СПОСІБ АБО НЕМОЖЛИВОСТІ ЙОГО ВИКОРИСТАННЯ, НАВІТЬ ЯКЩО КОМПАНІЯ НР АБО ІНШІ ПОСТАЧАЛЬНИКИ БУЛИ ПОІНФОРМОВАНІ ПРО МОЖЛИВІСТЬ ТАКИХ УШКОДЖЕНЬ, А ТАКОЖ ЯКЩО ВКАЗАНА ВИЩЕ КОМПЕНСАЦІЯ НЕ ВІДПОВІДАЄ СВОЇЙ ОСНОВНІЙ МЕТІ. У деяких країнах/регіонах або інших правових системах не дозволено виключати або обмежувати відповідальність за випадкові та подальші збитки, тому вказані вище обмеження можуть не стосуватися вас.

9. УРЯДОВІ КЛІЄНТИ В США Якщо ви є урядовою організацією США, тоді згідно з FAR 12.211 і FAR 12.212 Комерційне програмне забезпечення, Документація з програмного забезпечення і Технічні дані про комерційні об'єкти ліцензуються згідно з дійсною угодою про комерційні ліцензії компанії НР.

10. ВІДПОВІДНІСТЬ ВИМОГАМ ЕКСПОРТНОГО ПРАВА. Ви повинні дотримуватись усіх законів, правил і вимог (і), чинних для імпорту і експорту Програмного забезпечення, або (іі) обмеження використання Програмного забезпечення, включаючи будь-які вимоги щодо розповсюдження ядерної, хімічної або біологічної зброї.

11. ЗБЕРЕЖЕННЯ ПРАВ. Компанія НР і її постачальники зберігають за собою всі права, що не надаються вам явним чином цією Угодою.

(c) 2007 Hewlett-Packard Development Company, L.P.

Уточнення від 11/06

## Гарантійне обслуговування і самостійна заміна деталей

Вироби НР містять багато деталей типу CSR (Customer Self Repair), які можна самостійно замінити, витративши менше часу для ремонту. Якщо протягом періоду діагностики компанія НР визначить, що ремонт можна виконати з використанням деталі, яка надається для самостійної заміни, НР безпосередньо надішле Вам цю деталь. Існує дві категорії деталей, які надаються для самостійної заміни: 1) Деталі, які є обов'язковими для самостійної заміни. Якщо Ви попросите компанію НР замінити ці деталі, Ви змушені будете оплатити витрати за дорогу та роботу персоналу. 2) Деталі, які можна заміняти самостійно. Ці деталі також розроблені для самостійної заміни. Проте, якщо Ви вимагатимете, щоб компанія НР замінила ці деталі замість Вас, така заміна може бути для Вас безкоштовною згідно типу гарантійного обслуговування виробу.

Залежно від доступності та географічного розташування, деталі для самостійної заміни будуть відіслані протягом наступного робочого дня. За додаткову оплату (де це можливо), Вам можуть запропонувати доставку того самого дня чи протягом чотирьох годин. Додаткову допомогу спеціаліста можна отримати по телефону, зателефонувавши у центр технічної підтримки НР. У матеріалах, які постачаються разом із замінною деталлю, компанія НР вказує, чи потрібно повернути пошкоджену деталь НР. У випадках, коли компанія НР вимагає повернути пошкоджену деталь, це слід зробити протягом визначеного періоду часу, зазвичай протягом 5 (п'яти) робочих днів. Пошкоджену деталь потрібно повернути з відповідною документацією у наданому пакувальному матеріалі. Якщо не повернути пошкоджену деталь, компанія НР може виставити Вам рахунок за надіслану нею замінну деталь. Надсилаючи Вам деталь для самостійної заміни, компанія НР оплачує усі витрати на перевезення та повернення деталі, а також визначає кур'єра/ транспорт.

# Підтримка користувачів

| Отримайте технічну підтримку телефоном у своїй країні/<br>регіоні - безкоштовно упродовж терміну дії гарантії<br>Майте під руками назву виробу, серійний номер, дату<br>придбання і будьте готовими описати проблему, що<br>виникла. | Номери телефонів для різних країн/регіонів зазначаються<br>у брошурі, що постачається разом із упакуванням виробу,<br>або на сайті <u>www.hp.com/support/</u> . |
|----------------------------------------------------------------------------------------------------|----------------------------------------------------------------------------------------------------|
| Цілодобова підтримка в Інтернеті                                                                                                    | www.hp.com/support/ljp2030series                                                                                                    |
| Підтримка для виробів, що використовуються із<br>комп'ютером Macintosh                                                                                                    | www.hp.com/go/macosx                                                                                                    |
| Завантаження службових програм, драйверів та<br>електронної інформації                                                                                                    | www.hp.com/go/ljp2030series_software                                                                                                    |
| Замовлення витратних матеріалів і паперу                                                                                                    | www.hp.com/go/suresupply                                                                                                    |
| Замовлення фірмових запчастин та аксесуарів НР                                                                                                    | www.hp.com/buy/parts                                                                                                    |
| Замовлення додаткових угод про технічне обслуговування<br>та технічну підтримку НР                                                                                                    | www.hp.com/go/carepack                                                                                                    |

# Угоди про технічне обслуговування НР

Компанія НР має кілька типів угод про технічне обслуговування, які передбачають широкий спектр необхідної підтримки. Угоди про технічне обслуговування не становлять частини стандартної гарантії. Послуги підтримки можуть відрізнятись у різних регіонах. Для отримання інформації про наявні послуги звертайтесь до свого регіонального дилера НР.

### Угоди про обслуговування на території замовника

Для надання рівня підтримки, який би найкраще відповідав Вашим потребам, компанія НР має угоди про обслуговування на території замовника з різним часом реагування.

#### Обслуговування на території замовника наступного дня

Ця угода передбачає підтримку наступного робочого дня після запиту на обслуговування. У більшості угод про обслуговування на території замовника допускаютьсяі подовжені години роботи та виїзд у віддаленіші території, ніж визначені зони обслуговування НР (за додаткову плату).

# Обслуговування на території замовника протягом тижня (масштабне обслуговування)

Ця угода передбачає призначені візити на території замовника протягом тижня для організацій, які використовують багато виробів НР. Ця угода призначена для об'єктів, які використовують 25 чи більше робочих виробів, зокрема пристроїв, картографів, комп'ютерів та дисководів.

#### Повторне пакування виробу

Якщо служба обслуговування клієнтів НР виявить, що виріб необхідно повернути до компанії НР для ремонту, виконайте наступні дії для повторного пакування виробу перед перевезенням.

- △ **ПОПЕРЕДЖЕННЯ.** Ви як клієнт несете відповідальність за пошкодження, які можуть виникнути під час транспортування внаслідок неправильного упакування.
  - 1. Вийміть і зберігайте окремо картридж.
  - △ ПОПЕРЕДЖЕННЯ. Надзвичайно важливо зняти картриджі перед перевезенням виробу. Якщо залишити картридж у пристрої, під час перевезення він може потекти і вкрити двигун пристрою та інші деталі тонером.

Щоб запобігти пошкодженню картриджа, не торкайтесь роликів на ньому, зберігайте картридж в оригінальній чи іншій упаковці, щоб не допустити потрапляння на нього світла.

- 2. Від'єднайте і зберігайте окремо кабель живлення, кабель інтерфейсу та додаткові аксесуари.
- Якщо можливо, вкладіть зразки друку та 50 100 аркушів паперу чи іншого носія, на якому друк виявився незадовільної якості.
- 4. У США: зателефонуйте в службу обслуговування клієнтів НР і замовте новий пакувальний матеріал. В інших краінах/регіонах: якщо можливо, використовуйте оригінальний пакувальний матеріал. Hewlett-Packard рекомендує застрахувати обладнання на час перевезення.

## Подовжена гарантія

Гарантійні пакети HP Support передбачають подовжене гарантійне обслуговування виробу HP, а також усіх внутрішніх компонентів, які постачаються компанією HP. Технічне обслуговування обладнання надається на період 1-3 роки від дати придбання виробу HP. Клієнт повинен придбати пакет HP Support протягом терміну дії фіксованої заводської гарантії. Щоб отримати докладнішу інформацію, зверніться до групи обслуговування і технічної підтримки клієнтів HP.

# С Специфікації

- Фізичні характеристики
- Споживання електроенергії та акустична емісія
- Робоче середовище

# Фізичні характеристики

#### Таблиця С-1 Розміри і вага виробу

| Модель виробу                    | Висота              | Глибина                | Ширина                 | Вага                 |
|----------------------------------|---------------------|------------------------|------------------------|----------------------|
| Принтер HP LaserJet P2030 Series | 256 мм (10,1 дюйма) | 368 мм<br>(14,5 дюйма) | 360 мм<br>(14,2 дюйма) | 9,9 кг (21,8 фунтів) |

#### Таблиця С-2 Розміри виробу із повністю відкритими усіма дверцятами і лотками

| Модель виробу                    | Висота              | Глибина             | Ширина              |
|----------------------------------|---------------------|---------------------|---------------------|
| Принтер HP LaserJet P2030 Series | 256 мм (10,1 дюйма) | 455 мм (17,9 дюйма) | 360 мм (14,2 дюйма) |

# Споживання електроенергії та акустична емісія

Щоб отримати найновіші дані, див. www.hp.com/go/ljp2030/regulatory.

# Робоче середовище

| Таблиця С-3 Необхідні умови    |                                |                        |  |  |  |
|--------------------------------|--------------------------------|------------------------|--|--|--|
| Умови оточуючого середовища    | Друк                           | Збереження/очікування  |  |  |  |
| Температура (виріб і картридж) | 7,5° - 32,5°C (45,5° - 90,5°F) | 0° - 35°C (32° - 95°F) |  |  |  |
| Відносна вологість             | 10 - 80%                       | 10 - 90%               |  |  |  |

# **D** Регламентуюча документація

- Нормативні положення Федеральної Комісії Зв'язку (FCC)
- Програма керування впливом пристрою на навколишнє середовище
- Заява про відповідність
- Заява про безпеку

# Нормативні положення Федеральної Комісії Зв'язку (FCC)

Це обладнання перевірено на відповідність обмеженням для цифрових пристроїв класу В згідно частини 15 правил FCC. Ці обмеження розроблені з метою забезпечення належного захисту від шкідливих електромагнітних перешкод у побутових умовах. Дане обладнання утворює, використовує та може випромінювати енергію радіочастоти. У разі неналежного встановлення або використання обладнання, воно може створювати неприпустимі перешкоди для радіозв'язку. Проте неможливо повністю гарантувати, що за певних умов встановлення перешкоди не виникатимуть. Якщо це обладнання створює перешкоди для приймання радіо- і телесигналу, що можна визначити шляхом увімкнення і вимкнення обладнання, рекомендовано використання декількох способів усунення цих перешкод:

- Змініть напрямок або місце розташування прийомної антени.
- Збільшіть відстань між обладнанням та приймачем.
- Під'єднайте обладнання до іншої розетки (не до тої, до якої під'єднано приймач).
- Проконсультуйтесь у свого дилера або досвідченого радіо/телетехніка.
- ПРИМІТКА. Будь-які зміни або модифікації конструкції принтера, не схвалені компанією НР, можуть призвести до позбавлення користувача права на використання цього обладнання.

Для відповідності обмеженням для пристроїв класу В частини 15 правил FCC обов'язковим є використання екранованого інтерфейсного кабелю.
# Програма керування впливом пристрою на навколишнє середовище

## Захист довкілля

Компанія Hewlett-Packard зобов' язується постачати якісні товари з урахуванням виконання вимог до захисту довкілля. При розробці цього продукту вжито заходи, спрямовані на зменшення впливу на довкілля.

### Створення озону

Цей продукт не виділяє газ озон (О3) у помітній кількості.

#### Енергоспоживання

У режимі готовності споживання енергії значно зменшується, що сприяє збереженню природних ресурсів та зниженню витрат коштів, водночас не впливаючи на продуктивність пристрою. Щоб визначити кваліфікаційний статус ENERGY STAR® для даного виробу, див. специфікацію продукції або специфікацію характеристик. Список виробів, які відповідають вимогам цього стандарту, можна також знайти за адресою:

www.hp.com/go/energystar

## Споживання тонеру

В економному режимі EconoMode принтер використовує менше тонера, що може подовжити термін служби картриджа.

#### Використання паперу

Наявна в цьому виробі функція ручного дуплексного друку (двосторонній друк) і друку "Nup" (друк кількох сторінок на одному аркуші) дає змогу знизити витрати паперу і, як наслідок, допомагає зберегти природні ресурси.

## Пластмаси

Пластмасові деталі вагою більше 25 грамів мають позначку, що відповідає міжнародним стандартам та полегшує ідентифікацію пластмаси для утилізації деталей після завершення терміну служби.

## Витратні матеріали HP LaserJet

Тепер просто повертати і переробляти порожні картриджі HP LaserJet – безкоштовно – за допомогою HP Planet Partners. Інформація й інструкції з цієї програми багатьма мовами вкладаються в кожну упаковку з новим картриджем і витратними матеріалами HP LaserJet. Ви сприятимете зменшенню шкідливого впливу на довкілля, якщо будете повертати використані картриджі разом, а не окремо.

Компанія НР прагне постачати інноваційні та високоякісні продукти і послуги, що є екологічно безпечними – від конструювання і виробництва до дистрибуції, експлуатації і переробки. Якщо Ви візьмете участь у програмі HP Planet Partners, ми гарантуватимемо, що ваші картриджі HP LaserJet буде належним чином перероблено з відновленням пластмас і металів для нових

виробів і запобіганням утворенню багатотонних сміттєзвалищ. Візьміть до уваги, що картриджі вам не повернуть. Дякуємо за відповідальне ставлення до довкілля!

ПРИМІТКА. Використовуйте цю поштову картку для повернення тільки оригінальних картриджів HP LaserJet. Не використовуйте цю поштову картку для картриджів HP для струменевого друку, для картриджів інших виробників, перезаправлених чи відновлених картриджів або ж повернених за умовами гарантії. Детальніше про переробку картриджів HP для струменевого друку див. на сайті <u>www.hp.com/recycle</u>.

## Інструкції з повернення і переробки

#### Сполучені Штати та Пуерто-Ріко

Поштова картка, що входить до комплекту картриджа HP LaserJet призначена для повернення та переробки одного або декількох картриджів HP LaserJet після використання. Виконайте інструкції, наведені нижче.

#### Повернення кількох елементів (більше, ніж одного картриджа)

- 1. Запакуйте кожний картридж HP LaserJet в коробку та пакет, в яких ви його отримали.
- Скріпіть коробки докупи за допомогою пакувальної стрічки або зв'язавши їх. Упаковка може важити до 31 кг.
- 3. Скористайтеся заповненою оплаченою поштовою карткою.

#### АБО

- Скористайтеся власною зручною коробкою або замовте безкоштовну коробку на сайті <u>www.hp.com/recycle</u> чи за телефоном 1-800-340-2445 (вміщає до 31 кг картриджів HP LaserJet).
- 2. Скористайтеся заповненою оплаченою поштовою карткою.

#### Повернення одного картриджа

- 1. Запакуйте кожний картридж HP LaserJet в коробку та пакет, в яких ви його отримали.
- 2. Наклейте транспортувальні наклейки на передню сторону коробки.

#### Відправка

Щоб повернути усі картриджі HP LaserJet для переробки, передайте упаковку у відділення кур'єрської служби UPS або віднесіть в уповноважений центр прийому кур'єрської служби UPS. Для отримання детальнішої інформації про розміщення місцевого центру прийому кур'єрської служби UPS телефонуйте за номером 1-800-PICKUPS або відвідайте сайт <u>www.ups.com</u>. Якщо ви виконуєте повернення через поштову службу США, передайте упаковку кур'єру поштової служби або віднесіть у поштове відділення США. Щоб отримати детальнішу інформацію або замовити додаткові поштові картки чи коробки для повернення використаних матеріалів, відвідайте сайт <u>www.hp.com/recycle</u> або телефонуйте за номером 1-800-340-2445. Замовлення коштуватиме як звичайне пересилання посилки. Інформація може бути змінена без попередження.

#### Повернення ресурсів за межами США

Щоб взяти участь у програмі повернення і переробки використаних ресурсів HP Planet Partners, просто виконайте прості вказівки з посібника з утилізації (додається до упакування нового

витратного елемента виробу) або відвідайте сайт <u>www.hp.com/recycle</u>. Виберіть свою країну/ регіон, щоб дізнатися про процедуру повернення витратних матеріалів HP LaserJet для друку.

## Папір

Цей виріб придатний для використання утилізованого паперу, за умов, якщо цей папір відповідає рекомендаціям, перерахованим у *HP LaserJet Printer Family Print Media Guide*. Цей виріб пристосований для використання паперу, виготовленого зі вторинної сировини згідно з EN12281:2002.

#### Обмеження матеріалів

Даний продукт HP не містить ртуті.

Даний продукт HP не має батарей.

# Утилізація зношеного обладнання користувачами у приватних господарствах країн/регіонів ЄС

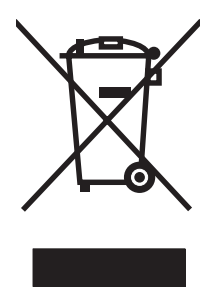

Цей символ на виробі чи упаковці вказує, що даний продукт заборонено викидати разом із побутовим сміттям. Ви несете відповідальність за утилізацію зношеного обладнання, доставивши його у спеціальний пункт збирання для переробки зношеного електричного та електронного обладнання. Окремі збирання і переробка зношеного обладнання допомагають зберігати природні ресурси і забезпечувати переробку, що відповідає вимогам охорони здоров' я і довкілля. Для отримання докладнішої інформації про утилізацію зношеного обладнання зверніться у місцеве муніципальне управління, службу видалення відходів чи торгівельну точку, де було придбано продукт.

## Специфікації з техніки безпеки матеріалів (MSDS)

Довідкові відомості щодо безпеки використання матеріалів, що містять хімічні речовини (наприклад, тонера), можна отримати на веб-сайтах <u>www.hp.com/go/msds</u> або <u>www.hp.com/hpinfo/</u> <u>community/environment/productinfo/safety</u>.

## Отримання докладнішої інформації

Для отримання інформації про ці теми охорони довкілля див.:

- Сторінка екологічного профілю продукту для даного та багатьох інших продуктів НР
- Відданість компанії НР принципам екологічності
- Система засобів захисту довкілля НР
- Програма повернення і переробки використаних ресурсів НР
- Специфікації з техніки безпеки матеріалів

Зверніться на сторінку <u>www.hp.com/go/environment</u> або <u>www.hp.com/hpinfo/globalcitizenship/</u> environment.

# Заява про відповідність

## Заява про відповідність

| Заява про відпов<br>згідно з ISO/IEC 17                       | <mark>ідність</mark><br>7050-1 та EN 17050-                                                                                                    | 1, № декларації про відповідність: BOISB-0801-00-rel.1.0                            |  |  |  |
|---------------------------------------------------------------|----------------------------------------------------------------------------------------------------|-------------------------------------------------------------------------------------|--|--|--|
| Назва виробника<br>Адреса виробник                            | :<br>a:                                                                                                    | Hewlett-Packard Company<br>11311 Chinden Boulevard,<br>Boise, Idaho 83714-1021, USA |  |  |  |
| заявляє, що вирі                                              | б                                                                                                    |                                                                                     |  |  |  |
| Назва пристрою:                                               |                                                                                                    | HP LaserJet P2030 Series                                                            |  |  |  |
| Стандартний номер моделі <sup>2)</sup><br>Модифікації виробу: |                                                                                                    | BOISB-0801-00<br>УСІ                                                                |  |  |  |
|                                                               |                                                                                                    | Картриджі: СЕ505А                                                                   |  |  |  |
| відповідає нижче                                              | наведеним техніч                                                                                                    | ним характеристикам виробу:                                                         |  |  |  |
| Безпека:                                                      | IEC 60950-1:2001 / EN60950-1: 2001 +A11<br>IEC 60825-1:1993 +A1 +A2 / EN 60825-1:1994 +A1 +A2 (лазерний/світлодіодний пристрій клас<br>GB4943-2001                                                                                                    |                                                                                     |  |  |  |
| Електромагнітна<br>сумісність:                                | <ul> <li>CISPR22:2005 / EN 55022:2006 - Class B<sup>1)</sup></li> <li>EN 61000-3-2:2000 +A2</li> <li>EN 61000-3-3:1995 +A1</li> <li>EN 55024:1998 +A1 +A2</li> <li>FCC розділ 47 CFR, частина 15, клас В / ICES-003, випуск 4</li> <li>GB9254-1998, GB17625.1-2003</li> </ul> |                                                                                     |  |  |  |

#### Додаткова інформація:

Цей пристрій відповідає вимогам Директиви ЕМС 2004/108/ЕС і Директиви про низьку напругу 2006/95/ЕС з відповідною

сертифікацією СЕ

Цей пристрій відповідає частині 15 правил FCC. Експлуатація пристрою підлягає обмеженням таких двох умов: (1) цей пристрій не має створювати неприпустимі перешкоди, і (2) цей пристрій має допускати перешкоди, в тому числі такі, що можуть призводити до збоїв у роботі.

1) Цей пристрій у типовій для нього експлуатаційній конфігурації прийшов випробування з використанням персональних комп'ютерних систем компанії Hewlett-Packard.

2) Для відповідності стандартам виробу призначено стандартний номер моделі. Не плутайте цей номер з назвою чи номером продукту.

Boise, Idaho , USA

#### 22 жовтня 2007 р.

#### Лише для питань відповідності стандартам:

- Адреса в Європі: Місцевий центр продажу й технічної підтримки Hewlett-Packard aбo Hewlett-Packard GmbH, Department HQ-TRE / Standards Europe,, Herrenberger Strasse 140, , D-71034, Boblingen, (FAX: +49-7031-14-3143), <u>http://www.hp.com/go/certificates</u>
- Адреса в США: Product Regulations Manager, Hewlett-Packard Company,, PO Box 15, Mail Stop 160,, Boise, Ідентифікаційний номер 83707-0015, , (Телефон: 208-396-6000)

## Заява про безпеку

## Безпека лазерів

Центр з вивчення радіологічного впливу пристроїв на здоров'я людини (Center for Devices and Radiological Health, CDRH) при Управлінні з санітарного нагляду за якістю харчових продуктів і медикаментів США впровадив правила безпеки для лазерних пристроїв, вироблених з 1 серпня 1976 р. Відповідність цим правилам є обов'язковою для пристроїв, що продаються в США. Пристрій сертифікований як лазерний виріб "Клас 1" згідно з умовами Стандарту на рівень радіаційного випромінювання, розробленого Міністерством охорони здоров'я та соціального забезпечення США (DHHS) у відповідності з Законом про радіаційний контроль з метою захисту здоров'я і безпеки, прийнятий 1968 р. Оскільки випромінювання всередині принтера повністю замкнене в захисному корпусі пристрою, лазерний промінь не може вийти за його межі за будьяких нормальних дій користувача.

▲ УВАГА! Використання засобів керування, регулювання або виконання процедур, не вказаних в цьому посібнику користувача, може призвести до впливу небезпечного випромінювання.

## Нормативні положення декларації про відповідність, Канада

Complies with Canadian EMC Class B requirements.

« Conforme à la classe B des normes canadiennes de compatibilité électromagnétiques. « CEM ». »

# Заява про відповідність стандартам добровільного контрольного комітету з інтерференції (Японія)

この装置は、情報処理装置等電波障害自主規制協議会(VCCI)の基準 に基づくクラスB情報技術装置です。この装置は、家庭環境で使用すること を目的としていますが、この装置がラジオやテレビジョン受信機に近接して 使用されると、受信障害を引き起こすことがあります。 取扱説明書に従って正しい取り扱いをして下さい。

## Заява про кабель живлення (Японія)

製品には、同梱された電源コードをお使い下さい。 同梱された電源コードは、他の製品では使用出来ません。

## Заява про електромагнітні перешкоди (Корея)

B급 기기 (가정용 정보통신기기)

이 기기는 가정용으로 전자파적합등록을 한 기기로서 주거지역에서는 물론 모든지역에서 사용할 수 있습니다.

## Заява про лазери, Фінляндія

Luokan 1 laserlaite

#### Klass 1 Laser Apparat

HP LaserJet P2035, P2035n, laserkirjoitin on käyttäjän kannalta turvallinen luokan 1 laserlaite. Normaalissa käytössä kirjoittimen suojakotelointi estää lasersäteen pääsyn laitteen ulkopuolelle. Laitteen turvallisuusluokka on määritetty standardin EN 60825-1 (1994) mukaisesti.

#### **VAROITUS** !

Laitteen käyttäminen muulla kuin käyttöohjeessa mainitulla tavalla saattaa altistaa käyttäjän turvallisuusluokan 1 ylittävälle näkymättömälle lasersäteilylle.

#### VARNING !

Om apparaten används på annat sätt än i bruksanvisning specificerats, kan användaren utsättas för osynlig laserstrålning, som överskrider gränsen för laserklass 1.

#### HUOLTO

HP LaserJet P2035, P2035n - kirjoittimen sisällä ei ole käyttäjän huollettavissa olevia kohteita. Laitteen saa avata ja huoltaa ainoastaan sen huoltamiseen koulutettu henkilö. Tällaiseksi huoltotoimenpiteeksi ei katsota väriainekasetin vaihtamista, paperiradan puhdistusta tai muita käyttäjän käsikirjassa lueteltuja, käyttäjän tehtäväksi tarkoitettuja ylläpitotoimia, jotka voidaan suorittaa ilman erikoistyökaluja.

#### VARO !

Mikäli kirjoittimen suojakotelo avataan, olet alttiina näkymättömällelasersäteilylle laitteen ollessa toiminnassa. Älä katso säteeseen.

#### VARNING !

Om laserprinterns skyddshölje öppnas då apparaten är i funktion, utsättas användaren för osynlig laserstrålning. Betrakta ej strålen. Tiedot laitteessa käytettävän laserdiodin säteilyominaisuuksista: Aallonpituus 775-795 nm Teho 5 m W Luokan 3B laser.

## Таблиця речовин (Китай)

## 有毒有害物质表

根据中国电子信息产品污染控制管理办法的要求而出台

|        | 有毒有害物质和元素 |      |      |          |       |        |  |  |
|--------|-----------|------|------|----------|-------|--------|--|--|
|        | 铅 (Pb)    | 汞    | 镉    | 六价铬      | 多溴联苯  | 多溴二苯醚  |  |  |
| 部件名称   |           | (Hg) | (Cd) | (Cr(VI)) | (PBB) | (PBDE) |  |  |
| 打印引擎   | Х         | 0    | Х    | Х        | 0     | 0      |  |  |
| 控制面板   | 0         | 0    | 0    | 0        | 0     | 0      |  |  |
| 塑料外壳   | 0         | 0    | 0    | 0        | 0     | 0      |  |  |
| 格式化板组件 | Х         | 0    | 0    | 0        | 0     | 0      |  |  |
| 碳粉盒    | Х         | 0    | 0    | 0        | 0     | 0      |  |  |
|        |           |      |      |          |       |        |  |  |
|        |           |      |      |          |       | 3043   |  |  |

0:表示在此部件所用的所有同类材料中,所含的此有毒或有害物质均低于 SJ/T11363-2006 的限制要求。

X:表示在此部件所用的所有同类材料中,至少一种所含的此有毒或有害物质高于 SJ/T11363-2006 的限制要求。

注:引用的"环保使用期限"是根据在正常温度和湿度条件下操作使用产品而确定的。

# Покажчик

#### Α

акустичні характеристики 131 альбомна орієнтація налаштування, Windows 54 альтернативний режим друку на бланк 57

#### Б

батареї входять до комплекту 137 безпеки функції 63 безшумний режим увімкнення 49 бланк, завантаження 57 блокування виробу 63

#### В

вага, виріб 130 валик підбору лоток 1 71 поток 2 75 вбудований веб-сервер 16, 21 Вбудований веб-сервер (EWS) безпека 62 використання 61 Вкладка Networking (Робота в мережі) 62 Вкладка Settings (Параметри) 62 вкладка Інформація 61 замовлення витратних матеріалів 62 підтримка продукту 62 веб-сайти замовлення витратних матеріалів 114 підтримка Linux 111 підтримка користувачів 125 підтримка користувачів Macintosh 125

веб-сервер, вбудований 61 Веб-сторінки повідомлення про підробки 65 Специфікації з техніки безпеки матеріалів (MSDS) 137 верхній вихідний відсік використання для друку 45 ємність 39 застрягання паперу 97 розміщення 4 видалення програмного забезпечення Windows 14 вимикач, розміщення 4 вирішення проблеми мережі 105 проблеми прямого під'єднання 105 див. також вирішення проблем; усунення несправностей вирішення проблем Linux 111 вихідна якість 99 комбінації індикаторів стану 83 папір 99 проблеми Macintosh 108 середовище 99 файли EPS 109 див. також вирішення; усунення несправностей витратних матеріалів стан, вкладка Послуги Macintosh 24 витратні матеріали заміна картриджів 67 замовлення 114 інтервали заміни 64

номери компонентів 115 перевірка справжності 64 підробка 65 повідомлення про заміну 90 повідомлення про замовлення 90 сторонніх виробників 64, 90 утилізація 135 витратні матеріали сторонніх виробників 64, 90 вихідна якість. Див. якість друку виявлення пристрою в мережі 29 відсіки, вихід вибір 45 відсіки, вихідний ємність 39 відсіки, вихідні розміщення 4 Вкладка Networking (Робота в мережі) (вбудований вебсервер) 62 Вкладка Settings (Параметри) (вбудований веб-сервер) 62 ВкладкаІнформація (вбудований веб-сервер) 61 водяні знаки Windows 54 вологість вирішення проблем 99 специфікації 132 вхідний лоток завантаження носія 42

#### Г

гарантія самостійна заміна деталей 124 виріб 118 картриджі 120 ліцензія 121 подовжена 127 Гаряча лінія НР для повідомлення про підробки 65 гаряча лінія для повідомлення про підробки 65

#### Д

двосторонній друк Macintosh 24 Windows 54 див. також дуплексний друк Демонстраційна сторінка 60 додаткові компоненти номери компонентів 115 драйвери Macintosh, вирішення проблем 108 Windows, відкриття 53 включено 3 налаштування 12, 13, 20 налаштування Macintosh 22 підтримувані 11 попередні налаштування друку (Macintosh) 22 профілі Quick Set (Windows) 53 типи паперу 38 Драйвери PCL 11 Драйвери для Linux 111 друк брошури 56 Демонстраційна сторінка 60 підключення до мережі 30 ручна подача 43 Сторінка конфігурації 60 Сторінка стану витратних матеріалів 60 друк "по N" Windows 54 друк брошур 56 друк до n сторінок 23 друк з обох боків аркуша Windows 54 друк з ручною подачею 43 друкуючі картриджі гарантія 120 заміна 67 зберігання 64 номери компонентів 115

повідомлення про заміну 90 повідомлення про замовлення 90 стан Macintosh 24 функції 3 друку якість вирішення проблем 99 дуплексний друк Windows 54 *див. також* двосторонній друк

#### Е

електроенергія споживання 131 електротехнічні характеристики 131

## ε

Європейський союз, видалення відходів 137

## Ж

живлення вимикач, розміщення 4 усунення несправностей 80

## 3

з'єднання, налаштування швидкості 31 завантаження носія лоток 1 41 лоток 2 42 папір розміру Аб 42 Завантаження паперу розміру A6 42 завдання друку 51 задній вихідний відсік, розміщення 4 задній вихідний відсік використання для друку 45 заміна витратних матеріалів, повідомлення 90 заміна друкуючих картриджів 67 замовлення витратні матеріали і додаткове приладдя 114 відповідні номери компонентів 115 застрягання місце 92

основні причини 91 повідомлення про помилки 90 якість друку після 99 див. також усунення застрягань застрягання паперу. Див. застрягання Захист витратних матеріалів від підробки 65 заява про безпеку 139 Заява про безпечність лазерів 139 заява про безпечність лазерів, Фінляндія 139 заява про відповідність 138 Заява про відповідність стандартам добровільного контрольного комітету з інтерференції, Японія 139 Заява про електромагнітні перешкоди, Корея 139 зберігання картриджів 64 зміна розміру документів Windows 54 зупинка запиту на друк 52 З' єднання USB 28

## I

інтерактивна підтримка 125 інформаційні сторінки Демонстраційна сторінка 60 Сторінка конфігурації 60 Сторінка стану витратних матеріалів 60 інформаційні сторінки принтера Демонстраційна сторінка 60 Сторінка конфігурації 60 Сторінка стану витратних матеріалів 60

## К

кабелі USB, усунення несправностей 104 картриджі гарантія 120 заміна 67

застрягання паперу в області 93 зберігання 64 інтервали заміни 64 номери компонентів 115 оригінальні НР 64 очищення області 69 перевірка справжності 64 повідомлення про заміну 90 повідомлення про замовлення 90 розподіл тонера 66 сторонніх виробників 64, 90 утилізація 135 функції 3 картриджі, друк стан Macintosh 24 картриджі для друку сторонніх виробників 64, 90 картриджі з тонером. Див. друкуючі картриджі керування мережею 30 кілька сторінок на аркуш Windows 54 книжкова орієнтація налаштування, Windows 54 кольоровий текст чорно-білий друк 57 комбінації індикаторів 83 комбінації індикаторів стану 83 конверти вихідний відсік, вибір 45 орієнтація завантаження 41 копії, кількість Windows 57 користувачем встановлений розмір паперу Macintosh 22 користувачі, технічна підтримка Linux 111 користувачів підтримка інтерактивна 125

#### Л

ліцензія, програмне забезпечення 121 лотки двосторонній друк 24 ємність 39 налаштування 44 орієнтація паперу 41 розміщення 4 лоток 1 завантаження 41 застрягання паперу 95 Лоток 1 ємність 39 лоток 2 ємність 39 завантаження 42 застрягання паперу 96

#### Μ

масштаб документів, змінити Macintosh 22 масштабування документів Windows 54 матеріал перша сторінка 22 розмір, встановлений користувачем, налаштування Macintosh 22 сторінок на аркуш 23 мережа виявлення пристрою 29 налаштування IP-адреси 31 налаштування швидкості з'єднання 31 підтримувані протоколи 29 мережевий пароль, встановлення 31 пароль, зміна 31 порт, налаштування 30 мережевий порт підтримуваний 3 мережеві параметри, зміна 30 параметри, перегляд 30 мережі конфігурація 29 механізм форматування безпека 63 моделі, порівняння функцій 2

#### Н

наклейки вихідний відсік, вибір 45 налаштування драйвер, попередні налаштування друку (Macintosh) 22 драйвери 13, 20 пріоритет 12 Налаштування параметра EconoMode 48 напівкартон вихідний відсік, вибір 45 невеликий папір, використання для друку 45 нестандартні розміри паперу 37 номери компонентів картриджі друку 115 номер моделі 5 Нормативні положення декларації про відповідність, Канада 139 носії підтримувані розміри 35 носій друк вручну 43

#### 0

обмеження матеріалів 137 обслуговування повторне пакування виробу 126 обслуговування на території замовника наступного дня 126 обслуговування на території замовника протягом тижня 126 операційні системи, підтримувані 20 орієнтація налаштування, Windows 54 папір, під час завантаження 41 очистка тракту паперу 70 очищення валик підбору (лоток 1) 71 валик підбору (лоток 2) 75 область картриджа 69 принтера 69

#### П

пам'ять DIMM. безпека 63 додається 20 панель керування комбінації індикаторів стану 83 налаштування 12 опис 7 розміщення 4 сторінка очищення, друк 70 папір вирішення проблем 99 нестандартні розміри 37 орієнтація завантаження 41 перша і остання сторінки, використання нестандартного паперу 53 перша сторінка 22 підтримувані розміри 35 підтримувані типи 38 розмір, вибір 44, 53 розмір, встановлений користувачем, налаштування Macintosh 22 розмір А6, налаштування лотка 42 спеціальний розмір, вибір 53 сторінок на аркуш 23 тип, вибір 44, 53 титульні сторінки, використання нестандартного паперу 53 паралельне з' єднання 28 паралельний кабель, номер компонента 115 паралельний порт підтримуваний 3 параметри мережевий друк 30 параметри за замовчуванням, відновлення 82 перевезення виробу 126 перша сторінка використання нестандартного паперу 22 підроблені витратні матеріали 65

підтримка Linux 111 інтерактивна 56. 125 повторне пакування виробу 126 підтримка клієнтів повторне пакування виробу 126 підтримувані носії друку 35 підтримувані операційні системи 3, 10 повернення, використані ресурси 137 повернення використаних ресурсів 137 повідомлення про встановлення витратних матеріалів 90 повідомлення про замовлення витратних матеріалів 90 повідомлення про помилку, надмірна складність сторінки 90 повідомлення про помилку захоплення паперу 90 повідомлення про помилку зв'язку з двигуном 89 повідомлення про помилку сканера 89 повторне пакування виробу 126 подовжена гарантія 127 покращення якості друку 100 Помилки Spool32 107 Помилки недопустимих операцій 107 попередні налаштування друку (Macintosh) 22 порівняння виробу 2 порожні сторінки усунення несправностей 104 **ПODT USB** вирішення проблем Macintosh 109 підтримуваний 3 порти вирішення проблем Macintosh 109 підтримувані 3, 5

Послуги (вкладка) Macintosh 24 поштові листівки вихідний відсік, вибір 45 призупинення запиту на друк 52 приладдя замовлення 114 принтер панель керування 7 пристрою стан вкладка Послуги, Macintosh 24 пріоритет, налаштування 12 програма захисту довкілля 135 програмне забезпечення HP Printer Utility 21 Macintosh 20 вбудований веб-сервер 16, 21 видалення для Windows 14 ліцензійна угода програмного забезпечення 121 налаштування 12 підтримувані операційні системи 10, 20 програмне забезпечення для НР-UX 17 програмне забезпечення для Linux 17 програмне забезпечення для Solaris 17 програмне забезпечення для UNIX 17 продукт, який не містить ртуті 137 прозорі плівки вихідний відсік 45 протоколи, мережі 29 Профілі Quick Set 53 прямий тракт подачі паперу 45 прямий тракт проходження паперу застряганя паперу 97

#### Ρ

робоче середовище специфікації 132 роздільна здатність вирішення проблем якість 99 функції 3 розмір документів, змінити Macintosh 22 розміри, виріб 130 розподіл тонера 66 розширені можливості друку Windows 57

#### С

середовище, де працює виріб специфікації 132 середовище викорстання виробу вирішення проблем 99 серійний номер 5 скасування друк 52 скасування запиту на друк 52 специфікації робоче середовище 132 фізичні характеристики 130 функції 3 Специфікації з техніки безпеки матеріалів (MSDS) 137 специфікації температури 132 спеціальний папір вказівки 40 спеціальні носії вказівки 40 стан вкладка Послуги, Macintosh 24 стан витратних матеріалів, вкладка Services (Послуги) Windows 56 Сторінка конфігурації 60 Сторінка стану витратних матеріалів 60 сторінки друкуються повільно 104 на аркуш, Windows 54 не друкуються 104 порожні 104 сторінки, зміна порядку 57 сторінок на аркуш 23

#### Т

термофіксатор помилки 89 технічна підтримка Linux 111 інтерактивна 125 повторне пакування виробу 126 технічні характеристики електротехнічні та акустичні 131 титульні сторінки 22, 53 тонер незакріплений тонер 102 низький 100 розмазування 101 розподіл 66 фонове розсіювання 103 цятки 70, 100 Турбота про клієнтів НР 125

#### У

угоди про обслуговування 126 угоди про обслуговування на території замовника 126 угоди про технічне обслуговування 126 упакування виробу 126 усунення вертикальні повторювані дефекти 102 вертикальні смуги 101 викривлені символи 102 зминання 103 незакріплений тонер 102 непродруковування зображення 101 перекошування сторінки 102 розмазування тонера 101 світлий чи блідий друк 100 сірий фон 101 складки 103 скручування 103 фонове розсіювання тонера 103 хвилястість 103 цятки тонера 70, 100

усунення застрягання область картриджа 93 шлях проходження паперу 93 усунення застрягань верхній вихідний відсік 97 лоток 1 95 лоток 2 96 місце 92 прямий тракт 97 див. також застрягання усунення несправностей USB кабелі 104 друк 104 застрягання паперу 92, 93, 95, 96, 97 захоплення паперу (лоток 1) 71 захоплення паперу (лоток 2) 75 контрольний список 80 повільний друк 104 порожні сторінки 104 проблеми мережі 105 проблеми прямого під'єднання 105 сторінки не друкуються 104 див. також вирішення; усунення несправностей утилізація Програма повернення витратних матеріалів для друку і охорони довкілля HP 136

## Φ

файли EPS, вирішення проблем 109 файли PostScript Printer Description (PPD) вирішення проблем 108 фізичні характеристики 130 функції 2, 3 функції доступності 3

## Ц

цупкий папір вихідний відсік, вибір 45

## Ч

чорновий друк 48

#### ш

швидкість процесора 3 шлях проходження паперу застрягання паперу 93 шорсткий папір вихідний відсік, вибір 45 шрифти надані 3 файли EPS, вирішення проблем 109

#### Щ

щільність друку налаштування 100

#### Я

якість. Див. якість друку якість друку вертикальні повторювані дефекти 102 вертикальні смуги 101 викривлені символи 102 застрягання, наслідки 99 зминання 103 налаштування щільності друку 100 незакріплений тонер 102 непродруковування зображення 101 папір 99 перекошування сторінки 102 покращення 100 розмазування тонера 101 світлий чи блідий друк 100 середовище 99 сірий фон 101 складки 103 скручування 103 фонове розсіювання тонера 103 хвилястість 103 цятки тонера 100

#### D

DIMM доступ 4

#### Е

Ethernet-карти, номери компонентів 115

EWS. *Див.* вбудований вебсервер

F FastRes 3

#### G

General Protection FaultException OE 107

#### Н

HP Jetdirect сервер друку номери компонентів 115 HP Printer Utility 21 HP SupportPack 127

#### L

IP-адреса Macintosh, вирішення проблем 108 налаштування вручну 31 протоколи підтримуються 29

#### J

Jetdirect сервер друку номери компонентів 115

#### Μ

Macintosh HP Printer Utility 21 USB-картка, вирішення проблем 109 драйвери, вирішення проблем 108 змінити розмір документів 22 налаштування драйвера 20, 22 підтримка 125 підтримувані операційні системи 20 проблеми, вирішення проблем 108 програмне забезпечення 20 Macintosh, налаштування драйвера вкладка Послуги 24 розмір, встановлений користувачем 22 Macintosh драйвера параметри водяні знаки 23

model number 138

#### Ρ

PostScript Printer Description (PPD) файли додаються 20 PPD вирішення проблем 108 PPD-файли додаються 20

## S

SupportPack, HP 127

#### Т

ТСР/ІР протоколи, підтримувані 29

### U

USB-кабель, номер компонента 115 USB-порт усунення несправностей 104

#### W

Windows налаштування драйвера 13 підтримувані драйвери 11 підтримувані операційні системи 10

#### www.hp.com

invent

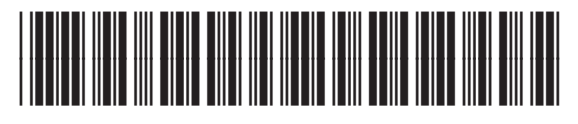

CE461-90935